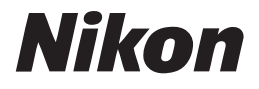

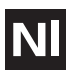

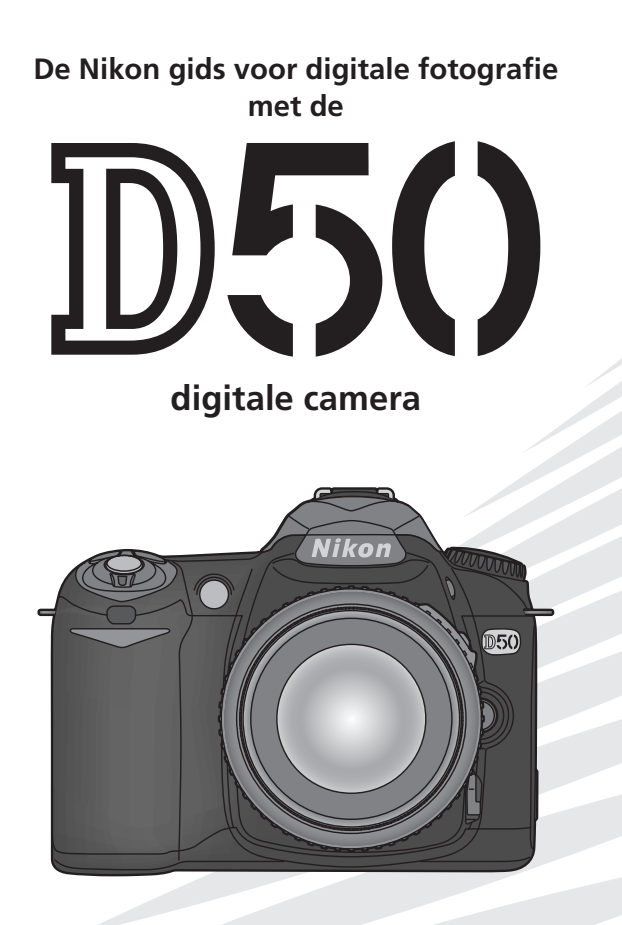

CE

# Over deze handleiding

De onderwerpen in deze handleiding zijn gerangschikt in oplopende volgorde van moeilijkheid.

In deze hoofdstukken komt alles aan bod wat u moet weten over eenvoudig fotograferen door middel van 'richten-en-afdrukken'

Lees deze hoofdstukken voor een volledige beschrijving van alle aspecten van de camerabediening

Inleiding (pagina 1–13) Leer de namen van de cameraonderdelen en maak de camera gereed voor gebruik.

Instructies: Fotograferen en weergeven (pagina 14–24) De basishandelingen voor het maken en weergeven van foto's.

### Naslag: Meer over foto's maken (pagina 30–50) Speel met de belichting en verken de creatieve mogelijkheden van enkele meer geavanceerde instellingen van de camera.

Naslag: Meer over foto's weergeven (pagina 51–67) Leer meer over foto's weergeven, foto's overzetten naar een computer en foto's afdrukken.

### Setup: Basisinstellingen (pagina 68–75)

Basisinstellingen voor de camera, zoals geheugenkaarten formatteren en de cameraklok instellen.

Setup: Opname- en weergaveopties en persoonlijke instellingen (pagina 76–100)

Lees dit hoofdstuk voor meer informatie over persoonlijke instellingen en over opname- en weergaveopties.

### Technische gegevens (pagina 101–103)

Lees dit hoofdstuk voor informatie over cameraspecificaties, accessoires en probleemoplossing.

| Inleiding          |                                                                         | <b>₩</b> |
|--------------------|-------------------------------------------------------------------------|----------|
|                    |                                                                         |          |
| Instructies        | Fotograferen en weergeven                                               | ٥        |
|                    |                                                                         |          |
| Naslag             | Meer over foto's maken                                                  |          |
|                    |                                                                         |          |
|                    | Meer over foto's weergeven                                              |          |
|                    |                                                                         |          |
| Setup              | Basisinstellingen:<br>het setup-menu                                    |          |
|                    |                                                                         |          |
|                    | Opnameopties:<br>het opnamemenu                                         | <u>[</u> |
|                    |                                                                         |          |
|                    | Weergaveopties:<br>het weergavemenu                                     |          |
|                    |                                                                         |          |
|                    | Persoonlijke instellingen:<br>het menu met persoonlijke<br>instellingen |          |
|                    |                                                                         |          |
| Technische gegeven | IS                                                                      | V        |

### Handelsmerkinformatie

Macintosh, Mac OS en QuickTime zijn gedeponeerde handelsmerken van Apple Computer, Inc. Microsoft en Windows zijn gedeponeerde handelsmerken van Microsoft Corporation. Het SD-logo is een handelsmerk van SD Card Association. Adobe en Acrobat zijn gedeponeerde handelsmerken van Adobe Systems Inc. PictBridge is een handelsmerk. Alle andere handelsnamen die in deze handleiding of in andere documentatie bij uw Nikon-product worden vermeld, zijn handelsmerken of gedeponeerde handelsmerken van hun respectieve eigenaars.

# Voor uw veiligheid

Om schade aan uw Nikon-product en letsel bij uzelf en anderen te voorkomen, dient u de volgende veiligheidsvoorschriften geheel te lezen voordat u dit apparaat gebruikt. Bewaar deze voorschriften op een plaats waar ieder die het product gebruikt ze kan lezen.

De mogelijke gevolgen van het niet in acht nemen van de in dit hoofdstuk vermelde veiligheidsvoorschriften worden door middel van het volgende symbool weergegeven:

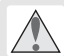

Dit symbool staat bij waarschuwingen die u moet lezen voordat u uw Nikonproduct gebruikt om eventueel letsel te voorkomen.

# WAARSCHUWINGEN

- Kijk niet door de zoeker in de zon Wanneer u door de zoeker recht in de zon of een andere sterke lichtbron kijkt, kan dit leiden tot blijvend oogletsel.
- Schakel het apparaat bij storing onmiddellijk uit

Komt er rook of een ongewone geur uit het apparaat of de lichtnetadapter (apart verkrijgbaar), koppel de lichtnetadapter dan los en verwijder de batterij onmiddellijk. Pas daarbij op dat u zich niet brandt. Wanneer u doorgaat met het apparaat te gebruiken, kan dit leiden tot letsel. Nadat u de batterij heeft verwijderd, dient u het apparaat door een door Nikon erkende onderhoudsdienst te laten nakijken.

▲ Gebruik het apparaat niet in de buurt van ontvlambaar gas Gebruik elektronische apparatuur niet in de buurt van ontvlambaar gas, aangezien dit kan leiden tot ontploffingen of brand.

### Plaats de camerariem niet om de nek van een baby of een kind

Het plaatsen van een camerariem om de nek van een baby of kind kan leiden tot verstikking.

# \land Demonteer het apparaat niet

Indien u de interne onderdelen van het apparaat aanraakt, kan dit leiden tot letsel. Bij storing dient het apparaat alleen door een daartoe bevoegde monteur te worden gerepareerd. Mocht het product openbarsten als gevolg van een val of ander ongeluk, verwijder dan de batterij en/of lichtnetadapter en laat het apparaat door een door Nikon erkende onderhoudsdienst nakijken.

# Wees voorzichtig bij het hanteren van batterijen

Batterijen kunnen lekken of ontploffen wanneer u er onvoorzichtig mee omgaat. Neem de volgende voorzorgsmaatregelen in acht bij het hanteren van batterijen voor gebruik bij dit product:

 Zorg dat het product uitstaat voordat u de batterij vervangt. Zorg bij gebruik van een lichtnetadapter dat deze losgekoppeld is.

- Gebruik alleen batterijen die goedgekeurd zijn voor gebruik bij deze apparatuur. Plaats alleen batterijen van hetzelfde type en plaats geen en oude en nieuwe batterijen tegelijk in de camera.
- Plaats de batterij niet verkeerd om in de camera.
- Sluit de batterij niet kort en demonteer hem niet.
- Plaats de beschermdop op de batterij wanneer u hem vervoert. Berg de batterij (tijdens vervoer en dergelijke) niet op bij metalen voorwerpen zoals kettingen en haarspelden.
- Dompel de batterij niet onder in water en zorg dat hij niet nat kan worden.
- Berg de batterij (tijdens vervoer en dergelijke) niet op bij metalen voorwerpen zoals kettingen en haarspelden.
- Volledig lege batterijen kunnen gaan lekken. Om schade aan het product te voorkomen dient u de batterij te verwijderen als hij leeg is.
- Als u de batterij niet gebruikt, plaats dan het beschermkapje op de batterij en berg hem op op een koele plaats.
- Onmiddellijk na gebruik, of wanneer het product gedurende langere tijd op batterijvoeding is gebruikt, kan de batterij heet zijn. Zet daarom de camera eerst uit en laat de batterij afkoelen voordat u hem uit de camera haalt.
- Stop onmiddellijk met het gebruik van de batterij als u veranderingen opmerkt, zoals verkleuring of vervorming.

# \land Gebruik geschikte kabels

Gebruik alleen de bijgeleverde kabels of speciaal voor dit doel bij Nikon verkrijgbare kabels voor aansluiting op in- en uitgaande contacten, om er zeker van te zijn dat aan de productvoorschriften wordt voldaan.

### \Lambda Buiten bereik van kinderen houden

Let er vooral op dat baby's geen batterijen of andere kleine onderdelen in hun mond kunnen stoppen.

# CD-ROM's

De CD-ROM's waarop de software en handleidingen staan dienen niet op audio-CD-apparatuur te worden afgespeeld. Het spelen van CD-ROM's op een audio-CD-speler kan leiden tot gehoorbeschadiging of schade aan de apparatuur.

### ▲ Wees voorzichtig bij gebruik van de flitser

- Gebruik de flitser niet terwijl het flitsvenster in aanraking komt met een persoon of voorwerp. Als u deze voorzorgsmaatregel niet in acht neemt, kan dit leiden tot brand of brandwonden.
- Het gebruik van een flitser dichtbij de ogen van uw onderwerp kan tijdelijk oogletsel veroorzaken. Let hier vooral op bij het fotograferen van baby's, waarbij de flitser zich op minimaal één meter afstand van het onderwerp moet bevinden.

# ▲ Gebruik van de zoeker

Wanneer u de oogsterktecorrectie instelt terwijl u door de zoeker kijkt, pas dan op dat u niet per ongeluk uw vinger in uw oog steekt.

# Yoorkom aanraking met vloeibaar kristal

Mocht de monitor breken, pas dan op voor letsel veroorzaakt door gebroken glas en voorkom dat het vloeibaar kristal uit de monitor in aanraking komt met de huid, ogen of mond.

# Opmerkingen

- Voor de gehele of gedeeltelijke repro- Nikon is niet aansprakelijk voor schade ductie, verzending, transcriptie, opslag in een geautomatiseerd informatiebestand, of vertaling in welke taal dan ook, in welke vorm dan ook, en met welke middelen dan ook van de bij dit product geleverde handleidingen is de voorafgaande schriftelijke toestemming van Nikon vereist.
- Nikon behoudt zich het recht voor om de hardware- en softwarespecificaties beschreven in deze handleidingen ten alle tijde zonder voorafgaande waarschuwing te kunnen wijzigen.

- als gevolg van het gebruik van dit product.
- · Hoewel Nikon alles in het werk heeft gesteld om te zorgen dat de informatie in deze handleidingen juist en volledig is, stellen we het zeer op prijs als u de Nikon-importeur op de hoogte wilt stellen van eventuele onjuistheden of omissies (adres apart bijgeleverd).

### Mededeling betreffende het verbod op kopiëren en reproduceren

Let er op dat alleen al het bezit van materiaal dat digitaal is gekopieerd of gereproduceerd door middel van een scanner, digitale camera of ander apparaat wettelijk strafbaar kan zijn.

mogen worden gekopieerd of gereproduceerd

Kopieer of reproduceer geen papiergeld, munten, waardepapieren of overheidsobligaties, zelfs als dergelijke kopieën of reproducties voorzien zijn van een stempel "Voorbeeld".

Het kopiëren of reproduceren van papiergeld, munten of waardepapieren die in het buitenland in circulatie zijn is verboden.

Tenzij vooraf toestemming is verleend, is het kopiëren of reproduceren van ongebruikte door de overheid uitgegeven postzegels of briefkaarten verboden

Het kopiëren of reproduceren van door de overheid uitgegeven zegels of van gecertificeerde, door de wet voorgeschreven documenten is verboden

### • Voorwerpen die volgens de wet niet • Waarschuwingen m.b.t. zekere kopieën en reproducties

De overheid heeft waarschuwingen uitgevaardigd met betrekking tot het kopiëren of reproduceren van waardepapieren uitgegeven door commerciële instellingen (aandelen, wissels, cheques, cadeaucertificaten, etc.), reispassen of coupons, behalve wanneer het gaat om een minimaal benodigd aantal kopieën voor zakelijk gebruik door een bedrijf. Eveneens niet toegestaan is het kopiëren of reproduceren van door de overheid uitgegeven paspoorten, vergunningen afgegeven door overheidsinstanties en andere instellingen, identiteitskaarten en kaartjes zoals passen en maaltijdcouponnen.

### Auteursrechten

Het kopiëren of reproduceren van auteursrechterlijk beschermde creatieve werken zoals boeken, muziek, schilderijen, houtgravures, kaarten, tekeningen, films en foto's is verboden middels nationale en internationale wetten. Gebruik dit product niet voor het maken van illegale kopieën of voor het inbreuk maken op de auteursrechten.

### Het van de hand doen van gegevensdragers

Merk op dat bij het verwijderen van beelden of het formatteren van geheugenkaarten of andere apparaten voor gegevensopslag, de originele beelden niet volledig worden gewist. Verwijderde bestanden kunnen soms worden teruggehaald van gewiste gegevensdragers met behulp van commercieel beschikbare software, wat mogelijk kan resulteren in misbruik van persoonlijke beelden. Het is de verantwoording van de gebruiker om er voor te zorgen dat de privacy van dergelijk materiaal is gewaarborgd.

Voordat u een gegevensdrager weggooit of het eigendom aan een ander persoon overdraagt, kunt u de inhoud volledig wissen met behulp van speciaal hiertoe bestemde commercieel beschikbare software. Als alternatief is het mogelijk om de gegevensdrager te formatteren en deze vervolgens geheel te vullen met beelden die geen persoonlijke inhoud hebben (bijv. foto's van een egale lucht). Zorg er ook voor dat u eventuele foto's die voor de vooringestelde witbalans zijn gebruikt vervangt.

Neem de nodige voorzorgsmaatregelen in acht om verwonding of beschadiging van eigendommen te voorkomen indien u de gegevensdrager fysiek vernietigt.

### Symbool voor gescheiden inzameling zoals dat wordt gebruikt in Europese landen

Dit symbool betekent dat dit product apart moet worden ingezameld.

Het volgende is alleen van toepassing op gebruikers in Europa.

- Dit product dient gescheiden ingezameld te worden op een daartoe bestemd inzamelpunt. Niet wegwerpen bij het normale huisvuil.
- Neem voor meer informatie contact op met het verkooppunt, of met de lokale instantie die verantwoordelijk is voor het verwerken van afval.

# Inhoudsopgave

| Voor uw veiligheid                                    | ii |
|-------------------------------------------------------|----|
| Opmerkingen                                           | iv |
| Inleiding                                             | 1  |
| Eerste kennismaking met de camera                     | 2  |
| Eerste stappen                                        | 7  |
| Een objectief bevestigen                              | 7  |
| De batterij opladen en plaatsen                       | 8  |
| Basisinstellingen                                     | 10 |
| Een geheugenkaart plaatsen                            | 11 |
| De scherpstelling van de zoeker aanpassen             | 13 |
| Instructies: Fotograferen en weergeven                | 14 |
| Foto's maken in de stand                              | 14 |
| Onderwerpsstanden                                     | 19 |
| Een opnamestand kiezen                                | 21 |
| De zelfontspanner of afstandsbediening gebruiken      | 22 |
| Eenvoudig weergeven                                   | 24 |
| Naslag                                                | 25 |
| Cameramenu's gebruiken                                | 26 |
| Naslag: Meer over foto's maken                        | 30 |
| Beeldkwaliteit en -formaat                            | 30 |
| Beeldkwaliteit                                        | 31 |
| Beeldformaat                                          | 32 |
| Het scherpstelveld kiezen                             | 33 |
| Handmatig scherpstellen                               | 35 |
| Flitssynchronisatiestand                              | 36 |
| Gevoeligheid (ISO-equivalent)                         | 39 |
| De standen P, S, A en M                               | 40 |
| Een belichtingsstand kiezen                           | 40 |
| P: Programma-automatiek                               | 42 |
| S: Sluitertijdvoorkeuze                               | 43 |
| A: Diafragmavoorkeuze                                 | 44 |
| M: Handmatig                                          | 45 |
| Belichtingscorrectie (alleen in de standen P, S en A) | 47 |
| Beelden optimaliseren                                 | 48 |
| Witbalans                                             | 49 |
| Standaardinstellingen herstellen                      | 50 |
| Naslag: Meer over foto's weergeven                    | 51 |
| Foto's bekijken                                       | 51 |
| Foto's beveiligen tegen verwijderen                   | 56 |
| Afzonderlijke foto's verwijderen                      | 57 |
| Foto's weergeven op een televisie                     | 58 |

| Foto's bekijken op een computer                                                 | 59<br>67 |
|---------------------------------------------------------------------------------|----------|
|                                                                                 | 62       |
| Barisinstallingan                                                               | 60       |
| Dasisifisteningen                                                               | 600      |
| Formalieren                                                                     | 00       |
| Nienu-Innoua                                                                    | 65       |
| Datum                                                                           | 65       |
| LCD neiderneid                                                                  | 65       |
|                                                                                 | 65       |
| Iaal (LANG)                                                                     | 70       |
| Bid commentaar                                                                  | /(       |
| USB                                                                             | /1       |
| Mappen                                                                          | /1       |
| Opeenvlg. numm                                                                  | 73       |
| Spiegel omhoog                                                                  | /3       |
| Stot ret. foto                                                                  | 74       |
| Firmware Ver.                                                                   | 75       |
| Oriënt. opsl                                                                    | 75       |
| Opnameopties                                                                    | 76       |
| Bld.optimalsrn                                                                  | 76       |
| Lange tijd RO                                                                   | 78       |
| Beeldkwaliteit                                                                  | 78       |
| Beeldformaat                                                                    | 78       |
| Witbalans                                                                       | 79       |
| ISO                                                                             | 82       |
| Weergaveopties                                                                  | 83       |
| Wissen                                                                          | 84       |
| Terugspeelmap                                                                   | 84       |
| Draai portret                                                                   | 84       |
| Diashow                                                                         | 85       |
| Printopdracht                                                                   | 86       |
| Kleine kopie                                                                    | 86       |
| Persoonlijke instellingen                                                       | 87       |
| Technische aeaevens                                                             | 101      |
| Camera-instellingen                                                             | 101      |
| Optionele accessoires                                                           | 104      |
| Behandeling van uw camera                                                       | 115      |
| Problemen onlossen                                                              | 120      |
| Biilage                                                                         | 126      |
| Specificaties                                                                   | 120      |
| Trefwoordenregister                                                             | 136      |
| I kunt de standaard fabrieksinstellingen berstellen via een reset met twee know | nen      |
| (pagina 50) en via persoonlijke instelling R ( <b>Reset menu</b> : pagina 87)   | ben      |
| (pagina 50) en via persoonlijke instelling R ( <b>Reset menu</b> ; pagina 87).  |          |

# V Stof op het laagdoorlaatfilter

Nikon doet al het mogelijke om te voorkomen dat er tijdens het productieproces en de verzending stof en dergelijke op het laagdoorlaatfilter kunnen komen. De D50 is echter bestemd voor gebruik met verschillende objectieven en tijdens het verwisselen of verwijderen van het objectief kan er stof en dergelijke in de camera terechtkomen. Eenmaal in de camera kan dit stof zich aan het laagdoorlaatfilter hechten en onder bepaalde omstandigheden op foto's te zien zijn. Om te voorkomen dat er stof in de camera kan komen, dient u het objectief niet in een stoffige omgeving te verwisselen. Bescherm de camera wanneer er geen objectief bevestigd is, door de bijgeleverde dop van de camerabody terug te plaatsen. Verwijder daarbij eerst eventueel stof en andere vreemde deeltjes van de dop.

Mocht er stof of vuil op het laagdoorlaatfilter terechtkomen, volg dan de instructies op pagina 116–117 van deze handleiding om het filter schoon te maken of laat het filter reinigen door een door Nikon erkende onderhoudsdienst. Foto's waarop stof op het laagdoorlaatfilter te zien is, kunt u retoucheren met behulp van Nikon Capture 4 versie 4.3 of hoger (apart verkrijgbaar) of met de opties voor beeldreiniging in beeldbewerkingspakketten van andere softwareleveranciers.

# 🖉 Maak testopnamen

Voordat u bij belangrijke gelegenheden (zoals bruiloften of reizen) foto's maakt, is het aan te bevelen om een testopname te maken om te controleren of de camera goed werkt. Nikon is niet aansprakelijk voor kosten of gederfde winst als gevolg van het niet goed functioneren van het product.

# Levenslang leerproces

Als onderdeel van Nikons streven naar een levenslang leerproces waarbij Nikon continu productondersteuning en –informatie verschaft, is er on-line op de volgende sites altijd nieuwe, bijgewerkte informatie beschikbaar.

- Voor gebruikers in de VS: http://www.nikonusa.com/
- Voor gebruikers in Europa en Afrika: http://www.europe-nikon.com/support

• Voor gebruikers in Azië, Oceanië en het Midden-Oosten: *http://www.nikon-asia.com/* Bezoek deze sites om op de hoogte te blijven van de laatste productinformatie, tips en antwoorden op veelgestelde vragen (FAQ's), en voor algemeen advies over digitale beeldweergave en fotografie. Raadpleeg voor meer informatie uw dichtstbijzijnde Nikon-vertegenwoordiging. Zie de URL hieronder voor de contactgegevens:

http://nikonimaging.com/

# Inleiding

Gefeliciteerd met de aanschaf van uw Nikon D50 digitale spiegelreflexcamera (SLR) met verwisselbare objectieven. Het doel van deze handleiding is te zorgen dat u maximaal plezier beleeft aan het maken van opnamen met uw digitale Nikon camera. Lees deze handleiding vóór gebruik zorgvuldig door en houd hem tijdens het gebruik van de camera bij de hand. De documentatie voor dit product omvat ook de onderstaande handleidingen. Lees alle instructies grondig door om er zeker van te zijn dat u de camera optimaal benut.

- Snelhandleiding: In de snelhandleiding wordt uitgelegd hoe uw digitale Nikon camera uitpakt en instelt, hoe u de eerste foto's maakt en hoe u deze overspeelt naar de computer.
- *PictureProject-handleiding* (op cd-rom): De handleiding van PictureProject bevat informatie over het gebruik van de software PictureProject die bij de camera wordt geleverd. Voor informatie over het weergeven van deze handleiding raadpleegt u de *Snelhandleiding*.

De volgende pictogrammen en conventies worden gebruikt, zodat u de gewenste informatie eenvoudiger kunt vinden:

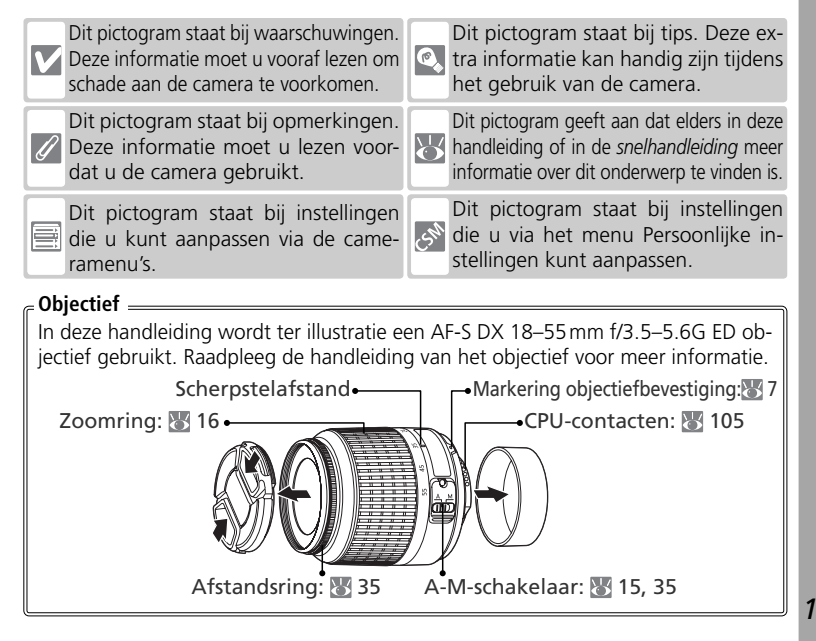

# Eerste kennismaking met de camera

Neem even de tijd om vertrouwd te raken met de bedieningselementen en vensters van de camera. Plaats eventueel een boekenlegger tussen deze pagina's, zodat u deze kunt raadplegen terwijl u de rest van de handleiding leest.

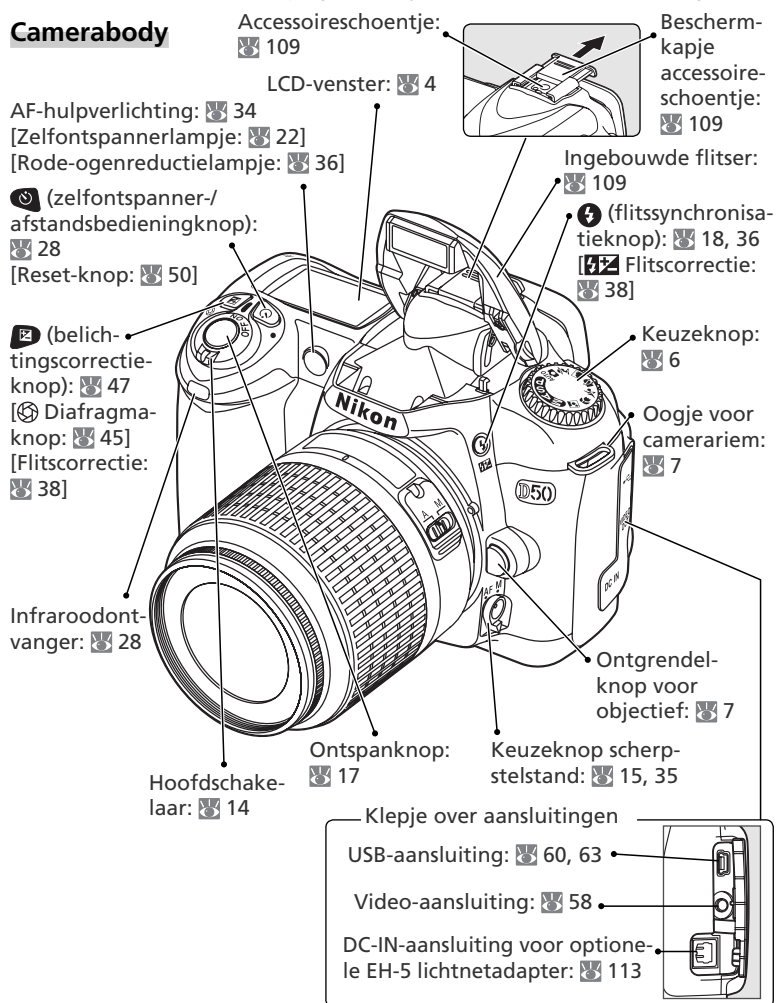

# Camerabody (vervolg)

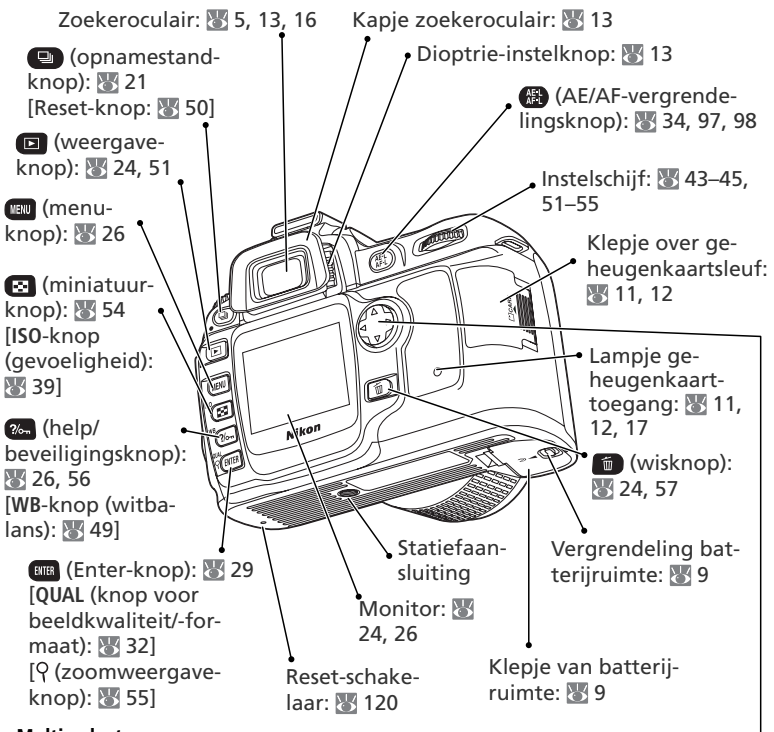

### Multi-selector

De multi-selector wordt gebruikt voor de menunavigatie en om te bepalen of foto-informatie wordt getoond tijdens de weergave.

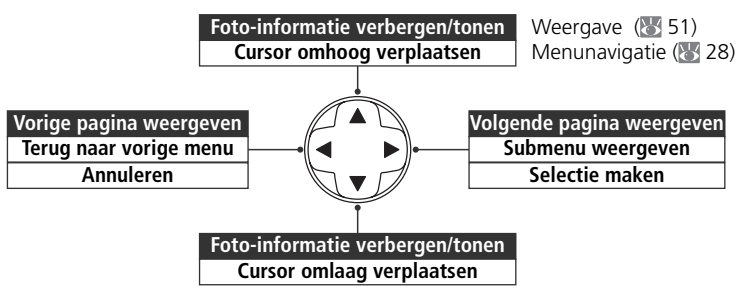

촆

| LCD-venster                                                                                                    |                                                                    |
|----------------------------------------------------------------------------------------------------|--------------------------------------------------------------------|
|                                                                                                    |                                                                    |
|                                                                                                    | <u>38 F8.8</u><br>■ <u>K</u><br>= (88.8)<br><del>K</del><br>*****• |
| ISluitertijd40–45Belichtingscorrectiewaarde47Flitscorrectiewaarde38Gevoeligheid (ISO-equivalent)392Gevoeligheidsaanduiding (ISO)39Aanduiding voor automatische ISO91, 923Batterij-aanduiding144Flitssynchronisatiestand365Beeldkwaliteit316Beeldformaat327Witbalansstand49 | <ul> <li>8 Aantal resterende opnamen</li></ul>                     |
|                                                                                                    |                                                                    |
| 12 Aanduiding voor flitscorrectie       38         13 Aanduiding voor belichtingscorrectie       47         14 Aanduiding voor flexibel programma       42         15 Scherpstelveld       16, 33         AF-veldstand       89         16 Autofocusstand       88         | <ol> <li>Lichtmeetmethode</li></ol>                                |

4

| Aanduidingen in de zoeker                                                                                                    |                                                                                                    |
|----------------------------------------------------------------------------------------------------|----------------------------------------------------------------------------------------------------|
| Als<br>bec<br>C<br>C<br>C<br>C<br>C<br>C                                                                                                    | de batterij helemaal leeg is, wordt het<br>eld in de zoeker lichter. De normale weer-<br>ve van de zoeker wordt hersteld zodra een<br>ledig opgeladen batterij wordt geplaatst.                                                                                                    |
| ●         ●         ●         ●         ●         ●         ●         ●         ●         ●         ●         ●         ●         ●         ●         ●         ●         ●         ●         ●         ●         ●         ●         ●         ●         ●         ●         ●         ●         ●         ●         ●         ●         ●         ●         ●         ●         ●         ●         ●         ●         ●         ●         ●         ●         ●         ●         ●         ●         ●         ●         ●         ●         ●         ●         ●         ●         ●         ●         ●         ●         ●         ●         ●         ●         ●         ●         ●         ●         ●         ●         ●         ●         ●         ●         ●         ●         ●         ●         ●         ●         ●         ●         ●         ●         ●         ●         ●         ●         ●         ●         ●         ●         ●         ●         ●         ●         ●         ●         ●         ●         ●         ●         ●         ●         ●         ● | •         •         •         •         •         •         •         •         •         •         •         •         •         •         •         •         •         •         •         •         •         •         •         •         •         •         •         •         •         •         •         •         •         •         •         •         •         •         •         •         •         •         •         •         •         •         •         •         •         •         •         •         •         •         •         •         •         •         •         •         •         •         •         •         •         •         •         •         •         •         •         •         •         •         •         •         •         •         •         •         •         •         •         •         •         •         •         •         •         •         •         •         •         •         •         •         •         •         •         •         •         •         •         •         •         •         • |
| 1 Referentiecirkel voor centrumgerichte<br>lichtmeting       96         2 Scherpstelhaakjes (scherpstelvelden)       16, 33         3 Waarschuwing voor geen geheugen-<br>kaart       11, 123         4 Batterij-aanduiding       14         5 Scherpstelaanduiding       17, 35, 123         6 Scherpstelveld       16, 33         AF-veldstand       89         7 FV-vergrendeling (flitswaarde)       98         8 Sluitertijd       40–45         9 Diafragma (f/-waarde)       40–45         10 Aanduiding voor flitscorrectie       38         11 Aanduiding voor belichtingscorrectie       47                                                                                                    | 12 Aantal resterende opnamen       14         Aantal resterende opnamen voordat       4         de geheugenbuffer vol is       21         Aanduiding voor opname vooringe-       21         stelde witbalans       79         Belichtingscorrectiewaarde       47         Flitscorrectiewaarde       38         Aanduiding PC-stand       59, 60         13 Flitser-gereedaanduiding       18         14 AE-vergrendeling (automatische belichting)       97         15 Elektronische analoge belichtingsaan-       46         Belichting voor automatische ISO       91, 92         17 K (verschijnt als er voldoende geheu-       91, 92         17 K (verschijnt als er voldoende geheu-       91, 92         1000 opnamen)       5                                                                                                    |

# Geheugenkaarten met een grote capaciteit

Als op de geheugenkaart zo veel ruimte beschikbaar is dat bij de huidige instellingen duizend of meer foto's kunnen worden opgeslagen, wordt het aantal resterende opnamen weergegeven in duizendtallen en omlaag afgerond naar het dichtstbijzijnde honderdtal. (Als er bijvoor-

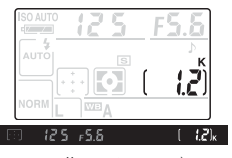

beeld ruimte is voor ongeveer 1260 opnamen, geeft de opnameteller 1,2K aan.)

# 🔍 Weergave bij uitgeschakelde camera

Als de camera wordt uitgeschakeld terwijl er een batterij en een geheugenkaart zijn geplaatst, wordt het aantal resterende opnamen nog steeds op het LCDvenster weergegeven.

(737)

5

Inleiding—Eerste kennismaking met de camera

N.

# De keuzeknop

De D50 biedt een keuze uit de volgende elf opnamestanden:

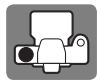

# - Geavanceerde standen (belichtingsstanden) –

Selecteer een van deze standen als u de camera-instellingen, waaronder de sluitertijd en het diafragma, zelf wilt regelen.

P: Programma-automatiek (🔠 42) S: Sluitertijdvoorkeuze (🔠 43)

A: Diafragmavoorkeuze (🔠 44) M: Handmatig (🔠 45)

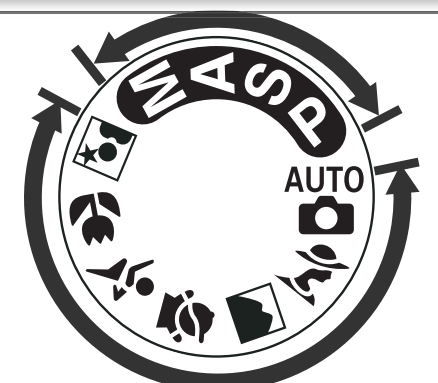

**Standen voor richten-en-schieten (onderwerpsstanden)** — Als u een onderwerpsstand (digitaal Vari-programma) selecteert, worden automatisch de optimale instellingen voor het gekozen onderwerp geselecteerd. Creatief fotograferen was nog nooit zo eenvoudig.

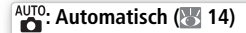

🕋: Landschap (🔣 20)

💐 : Sport (🔠 20)

💽: Nachtportret ( 100 20)

🌋 : Portret (🔠 19)

- 🛃: Kinderen (🔠 20)
- 🙄: Close-up (💽 20)

# Eerste stappen

# Een objectief bevestigen

Let goed op dat er geen stof in de camera komt wanneer u het objectief verwijdert.

- **1** Schakel de camera uit en verwijder de bodydop. Verwijder de achterste lensdop van het objectief.
- 2 Houd de bevestigingsmarkering op het objectief gelijk met de markering op de camerabody en plaats het objectief op de bajonetvatting van de camera. Draai het objectief linksom (tegen de klok in) tot dit op zijn plaats klikt. Zorg ervoor dat u hierbij niet op de objectiefontgrendelingsknop drukt.

# 🖉 Objectieven verwijderen

Let erop dat u de camera uitzet wanneer u objectieven verwijdert of verwisselt. U verwijdert het objectief door de objectiefontgrendelingsknop ingedrukt te houden terwijl u het objectief rechtsom (met de klok mee) draait.

# Diafragmaring

Als het objectief van een diafragmaring is voorzien, zet u het diafragma vast op de kleinste instelling (hoogste f/-waarde). Raadpleeg de handleiding van het objectief voor meer informatie.

# 🔍 De camerariem bevestigen

Bevestig de camerariem zoals hieronder is aangegeven.

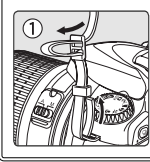

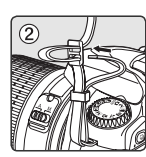

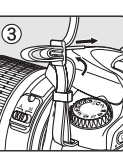

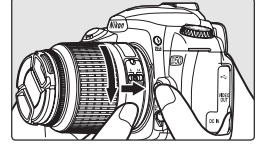

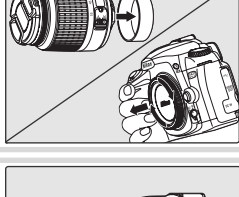

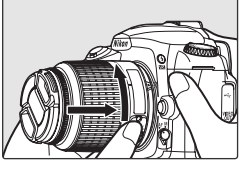

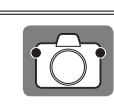

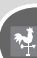

# De batterij opladen en plaatsen

Gebruik de meegeleverde EN-EL3a batterij en MH-18a snellader.

# Laad de batterij op

**1.1** Sluit hiervoor het netsnoer aan op de lader en steek de stekker in het stopcontact.

1.2 Plaats de batterij in de lader. Het laadlampje knippert terwijl de batterij wordt opgeladen. Het duurt circa 135 minuten om een lege batterij volledig op te laden.

**1.3** De batterij is volledig opgeladen als het laadlampje niet meer knippert. Verwijder de batterij uit de lader en haal de stekker van de lader uit het stopcontact.

# V De batterij en de lader

Lees alle waarschuwingen en instructies op pagina's ii–iii en 118–119 van deze handleiding en de waarschuwingen en instructies die door de batterijfabrikant worden meegeleverd, en neem deze in acht.

Gebruik de batterij niet bij een omgevingstemperatuur van minder dan 0 °C of meer dan 40 °C. Tijdens het opladen moet de temperatuur tussen 5–35 °C liggen. Tijdens het gebruik kan de batterij heet worden. Laat de batterij afkoelen voordat u deze oplaadt. Als u deze voorzorgsmaatregelen niet in acht neemt, kan de batterij beschadigd raken, kunnen de prestaties afnemen of wordt de batterij mogelijk onvoldoende opgeladen.

Het meegeleverde netsnoer is uitsluitend bedoeld voor gebruik met de MH-18a en is alleen bestemd voor gebruik in Nederland. Voor gebruik in het buitenland moet u wellicht een andere kabel aanschaffen. Neem hierover contact op met een erkende Nikon leverancier of servicedienst.

Htt n.

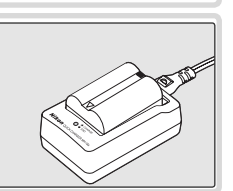

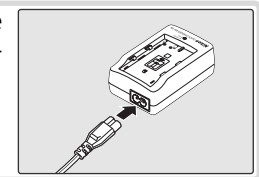

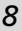

# 2 Plaats de batterij

2.1 Nadat u hebt gecontroleerd of de camera uit staat, opent u het klepje van de batterijruimte.

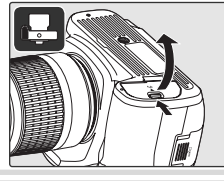

2.2 Plaats een volledig opgeladen batterij, zoals rechts is aangegeven. Sluit het klepje van de batterijruimte.

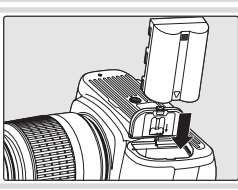

٦Į

# 🖉 De batterij verwijderen

Zet de camera uit voordat u batterij verwijdert. Plaats het beschermkapje over de aansluitpunten van de batterij als u deze niet gebruikt.

# Basisinstellingen

De eerste keer dat de camera wordt aangezet, verschijnt het menu voor taalselectie uit stap 1 op de monitor. Volg de onderstaande stappen om een taal te kiezen en de datum en tijd in te stellen.

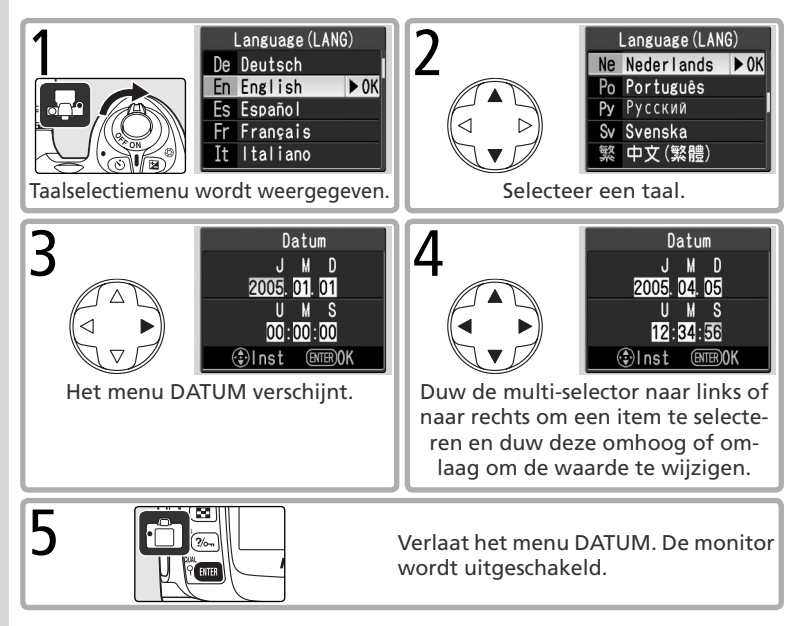

# 🔍 Een taal kiezen via het setup-menu (🐻 68)

Als u **Taal (LANG)** selecteert in het setup-menu, wordt het menu uit stap 1 weergegeven. Markeer een optie met de multi-selector en druk op de knop 📾 om terug te keren naar het setup-menu.

# 🔍 De datum en tijd wijzigen (😿 68)

Als u **Datum** selecteert in het setup-menu, wordt het menu uit stap 3 weergegeven. Stel de datum en tijd in zoals wordt beschreven in stap 4 en druk op de knop com terug te keren naar het setup-menu.

# Een geheugenkaart plaatsen

De camera slaat foto's op op SD-geheugenkaarten (Secure Digital, apart verkrijgbaar).

- Plaats een geheugenkaart
  - 1.1 Voordat u een geheugenkaart plaatst of verwijdert, moet u de camera uitzetten en het klepje over de kaartsleuf openen.
  - **1.2** Plaats de geheugenkaart zoals rechts is aangegeven tot deze op zijn plaats klikt. Het lampje voor geheugenkaarttoegang brandt ongeveer één seconde. Sluit het klepje van de geheugenkaartsleuf.
  - 1.3 Zet de camera aan. Als het aantal resterende opnamen op het LCD-venster wordt weergegeven, is de kaart gereed voor gebruik.

Als het bovenstaande bericht op de monitor wordt weergegeven, moet u de geheugenkaart formatteren voordat u deze in de camera kunt gebruiken. Ga verder met stap 2.

# Schriifbeveiliging

SD-kaarten zijn voorzien van een schrijfbeveiliging die ongewild gegevensverlies voorkomt. Als dit schuifje in de vergrendelde stand staat, toont de camera een waarschuwing waarin wordt vermeld dat u geen foto's kunt opslaan of wissen en de kaart niet kunt formatteren.

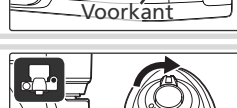

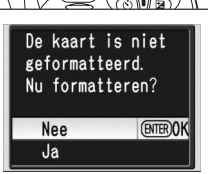

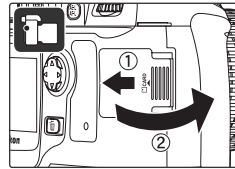

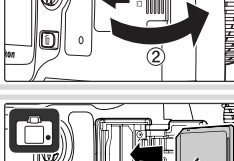

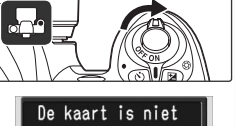

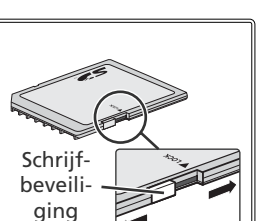

**2** Formatteer de geheugenkaart Als u een geheugenkaart formatteert, worden alle foto's en andere gegevens op deze kaart permanent verwijderd. Kopieer daarom alle gegevens die u wilt behouden naar een ander opslagmedium voordat u de kaart formatteert

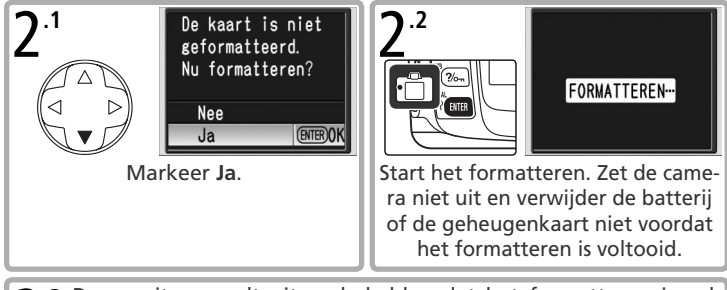

7.3 De monitor wordt uitgeschakeld nadat het formatteren is vol-tooid tooid.

# Geheugenkaarten formatteren

Gebruik de optie **Formatteren** van de camera om geheugenkaarten te formatteren. De prestaties kunnen afnemen als een kaart via een computer wordt geformatteerd

# Z Een geheugenkaart verwijderen

1 Controleer of het toegangslampje uit staat.

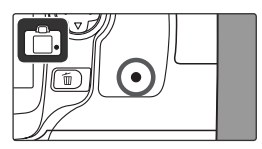

2 Zet de camera uit en open het klepje over de geheugenkaartsleuf.

3 Druk op de kaart, zodat deze naar buiten komt (1). U kunt de kaart vervolgens met de hand verwijderen (2).

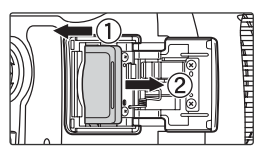

# De scherpstelling van de zoeker aanpassen

U kadreert foto's in de zoeker. Controleer voordat u een foto maakt of het beeld in de zoeker scherp is.

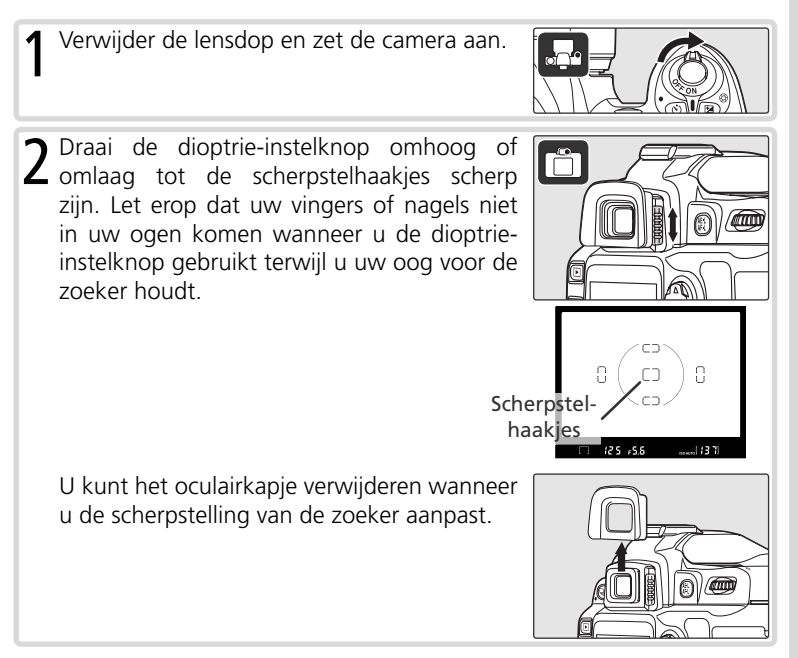

n. T

# Instructies: Fotograferen en weergeven

# Foto's maken in de stand

Fotograferen met richten-en-schieten

In dit gedeelte wordt beschreven hoe u foto's maakt in de stand duto (automatisch). Dit is een automatische stand voor "richten-en-schieten" waarin de camera de meeste instellingen bepaalt op basis van de opnameomstandigheden.

- Zet de camera aan
  - 1.1 Verwijder de lensdop en zet de camera aan. Het LCD-venster gaat aan en de aanduidingen in de zoeker lichten op. De monitor blijft uit terwijl u fotografeert.

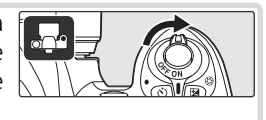

**1.2** Controleer het batterijniveau in de zoeker of op het LCD-venster.

| LCD-<br>venster | Zoeker          | Beschrijving                                                                     |
|-----------------|-----------------|----------------------------------------------------------------------------------|
|                 | —               | Batterij volledig opgeladen.                                                     |
|                 | —               | Batterij gedeeltelijk opgeladen.                                                 |
|                 | ¢ <b></b> _     | Batterij bijna leeg. Houd een<br>volledig opgeladen reserve-<br>batterij gereed. |
| (knip-<br>pert) | (knip-<br>pert) | Ontspanknop uitgeschakeld.<br>Vervang de batterij.                               |

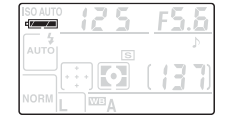

**1.3** De opnametellers op het LCD-venster en in de zoeker geven aan hoeveel foto's nog op de geheugenkaart kunnen worden opgeslagen. Controleer het aantal resterende opnamen.

Als er onvoldoende geheugen beschikbaar is om foto's op te slaan bij de huidige instellingen, knippert de aanduiding die u hier rechts ziet. U kunt pas foto's maken als u de geheugenkaart vervangt | of foto's verwijdert.

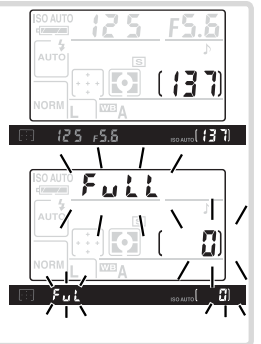

Θ

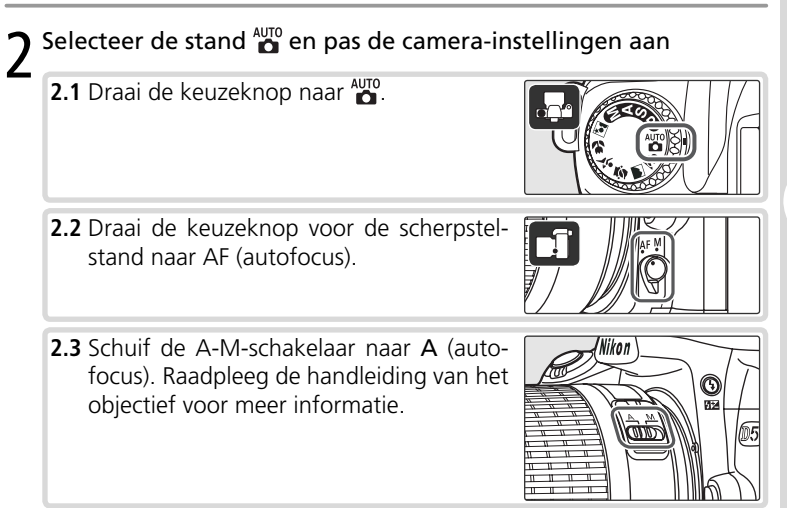

0

# 🖉 Illustraties

In de illustraties in deze handleiding worden aanduidingen op het LCD-venster en in de zoeker die relevant zijn voor de toelichting in de bijbehorende tekst, zwart weergegeven. Aanduidingen die niet in de tekst worden vermeld, worden grijs weergegeven.

# Kadreer het beeld ۲ 3.1 Houd de camera vast zoals hier is aangegeven. 🔍 De camera vasthouden Houd de handgreep in uw rechterhand en houd de camerabody of het objectief vast met uw linkerhand. Druk uw ellebogen tegen uw lichaam ter ondersteuning. 3.2 Kadreer de foto in de zoeker en zorg dat het hoofdonderwerp zich binnen een van de vijf scherpstelvelden bevindt. Scherpstelveld Een zoomobjectief gebruiken Inzoomen Zoom met de zoomring in op het onderwerp, zodat dit een groter deel van het beeld vult, of zoom hiermee uit, zodat in de uiteindelijke foto een groter gebied zichtbaar is.

Θ

# $4^{\text{Stel scherp en druk af}}$

4.1 Druk de ontspanknop half in. De camera selecteert automatisch het scherpstelveld waarin zich het onderwerp bevindt dat zich het dichtst bij de camera bevindt en stelt scherp op dit onderwerp. Wanneer de camera heeft scherpgesteld, licht het geselecteerde scherpstelveld op, hoort u een pieptoon en verschijnt de scherpstelaanduiding (●) in de zoeker. De scherpstelling blijft vergrendeld zolang u de ontspanknop half ingedrukt houdt.

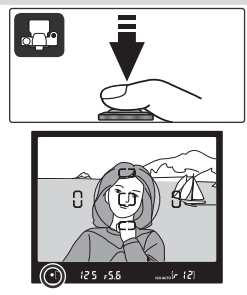

Als het onderwerp donker is, kan de AF-hulpverlichting aan gaan, zodat de camera beter kan scherpstellen, en wordt de flitser mogelijk uitgeklapt.

4.2 Druk de ontspanknop helemaal in om de sluiter te ontspannen en de foto te maken. De foto wordt op de monitor weergegeven en het toegangslampje naast het klepje over de kaartsleuf brandt. U mag de geheugenkaart niet verwijderen, de camera niet uitzetten en de voeding niet verwijderen of loskoppelen tot het lampje uitgaat en de opname is voltooid.

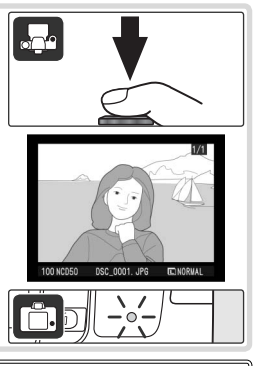

# 🔍 De ontspanknop

De camera heeft een ontspanknop met twee standen. De camera stelt scherp wanneer de knop half wordt ingedrukt en de scherpstelling wordt vergrendeld tot de knop wordt losgelaten. U maakt een foto door de ontspanknop helemaal in te drukken.

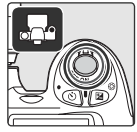

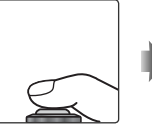

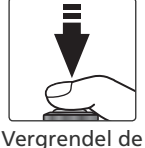

scherpstelling

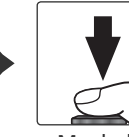

Maak de foto

0

# 🔍 De ingebouwde flitser

Als in stand To voor een correcte belichting extra licht nodig is, wordt de ingebouwde flitser automatisch uitgeklapt wanneer u de ontspanknop half indrukt. Onderwerpen buiten het bereik van de flitser (0,6–7,5 m) worden mogelijk niet correct verlicht. Verwijder de zonnekap wanneer u de flitser gebruik.

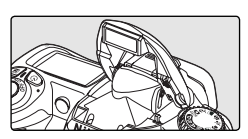

Wanneer de flitser eenmaal is uitgeklapt, zal deze alleen ontsteken wanneer dit nodig is voor aanvullende verlichting. Indien flitsen nodig is, kan de foto alleen worden gemaakt als de **\$** (flitser-gereed) aanduiding wordt weergegeven. Wacht tot de flitser-gereedaanduiding wordt weergegeven voordat u gaat fotograferen.

Als u de flitser niet gebruikt, kunt u de batterij sparen door de flitser in te klappen. Hiervoor drukt u de flitser zacht omlaag tot deze vastklikt.

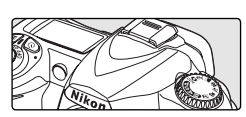

U kunt de flitser desgewenst uitschakelen, zodat deze niet wordt gebruikt, zelfs niet bij weinig licht. Druk op de knop ④ en verdraai de instelschijf totdat ④ op het LCD-venster wordt weergegeven. Als u de flitser weer wilt inschakelen, drukt u op de knop ④ en verdraait u de instelschijf totdat 🛗 op het LCD-venster wordt weergegeven.

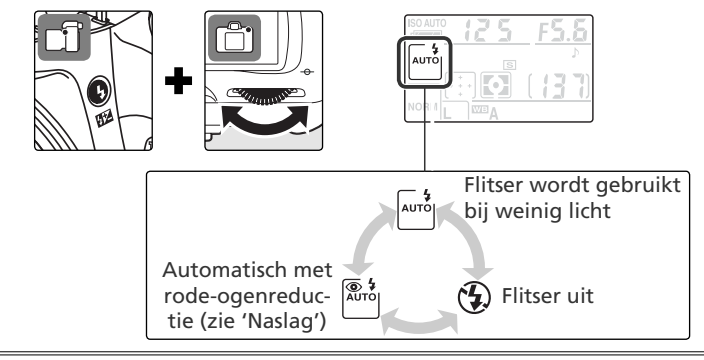

# Creatieve fotografie

Naast  $\stackrel{\text{AUTO}}{\bullet}$  biedt de D50 een keuze uit zes onderwerpsstanden. Als u een onderwerpsstand selecteert, worden automatisch de optimale instellingen voor het gekozen onderwerp geselecteerd. Creatief fotograferen was nog nooit zo eenvoudig.

| Stand          | Beschrijving                                       |  |
|----------------|----------------------------------------------------|--|
| 💈 Portret      | Voor portretten.                                   |  |
| 🕋 Landschap    | Voor landschappen.                                 |  |
| 🖉 Kinderen     | Voor foto's van kinderen.                          |  |
| 💐 Sport        | Voor bewegende onderwerpen.                        |  |
| 🖏 Close-up     | Voor close-upopnamen van kleine onderwerpen.       |  |
| 🛃 Nachtportret | Voor portretten tegen een nachtelijke achtergrond. |  |

Foto's maken met een onderwerpsstand:

**1** Draai de keuzeknop naar de gewenste onderwerpsstand.

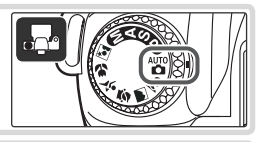

2 Kadreer de foto, stel scherp en druk af zoals is beschreven voor de stand  $\overset{\mbox{\tiny MD}}{\bullet}.$ 

# 🔮 Portret: een portret tot leven laten komen

Gebruik deze stand voor portretten. De camera selecteert het scherpstelveld met het onderwerp dat zich het dichtst bij de camera bevindt. Dit onderwerp wordt scherp vastgelegd, terwijl de achtergronddetails zacht worden weergegeven, zodat de compositie diepte krijgt. Kleuren wor-

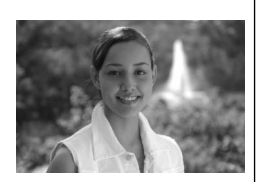

den zo verwerkt dat dit zachte, natuurlijk uitziende huidtinten oplevert.
De mate van ontscherpte van de achtergrond hangt af van de beschikbare hoeveelheid licht. Vergroot de afstand tussen het onderwerp en de achtergrond of gebruik een teleobjectief voor het beste resultaat.

# 🔍 De ingebouwde flitser

Als in de standen  $\mathcal{Z}$ ,  $\mathcal{Z}$ ,  $\mathcal{W}$  en  $\mathbb{Z}$  voor een correcte belichting extra licht nodig is, wordt de ingebouwde flitser automatisch uitgeklapt wanneer u de ontspanknop half indrukt. Zie 'Foto's maken in de stand  $\mathcal{W}^{\circ}$ .

0

0

# Landschap: de natuur in al zijn glorie vastleggen

Gebruik deze stand voor levendige landschapsfoto's waarin contouren, kleuren en contrasten in onderwerpen als vergezichten en bossen worden benadrukt.

- De camera selecteert het scherpstelveld met het onderwerp dat zich het dichtst bij de camera bevindt.
- De ingebouwde flitser en de AF-hulpverlichting worden automatisch uitgeschakeld.

# 🗶 Kinderen: kinderfoto's met levendige kleuren maken

Gebruik deze stand voor kiekies van kinderen. Kleding en achtergronddetails worden levendiger, terwijl huidtinten zacht en natuurlijk blijven.

 De camera selecteert het scherpstelveld met het onderwerp dat zich het dichtst bij de camera bevindt.

# 👻 Sport: mensen in actie fotograferen

Door de langere sluitertijd wordt de beweging vastgelegd voor dynamische sportfoto's waarin het hoofdonderwerp duidelijk afsteekt.

• De camera stelt voortdurend scherp op het onderwerp in het middelste scherpstelveld terwijl de ontspanknop half wordt ingedrukt.

Er wordt geen pieptoon weergegeven wanneer de camera scherpstelt.

• De ingebouwde flitser en de AF-hulpverlichting worden automatisch uitgeschakeld.

# Close-up: kleine voorwerpen fotograferen

Gebruik deze stand voor close-upfoto's van bloemen, insecten en andere kleine voorwerpen.

- De camera stelt scherp op het onderwerp in het middelste scherpstelveld.
- Een statief wordt aanbevolen om onscherpte bij langere sluitertijden te voorkomen.

# Nachtportret: 's nachts portretten maken

Deze stand biedt een natuurlijk evenwicht tussen het hoofdonderwerp en de achtergrond bij portretten die bij weinig licht worden genomen.

- De camera selecteert het scherpstelveld met het onderwerp dat zich het dichtst bij de camera bevindt.
- Een statief wordt aanbevolen om onscherpte bij langere sluitertijden te voorkomen.

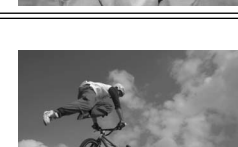

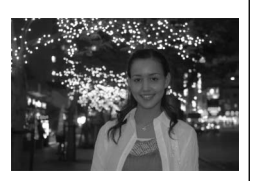

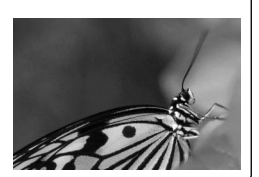

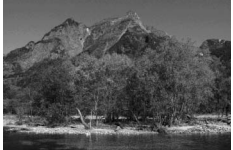

De opnamestand bepaalt hoe de camera foto's maakt: één tegelijk of doorlopend zolang de ontspanknop ingedrukt wordt gehouden.

| Stand                                     | Beschrijving                                                                                                    |
|-------------------------------------------|----------------------------------------------------------------------------------------------------|
| Enkelvoudi-<br>s ge opname<br>(standaard) | De camera maakt één foto wanneer de ontspanknop wordt ingedrukt.                                                                   |
| Continu<br>(burst-stand)                  | De camera maakt foto's met een snelheid van ongeveer 2,5<br>beelden per seconde zolang de ontspanknop ingedrukt wordt<br>gehouden. |

U kiest een opnamestand door op de knop te drukken en de instelschijf te verdraaien tot de gewenste stand op het LCD-venster wordt weergegeven.

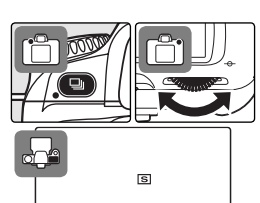

# 🔍 De geheugenbuffer

De camera is voorzien van een geheugenbuffer voor tijdelijke opslag, zodat u kunt blijven fotograferen terwijl de foto's op de geheugenkaart worden opgeslagen. Wanneer de buffer vol is, wordt de ontspanknop uitgeschakeld tot er voldoende gegevens naar de geheugenkaart zijn overgezet om plaats te maken voor een nieuwe foto. In de continustand worden er foto's gemaakt zolang de ontspanknop ingedrukt wordt gehouden. De beeldsnelheid neemt overigens af zodra de buffer vol is.

Het aantal foto's dat bij de huidige instellingen in de geheugenbuffer kan worden opgeslagen, wordt door de opnametellers in de zoeker en op het LCD-venster aangegeven wanneer u de ontspanknop indrukt.

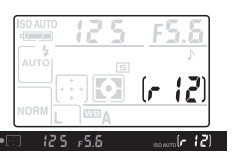

# Instructies—Een opnamestand kiezen

0

# De zelfontspanner of afstandsbediening gebruiken

U kunt de zelfontspanner of de optionele ML-L3 afstandsbediening gebruiken om foto's te maken waar u zelf ook op staat. De zelfontspanner gebruiken:

Plaats de camera op een statief (aanbevolen) of zet de camera op een stabiel, horizontaal vlak.

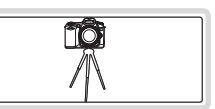

2 De huidige stand voor zelfontspanner/ afstandsbediening wordt weergegeven op het LCD-venster. Selecteer een van de volgende standen met de knop <

|                        | Stand                                            | Beschrijving                                                                                                    |
|------------------------|--------------------------------------------------|----------------------------------------------------------------------------------------------------|
| GEEN<br>PICTO-<br>GRAM | Timer uit                                        | Er wordt een foto gemaakt wanneer de ontspanknop wordt ingedrukt.                                                |
| હ                      | Zelfontspan-<br>ner                              | Ongeveer 10 sec nadat de<br>ontspanknop is ingedrukt,<br>wordt een foto gemaakt.                                 |
| 3                      | Afstandsbe-<br>diening met<br>vertraging         | Ongeveer 2 sec nadat<br>de ontspanknop van de<br>afstandsbediening is in-<br>gedrukt, wordt een foto<br>gemaakt. |
|                        | Afstands-<br>bediening<br>met directe<br>respons | Er wordt een foto gemaakt<br>wanneer de ontspanknop<br>van de afstandsbediening<br>wordt ingedrukt.              |

Kadreer de foto.

Om te voorkomen dat het licht dat via de zoeker binnenvalt van invloed is op de belichting, dekt u het zoekeroculair af met het meegeleverde kapje (zie rechts).

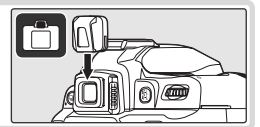

# Stand selecteren

U kunt de stand voor zelfontspanner/afstandsbediening ook selecteren door de knop ingedrukt te houden en de instelschijf te verdraaien.

Θ

# Instructies—De zelfontspanner of afstandsbediening gebruiken

0

# **G** Maak de foto.

**Zelfontspanner**: Druk de ontspanknop helemaal in om de zelfontspanner te starten. Het zelfontspannerlampje (AF-hulpverlichting) knippert gedurende ongeveer acht seconden. Twee seconden voordat de foto wordt gemaakt, stopt het lampje met knipperen en blijft het branden tot de sluiter ontspant.

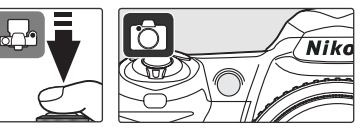

**Afstandsbediening**: Richt de afstandsbediening vanaf een afstand van 5 meter of minder op de infraroodontvanger op de voorzijde van de camera en druk op de ontspanknop op de afstandsbediening. In de vertraagde afstandsbedieningsstand ontspant de sluiter ongeveer twee seconden nadat u de ontspanknop hebt ingedrukt.

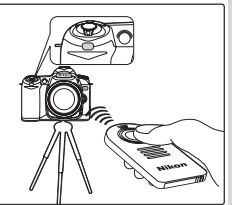

# **Eenvoudig weergeven**

Nadat u een foto hebt gemaakt, wordt deze automatisch weergegeven. Als er geen foto op de monitor wordt weergegeven, kunt u de meest recente foto bekijken door op de knop 回 te drukken. U kunt andere foto's weergeven door de instelschijf te verdraaien of de multi-selector naar links of naar rechts te duwen

U beëindigt de weergave en keert terug naar de opnamestand door de ontspanknop half in te drukken.

# Ongewenste foto's wissen

Druk op de knop 💼 als u de foto die op de monitor wordt weergegeven, wilt wissen. Er wordt bevestigingsbericht weergegeven. Druk kon een nogmaals op de knop 💼 om de foto definitief te wissen en naar de weergavestand terug te keren. Druk op een andere knop om het bericht

te sluiten zonder de foto te wissen.

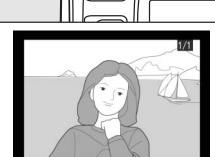

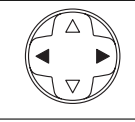

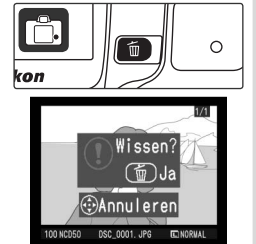

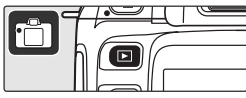

# Naslag

In dit gedeelte wordt verder gebouwd op de instructies en worden meer geavanceerde opname- en weergaveopties behandeld.

| De beeldkwaliteit en -grootte aanpassen<br>op basis van het gebruik van de foto | Beeldkwaliteit: 😽 31<br>Beeldformaat: 😽 32                                                       |
|---------------------------------------------------------------------------------|--------------------------------------------------------------------------------------------------|
| Het scherpstelveld selecteren of handma-<br>tig scherpstellen                   | Het scherpstelveld kiezen: 😿 33<br>Handmatig scherpstellen: 🔀 35                                 |
| Foto's maken bij weinig licht                                                   | Flitssynchronisatiestand: 73 36<br>Flitscorrectie: 73 38<br>Gevoeligheid (ISO-equivalent): 73 39 |
| De sluitertijd en het diafragma door de camera laten kiezen                     | Belichtingsstand P<br>(Programma-automatiek): 🐻 42                                               |
| Beweging scherp of onscherp vastleggen                                          | Belichtingsstand S<br>(sluitertijdvoorkeuze): 🐻 43                                               |
| De scherptediepte bepalen                                                       | Belichtingsstand A<br>(diafragmavoorkeuze): 🔀 44                                                 |
| Sluitertijd en diafragma handmatig kie-<br>zen                                  | Belichtingsstand M (handmatig): 😿 45                                                             |
| Maak foto's lichter of donkerder, of verbe-<br>ter het contrast                 | Belichtingscorrectie: 😽 47                                                                       |
| Stem de witbalans af op het licht voor<br>natuurlijke kleuren.                  | Witbalans: 😿 49                                                                                  |
| Foto's bekijken                                                                 | 51                                                                                               |
| Foto's bekijken op een computer                                                 | 59                                                                                               |
| Foto's afdrukken                                                                | 62                                                                                               |

# Cameramenu's gebruiken

De meeste opname-, weergave- en instelopties zijn toegankelijk via de cameramenu's. Als u de menu's wilt weergeven, drukt u op de knop

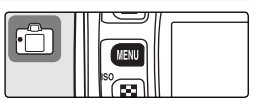

U hebt de keuze uit menu's voor weergave, opname, persoonlijke instellingen en setup (zie onder).

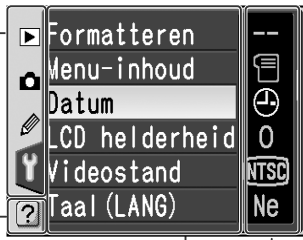

Er wordt een schuifbalk weergegeven \_als er meer opties in het huidige menu beschikbaar zijn.

Dit pictogram geeft aan dat er hulp beschikbaar is voor de huidige menuoptie. Druk op de knop 🌤 om de hulpinformatie weer te geven. De huidige instelling voor elke optie wordt aangegeven met een pictogram.

 De huidige menuoptie is gemarkeerd.

| Menu                         | Beschrijving                                                                |
|------------------------------|-----------------------------------------------------------------------------|
| Weergave                     | Weergave-instellingen aanpassen en foto's beheren.                          |
| 🗖 Opname                     | Opname-instellingen aanpassen.                                              |
| Persoonlijke<br>instellingen | Camera-instellingen aanpassen aan uw voorkeuren.                            |
| ኇ Setup                      | Geheugenkaarten formatteren en basisinstellingen voor de<br>camera opgeven. |
## Navigeren door de menu's

Als u een menuoptie wilt wijzigen, selecteert u eerst het menu voor weergave, opname, persoonlijke instellingen of setup (1). Vervolgens selecteert u de menuoptie (2) en ten slotte selecteert u een instelling (3).

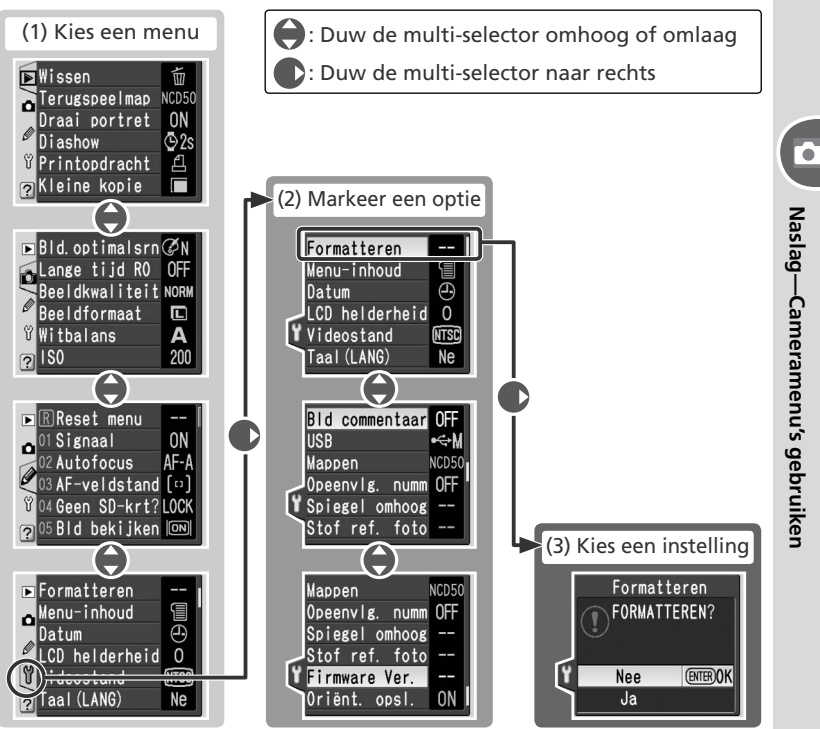

Sommige menu's bestaan uit meerdere pagina's. Voor sommige opties kunt u een instelling selecteren via een submenu.

## Een selectie maken

Met de multi-selector navigeert u door de cameramenu's.

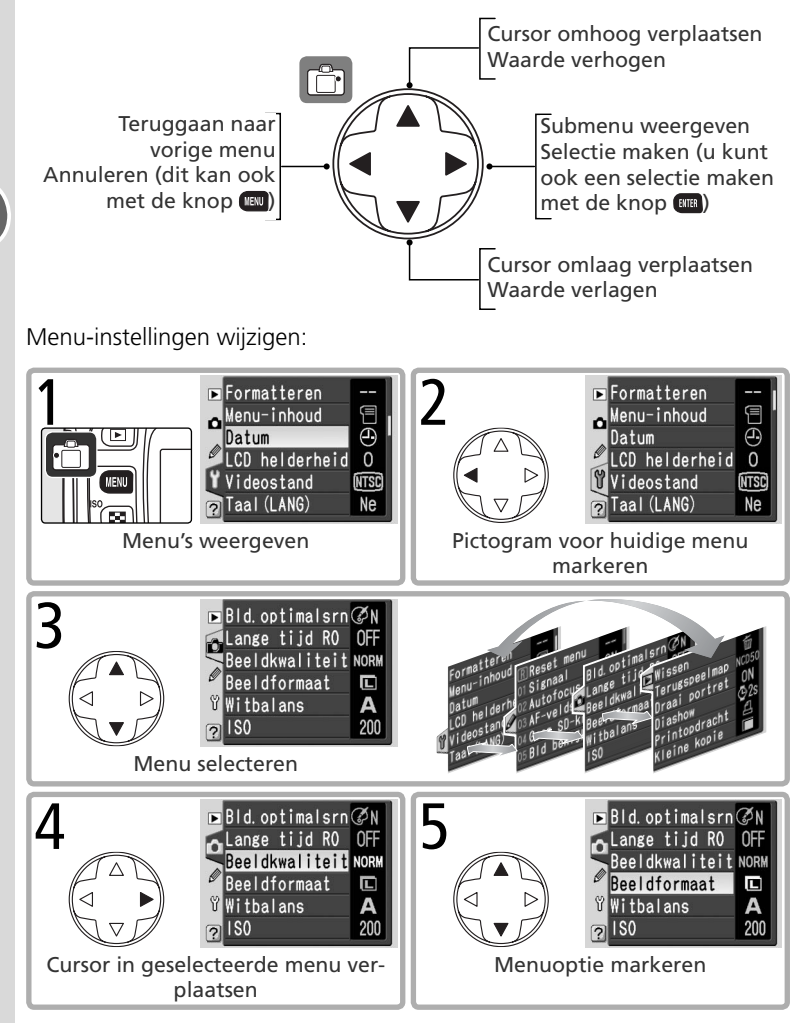

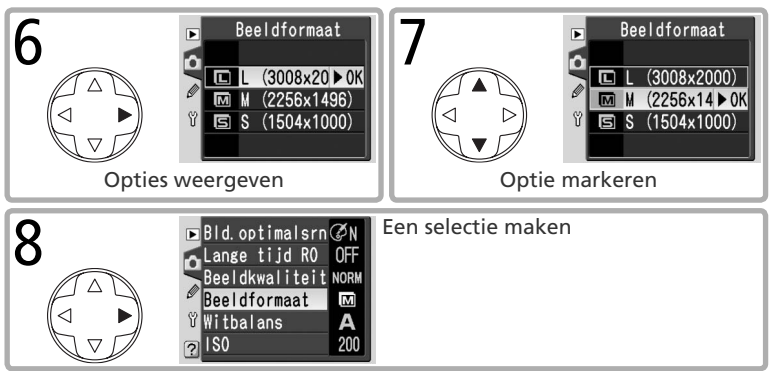

- Menuopties die grijs worden weergegeven, zijn momenteel niet beschikbaar.
- Wanneer u een geheugenkaart formatteert en in andere gevallen waarin u om een bevestiging wordt gevraagd, kunt u alleen een selectie maken door op de knop te drukken. In dit geval wordt hierover een bericht weergegeven.
- U verlaat de menu's en keert terug naar de opnamestand door de ontspanknop half in te drukken.

## Naslag: Meer over foto's maken

## Beeldkwaliteit en -formaat

De beeldkwaliteit en het beeldformaat bepalen samen hoeveel ruimte elke foto op de geheugenkaart inneemt. Grotere foto's van hogere kwaliteit zien er beter uit wanneer deze worden afgedrukt, maar vereisen ook meer geheugen, zodat er minder van dergelijke foto's op de geheugenkaart kunnen worden opgeslagen.

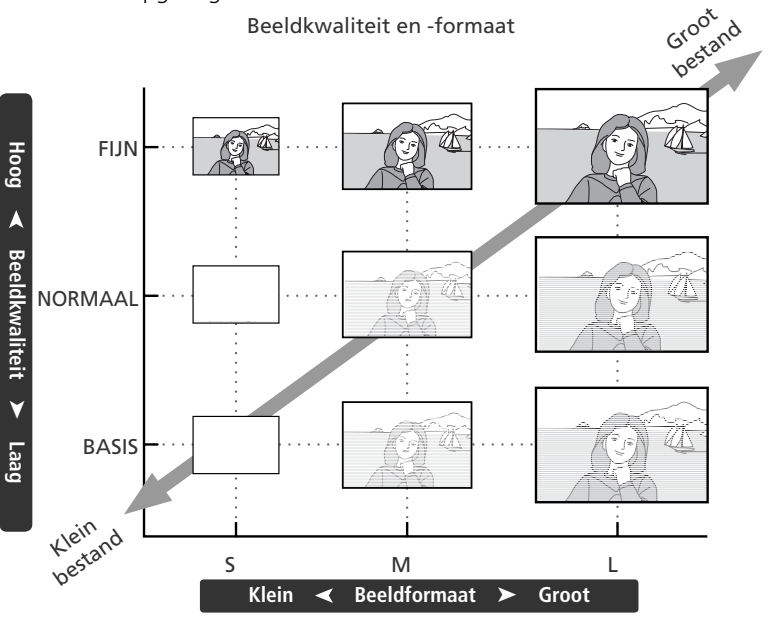

#### Beeldkwaliteit, beeldformaat en bestandsgrootte

Raadpleeg de bijlage voor informatie over het aantal foto's dat op een geheugenkaart kan worden opgeslagen (128 126).

## Beeldkwaliteit

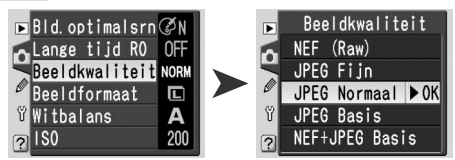

De volgende opties zijn beschikbaar:

| Optie                                                                                                    | For-<br>maat | Beschriiving                                                                                                    |                                                           |
|----------------------------------------------------------------------------------------------------|--------------|----------------------------------------------------------------------------------------------------|-----------------------------------------------------------|
| <b>NEF (Raw)</b><br>(RAW)                                                                                                    | NEF          | Onbewerkte gegevens van de beeldsensor worden opg<br>slagen in de gecomprimeerde NEF-indeling (Nikon El<br>tronic Format). Geschikt voor foto's die op een compu<br>worden verwerkt.                                                     |                                                           |
| JPEG Fijn<br>(FINE)<br>JPEG Normaal<br>(NORM)<br>JPEG Basis<br>(BASIC)                                                                                                    | JPEG         | Goede beeldkwaliteit, geschikt voor ver-<br>grotingen en kwaliteitsafdrukken.<br>Normale beeldkwaliteit, geschikt voor de<br>meeste toepassingen.<br>Kleinste bestand, geschikt voor verzending<br>via e-mail of gebruik op webpagina's. | Laag Compression<br>(1:4) houding<br>(1:8) Hoog<br>(1:16) |
| NEF+JPEG<br>Basis<br>(RAW BASIC)NEF+<br>JPEGEr worden twee foto's opgeslagen: één NEF (RAW<br>en een JPEG-foto in de basiskwaliteit. Het beeldfo<br>wordt automatisch ingesteld op L; de JPEG-fot<br>3008 × 2000 pixels groot. |              | EF (RAW)-foto<br>beeldformaat<br>JPEG-foto is                                                                                                    |                                                           |

De huidige instelling voor de beeldkwaliteit wordt weergegeven op het LCD-venster.

| ISO AUTO | 125             |   | F5. | 5   |
|----------|-----------------|---|-----|-----|
| AUTO     | S               | , |     | 1   |
|          | <u></u>         |   | 13  | -IJ |
|          | _ <sup></sup> A |   |     |     |

## NEF (Raw)/NEF+JPEG

NEF-foto's kunnen alleen worden bekeken met Nikon Capture 4 versie 4.3 of hoger (apart verkrijgbaar) of met PictureProject. NEF-foto's die u op een computer opent, hebben een resolutie van 3008×2000 pixels. Als foto's die met de instelling **NEF+JPEG Basis** zijn gemaakt, op de camera worden bekeken, wordt alleen de JPEG-foto weergegeven. Als u foto's die met **NEF+JPEG Basis** zijn gemaakt, verwijdert, worden de NEF-foto en de JPEG-foto verwijderd.

## Beeldformaat

| ▶ Bld.optimalsrn ØN | ▶ Beeldformaat    |
|---------------------|-------------------|
| Lange tijd RO OFF   | (2008+20 NOK      |
| Beeldformaat        | M (2256x1496)     |
| ₩itbalans A         | ੴ ⊑ S (1504x1000) |
| 200                 |                   |

De volgende opties zijn beschikbaar:

| Beeldformaat  | Formaat | Formaat<br>(pixels) | Geschat formaat bij een afdruk op 200 dpi |
|---------------|---------|---------------------|-------------------------------------------|
| L (3008×2000) | Groot   | 3008×2000           | 38 × 25 cm                                |
| M (2256×1496) | ♦       | 2256×1496           | 29×19cm                                   |
| S (1504×1000) | Klein   | 1504×1000           | 19×13 cm                                  |

De huidige instelling voor het beeldformaat wordt weergegeven op het LCD-venster.

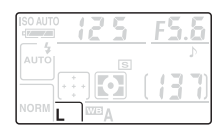

## 🔍 De QUAL-knop

Als de monitor is uitgeschakeld, kunt u de beeldkwaliteit en het beeldformaat ook instellen door te drukken op de knop (QUAL) en de instelschijf te verdraaien tot de gewenste combinatie van beeldkwaliteit en formaat op het LCD-venster wordt weergegeven.

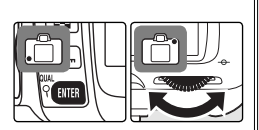

## 🔍 Bestandsnamen

Foto's worden opgeslagen als afbeeldingsbestanden met de naam DSC\_nnnn.xxx, waarbij nnnn een getal van vier cijfers tussen 0001 en 9999 is dat automatisch in oplopende volgorde door de camera wordt toegewezen, en xxx een van de volgende extensies van drie letters is: NEF voor NEF-foto's, JPG voor JPEG-foto's en NDF voor referentiefoto's voor stofverwijdering. De NEF- en JPEG-bestanden die bij de instelling **NEF+JPEG Basis** worden opgeslagen, hebben dezelfde bestandsnaam, maar verschillende extensies. De bestandsnaam van kleine kopieën die zijn gemaakt met de optie voor kleine kopieën begint met SSC\_ en eindigt op de extensie JPG (bijvoorbeeld SSC\_0001.JPG), terwijl de naam van foto's die zijn gemaakt met **Bld.optimalsrn** > **Kleurstand** ingesteld op **II (Adobe RGB)** begint met kopieën met kleurstand II).

## Het scherpstelveld kiezen

### Gebruikte instellingen: Multi-selector

De D50 biedt een keuze uit vijf scherpstelvelden die samen een groot deel van het beeld bedekken. Standaard selecteert de camera het scherpstelveld automatisch of stelt deze scherp op het onderwerp in het middelste scherpstelveld. U kunt het scherpstelveld ook handmatig selecteren en zo foto's maken waarbij het hoofdonderwerp zich vrijwel overal in het beeld kan bevinden.

Scherpstelveld handmatig selecteren

- Selecteer Enkel veld of Dynamisch veld voor persoonlijke instelling 3 (AF-veldstand). Handmatige selectie van het scherpstelveld is niet mogelijk als Dichtstbz. ond, de standaardinstelling in de standen <sup>M™</sup>, <sup>2</sup>, , <sup>A™</sup>, <sup>2</sup>, <sup>A™</sup>, <sup>2</sup>,
- 2 Duw de multi-selector naar links, naar rechts, omhoog of omlaag om het scherpstelveld te selecteren. Het geselecteerde scherpstelveld wordt in de zoeker weergegeven en wordt zo nodig rood gemarkeerd, zodat het contrasteert met de achtergrond. Het geselecteerde scherpstelveld wordt ook op het LCD-venster en in de zoeker weergegeven.

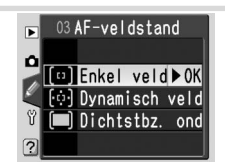

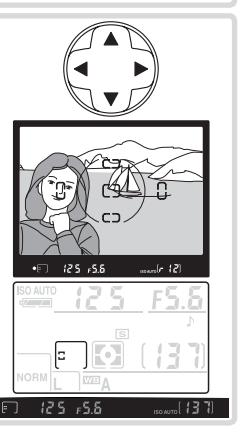

## Geavanceerde instellingen

**3:** AF-veldstand regelt de selectie van het scherpstelveld (**8** 89). **8:** AF-veld verl bepaalt wanneer het actieve scherpstelveld wordt gemarkeerd (**8** 91).

## 🔍 AF-hulpverlichting

Als het onderwerp slecht wordt verlicht, brandt de AF-hulpverlichting, zodat de camera beter kan scherpstellen wanneer de ontspanknop half wordt ingedrukt. De AF-hulpverlichting is niet beschikbaar in de standen en en en so of als persoonlijke instelling 7 (**AF-hulplicht**) op **Uit** staat.

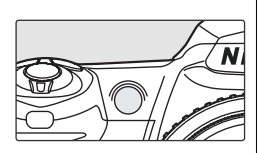

De AF-hulpverlichting werkt alleen correct als het objectief een brandpuntsafstand van 24–200 mm heeft en het onderwerp zich binnen het bereik van de hulpverlichting bevindt (0,5–3 m). De zonnekap moet worden verwijderd.

## Scherpstelvergrendeling

De scherpstelvergrendeling kan worden gebruikt om scherp te stellen op een onderwerp dat zich in de uiteindelijke compositie niet in een van de vijf scherpstelvelden bevindt. U kunt de scherpstelvergrendeling ook gebruiken als het autofocussysteem niet in staat is om goed scherp te stellen (1871). Enkelvelds-AF of dynamisch veld-AF wordt aanbevolen als u de scherpstelvergrendeling gebruikt (1878).

Plaats het onderwerp in het middelste scherpstelveld en druk de ontspanknop half in.

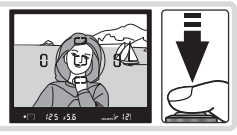

2 Controleer of de scherpstelaanduiding (•) in de zoeker wordt weergegeven. De scherpstelling wordt vergrendeld zodra de scherpstelaanduiding verschijnt en blijft vergrendeld zolang de ontspanknop half ingedrukt is. U kunt de scherpstelling ook vergrendelen door op de knop **AE-L/AF-L** te drukken terwijl u de ontspanknop half indrukt. De scherpstelling blijft vergrendeld zolang de knop **AE-L/AF-L** ingedrukt blijft, zelfs als u uw vinger van de ontspanknop haalt.

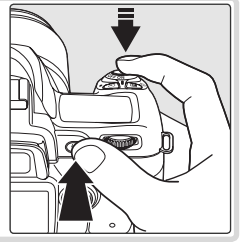

3 Kadreer de foto opnieuw en maak de foto. Wijzig de afstand tussen de camera en het onderwerp niet zolang de scherpstelling is vergrendeld.

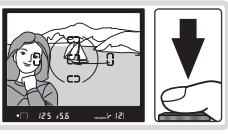

*Meerdere foto's maken zonder opnieuw scherp te stellen* De scherpstelling blijft tussen twee opnamen vergrendeld als u de ontspanknop half ingedrukt blijft houden. In de continustand (21) blijft de scherpstelling vergrendeld als u de knop **AE-L/AF-L** tussen de opnamen ingedrukt houdt.

## 🔍 Geavanceerde instellingen

🔊 14: AE-L/AF-L regelt de werking van de knop AE-L/AF-L (🐻 98).

#### Gebruikte bedieningselementen: Keuzeknop voor scherpstelstand ➤ Scherpstelring van objectief

Handmatige scherpstelling is beschikbaar voor objectieven met handmatige scherpstelling of als de autofocus niet het gewenste resultaat oplevert. Als u handmatig wilt scherpstellen, zet u de keuzeknop voor de scherpstelstand op **M** en verdraait u de scherpstelring van het objectief tot het beeld op het matglas van de zoeker scherp is. U kunt altijd foto's maken, ook als het beeld niet scherp is.

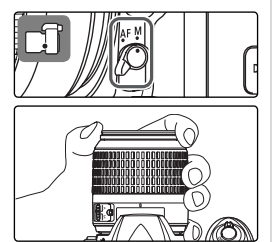

## A-M-selectie/autofocus met prioriteit voor handmatig

Als u een objectief met A-M-selectie gebruikt, selecteer dan M als u handmatig scherpstelt. Bij objectieven die M/A (autofocus met prioriteit voor handmatig) ondersteunen, kunt u de scherpstelling handmatig aanpassen als het objectief op M of M/A is ingesteld. Raadpleeg de documentatie van het objectief voor meer informatie.

#### 🔍 De elektronische scherpstelaanduiding

Als het objectief een maximaal diafragma van f/5.6 of groter heeft, kunt u de scherpstelaanduiding in de zoeker gebruiken om te controleren of het onderwerp in het geselecteerde scherpstelveld scherp is. Nadat u het onderwerp in het actieve scherpstelveld hebt geplaatst, drukt u de ontspanknop half in en verdraait u de scherpstelring van het objectief tot de scherpstel-

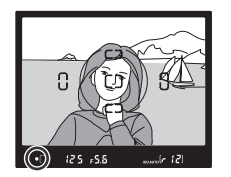

aanduiding (•) wordt weergegeven. Als het onderwerp niet goed geschikt is voor autofocus (
121), kan het zijn dat de scherpstelindicator wordt weergegeven wanneer het onderwerp niet scherp is. Voordat u gaat fotograferen dient u ervoor te zorgen dat het zoekerbeeld scherp is.

#### 🔍 Positie van het sensorvlak

Als u de afstand tussen het onderwerp en de camera wilt bepalen, dient u deze te meten vanaf de sensorvlakaanduiding op de camerabody.

## Flitssynchronisatiestand

### Gebruikte bedieningselementen: ()-knop + instelschijf

Kies een flitssynchronisatiestand op basis van de opnameomstandigheden. De huidige flitsstand wordt op het LCD-venster weergegeven, zoals hieronder is aangegeven. ③ wordt weergegeven als de flitser uit staat.

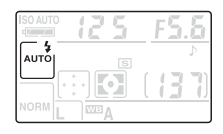

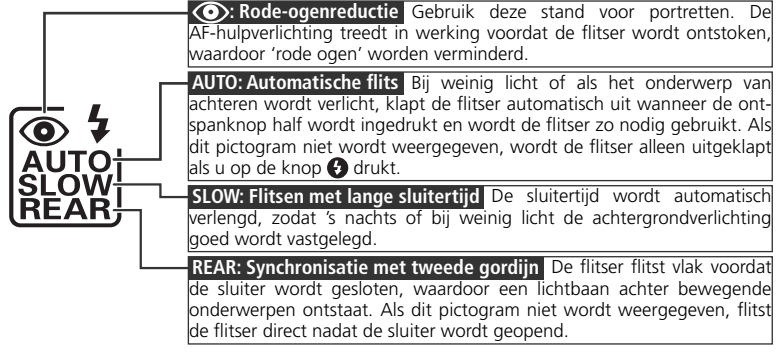

De beschikbare flitssynchronisatiestanden hangen af van de stand die met de keuzeknop is geselecteerd.

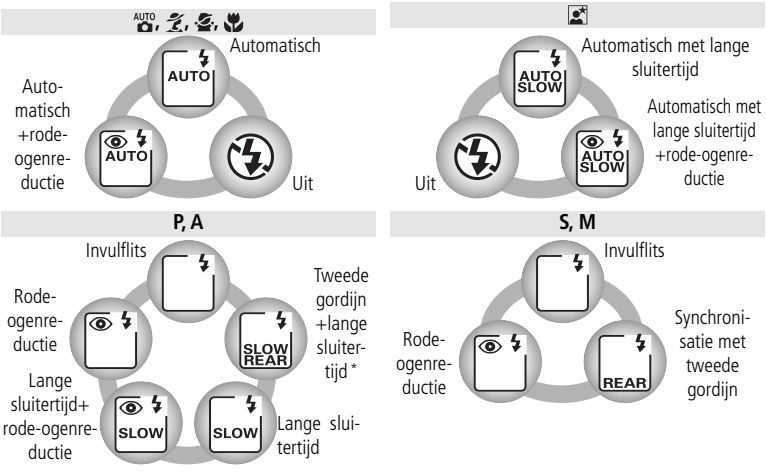

6 \* SLOW wordt weergegeven nadat u de instelschijf loslaat.

## Een flitssynchronisatiestand kiezen

Druk op de knop 🚱 en verdraai de instelschijf. De huidige flitssynchronisatiestand wordt weergegeven op het LCD-venster.

#### De ingebouwde flitser gebruiken

**De standen ﷺ, ﷺ, ﷺ en ﷺ**: Kies de flitssynchronisatiestand zoals op de vorige pagina is beschreven. De flitser klapt zo nodig uit wanneer u de ontspanknop half indrukt en flitst wanneer u een foto maakt.

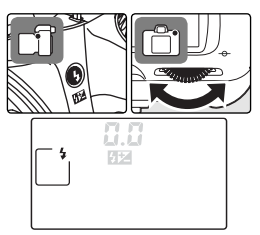

**De standen P, S, A en M**: Druk op de knop 🚱 om de ingebouwde flitser uit te klappen en kies een flitssynchronisatiestand zoals op de vorige pagina is beschreven. Selecteer een lichtmeetmethode en stel de belichting in voordat u een foto maakt.

## De ingebouwde flitser inklappen

Als u de flitser niet gebruikt, kunt u de batterij sparen door de flitser zacht omlaag te drukken tot deze vastklikt.

#### 🖉 De ingebouwde flitser gebruiken

Gebruik de flitser in combinatie met objectieven met een brandpuntsafstand van 18–300 mm (in geval van CPU-objectieven, bij niet-CPU-objectieven bedraagt de maximale brandpuntsafstand 200 mm). Verwijder de zonnekap om te voorkomen dat deze schaduwen op het onderwerp veroorzaakt. De flitser heeft een minimumbereik van 60 cm en kan niet worden gebruikt in het macrobereik van macro-objectieven. Zie 'Optionele accessoires' (W 108) voor meer informatie.

Als de flitser wordt gebruikt in de continu-opnamestand (22),wordt telkens slechts één foto gemaakt wanneer u de ontspanknop indrukt.

Als de ingebouwde flitser voor meerdere opnamen achter elkaar is gebruikt, kan de ontspanknop kort worden geblokkeerd om de flitser te beschermen. U kunt de flitser na een korte pauze opnieuw gebruiken.

Raadpleeg de bijlage voor informatie over het soort flitssturing dat door de ingebouwde flitser wordt gebruikt (127).

#### Optionele flitsers (Speedlights)

Zie 'Optionele accessoires' voor informatie over het gebruik van optionele flitsers (😿 109).

#### Geavanceerde instellingen

Zie 'FV-vergrendeling' voor informatie over het vergrendelen van de flitssterkte voor een geselecteerd onderwerp (298). So 10: ISO auto kan worden gebruikt om de gevoeligheid aan te passen voor een optimale flitssterkte (292). So 16: Flitsstand kan worden gebruikt om de flitssterkte handmatig in te stellen (299).

## Flitscorrectie (alleen de standen P, S, A en M)

#### Gebruikte bedieningselementen: ()- en D-knop + instelschijf

Flitscorrectie kan worden gebruikt om de flitssterkte te verhogen of te verlagen ten opzichte van het niveau dat het flitssysteem van de camera kiest. U kunt de flitssterkte vergroten als u het hoofdonderwerp lichter wilt maken. Verlaag de flitssterkte om ongewenste accenten of reflecties te voorkomen.

Houd de knoppen () en (2) ingedrukt, verdraai de instelschijf en controleer de flitscorrectie op het LCD-venster of in de zoeker. De flitscorrectie kan worden ingesteld op een waarde tussen -3 LW (donkerder) en +1 LW (lichter) in stappen van  $y_3$  of  $y_2 LW$ . Bij andere waarden dan  $\pm 0$ wordt het pictogram (2) op het LCD-venster en in de zoeker weergegeven nadat u de knoppen loslaat.

U herstelt de normale flitssterkte door de flitscorrectie op  $\pm 0,0$  in te stellen. De flitscorrectie wordt niet op nul gezet wanneer u de camera uit zet.

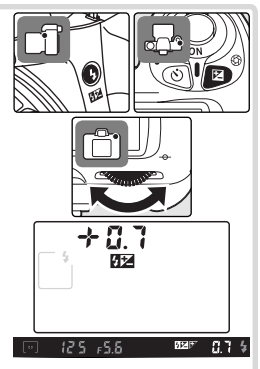

## 🔊 6: Flitsopbrengst (🐻 90)

Gebruik deze optie als u de waarde voor de flitscorrectie via een menu wilt selecteren.

#### 🔍 Geavanceerde instellingen

🔊 11: LW-stappen bepaalt de grootte van de stappen voor flitscorrectie (🐻 92).

## Gevoeligheid (ISO-equivalent)

### Gebruikte bedieningselementen: **■** > Opnamemenu > ISO

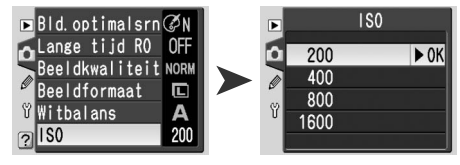

Foto's die met een langere sluitertijd worden genomen, zijn sneller onscherp. Als u de gevoeligheid tot boven de standaardwaarde van het ISO 200-equivalent verhoogt, kan dezelfde belichting met een kortere sluitertijd worden bereikt, waardoor onscherpte wordt voorkomen. De gevoeligheid kan in stappen van 1 LW op waarden tussen ISO 200 en ISO 1600 worden ingesteld.

#### 🖉 Digital Vari-Program-onderwerpsstanden

Bij de standaardinstellingen kan de gevoeligheid *niet* handmatig worden aangepast in de standen **W**, **2**, **A**, **4**, **4**, **4** en **2**. In plaats daarvan past de camera de gevoeligheid automatisch aan. Als u de gevoeligheid handmatig wilt aanpassen, selecteert u **Uit** voor persoonlijke instelling 9 (**ISO regeling**; **W** 91).

## 🔍 De ISO-knop

Als de monitor is uitgeschakeld, kunt u de gevoeligheid ook instellen door op de knop 🕥 (ISO) te drukken en de instelschijf te verdraaien tot de gewenste waarde op het LCD-venster wordt weergegeven.

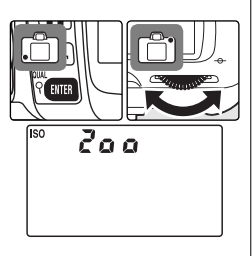

## 🔍 Gevoeligheid

<sup>'</sup>Gevoeligheid' is het digitale equivalent voor de gevoeligheid van een film. Hoe hoger de gevoeligheid, hoe minder licht nodig is voor de belichting, waardoor een kortere sluitertijd of een kleiner diafragma mogelijk is. Net zoals films met een hogere gevoeligheid 'korreliger' zijn, zijn digitale foto's die met een hoge gevoeligheid zijn gemaakt ook vatbaarder voor beeldruis.

## De standen P, S, A en M

In de standen **P**, **S**, **A** en **M** kunt u een groot aantal geavanceerde instellingen opgeven, waaronder de sluitertijd, het diafragma en de witbalans.

## Een belichtingsstand kiezen

Gebruikt bedieningselement: Keuzeknop

De standen **P**, **S**, **A** en **M** bieden een verschillende mate van controle over de sluitertijd en het diafragma.

|   | Stand                     | Beschrijving                                                                                                    |
|---|---------------------------|----------------------------------------------------------------------------------------------------|
| P | Programma-au-<br>tomatiek | De camera stelt de sluitertijd en het diafragma in voor een op-<br>timale belichting. Aanbevolen voor kiekjes en situaties waarin<br>u weinig tijd hebt om de camera-instellingen aan te passen.                                             |
| s | Sluitertijdvoor-<br>keuze | De gebruiker kiest de sluitertijd en de camera selecteert het<br>diafragma dat het beste resultaat oplevert. Gebruik deze stand<br>als u beweging scherp of juist onscherp wilt vastleggen.                                                  |
| A | Diafragmavoor-<br>keuze   | De gebruiker kiest het diafragma en de camera selecteert de<br>sluitertijd die het beste resultaat oplevert. Gebruik deze stand<br>voor een vage achtergrond of als u zowel de voorgrond als de<br>achtergrond scherp in beeld wilt brengen. |
| м | Handmatig                 | De gebruiker bepaalt de sluitertijd en het diafragma. Stel de<br>sluitertijd in op 'bulb' voor een lange belichting.                                                                                                    |

## 🖉 De standen P, S, A en M

Als u een CPU-objectief met een diafragmaring gebruikt, zet u de diafragmaring vast op het kleinste diafragma (hoogste f/-waarde). Niet-CPU-objectieven kunnen alleen worden gebruikt in stand **M**, waarin u het diafragma handmatig kunt aanpassen met de diafragmaring van het objectief. De lichtmeter van de camera kan niet worden gebruikt. Zie 'Optionele accessoires' (**W** 105).

Als de grenzen van het lichtmeetsysteem worden overschreden, wordt een van de volgende aanduidingen op het LCD-venster en in de zoeker weergegeven:

| Aanduiding | Beschrijving                                                                                  |
|------------|-----------------------------------------------------------------------------------------------|
| н :        | Onderwerp te licht. Verlaag de gevoeligheid of gebruik een optioneel ND-filter (grijsfilter). |
| Lo         | Onderwerp te donker. Verhoog de gevoeligheid of gebruik een flitser.                          |

### 🔍 Geavanceerde instellingen

11: LW-stappen bepaalt de grootte van de stappen voor sluitertijd en diafragma
 92). 12: Bracketing kan worden gebruikt om de belichting automatisch te variëren over een reeks foto's (1993). U kunt de belichting vergrendelen met de AE-vergrendeling (1997).

## 🔍 Belichting

De belichting bepaalt de helderheid van foto's. Dezelfde belichting kan worden bereikt met verschillende combinaties van sluitertijd en diafragma, zodat u de beweging scherp of onscherp kunt vastleggen of de scherptediepte kunt regelen. In de volgende figuur wordt aangegeven hoe de sluitertijd en het diafragma van invloed zijn op de belichting.

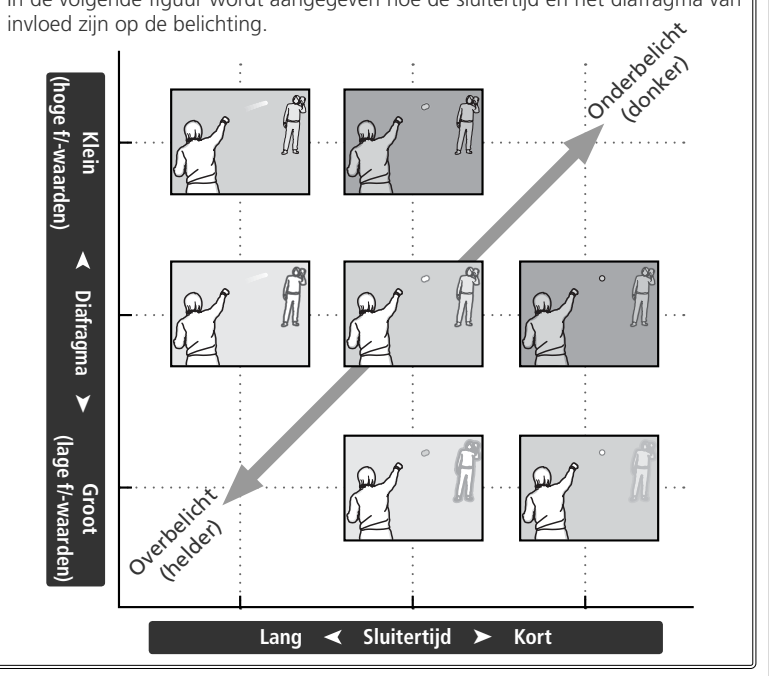

## P: Programma-automatiek

In de stand **P** stelt de camera de sluitertijd en het diafragma in voor een optimale belichting. Deze stand wordt aanbevolen voor kiekjes en situaties waarin u weinig tijd hebt om de camera-instellingen aan te passen.

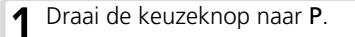

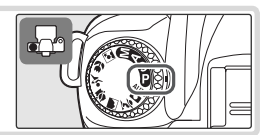

**7** Kadreer de foto, stel scherp en druk af.

#### Flexibel programma

In de stand P kunt u verschillende combinaties van sluitertijd en diafragma selecteren door de instelschijf te verdraaien (flexibel programma). Alle combinaties leveren dezelfde belichting op. Terwijl het flexibele programma actief is, wordt het pictogram P op het LCD-venster weergegeven. U herstelt de standaardsluitertijd en het standaarddiafragma door de instelschijf te verdraaien tot het pictogram P verdwijnt.

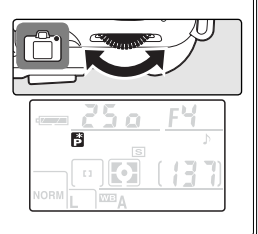

## S: Sluitertijdvoorkeuze

In de stand **S** kiest u de sluitertijd, terwijl de camera automatisch het diafragma met een optimale belichting selecteert. Gebruik lange sluitertijden om beweging te suggereren doordat bewegende onderwerpen in dit geval vervagen. Gebruik korte sluitertijden om de beweging te 'bevriezen'.

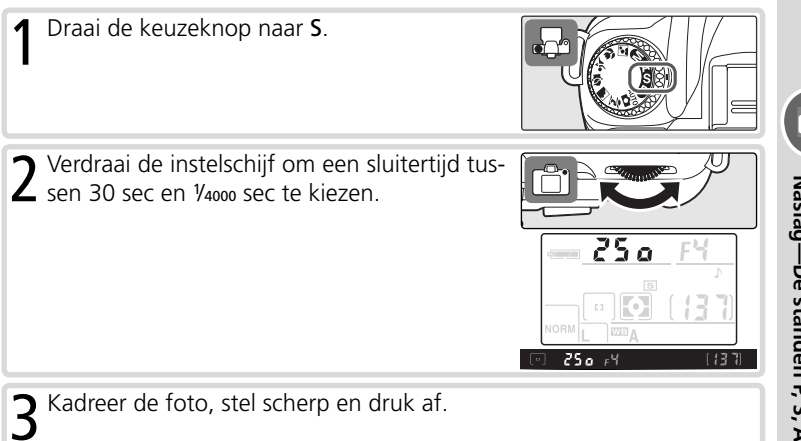

## 🔍 Sluitertijd en camerabeweging

Als u onscherpte door cameratrillingen wilt voorkomen, moet de sluitertijd in seconden korter zijn dan de omgekeerde waarde van de brandpuntsafstand van het objectief. (Als een objectief bijvoorbeeld een brandpuntsafstand van 300 mm heeft, moet de sluitertijd korter zijn dan 1/300 sec.) Bij langere sluitertijden wordt het gebruik van een statief aanbevolen. Om onscherpe opnamen te voorkomen, kunt u de gevoeligheid verhogen (187) 39), de ingebouwde flitser gebruiken (188), de camera op een statief plaatsen of een VR-objectief gebruiken.

## A: Diafragmavoorkeuze

In de stand A kiest u het diafragma, terwijl de camera de sluitertijd voor een optimale belichting instelt. Een klein diafragma (hoge f/-waarde) levert een grote scherptediepte op, waardoor zowel het hoofdonderwerp als de achtergrond scherp is. Bij een groot diafragma (lage f/-waarde) wordt de achtergrond onscherper en valt er meer licht in de camera, waardoor het bereik van de flitser toeneemt en foto's minder snel onscherp zijn.

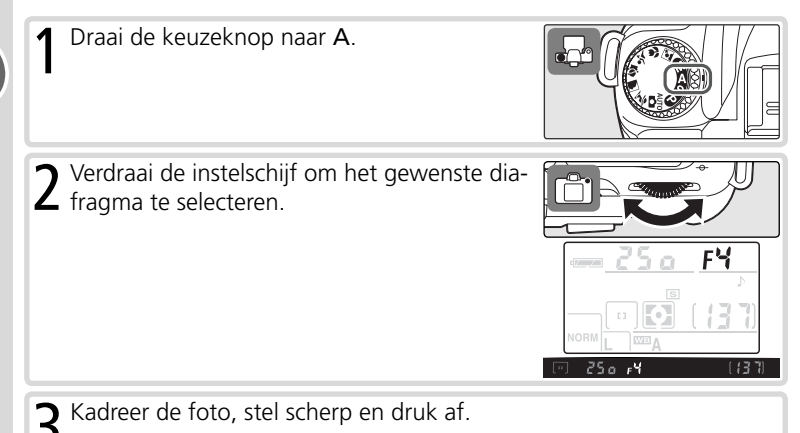

## M: Handmatig

In de stand **M** bepaalt de gebruiker zowel de sluitertijd als het diafragma. U kunt een sluitertijd instellen tussen 30 sec en ¼000 sec of de sluiter voor onbepaalde tijd openen voor een langdurige belichting (**b**  $\downarrow$   $\downarrow$  **b**). Het diafragma kan op waarden tussen de minimum- en maximumwaarde voor het objectief worden ingesteld.

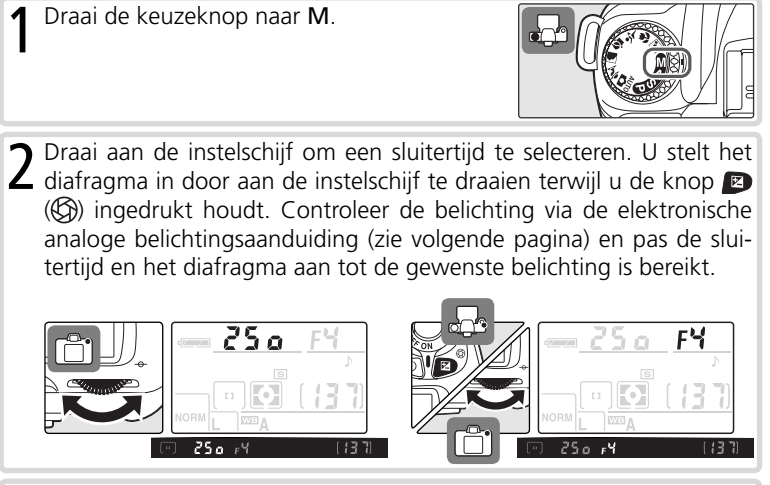

**2** Kadreer de foto, stel scherp en druk af.

#### 🔍 Langdurige belichting

Bij een sluitertijd van **bu i b** blijft de sluiter geopend zolang de ontspanknop wordt ingedrukt. In de stand voor vertraagde of directe afstandsbediening wordt - weergegeven in plaats van **bu i b**. De sluiter wordt geopend wanneer de ontspanknop op de optionele ML-L3 afstandsbediening wordt ingedrukt (in de stand voor vertraagde afstandsbediening 2 seconden nadat de knop is ingedrukt) en blijft open tot de ontspanknop van de afstandsbediening een tweede maal wordt ingedrukt (maximaal 30 minuten). Nikon raadt aan een volledig opgeladen batterij of de optionele EH-5 lichtnetadapter te gebruiken om te voorkomen dat de stroom wegvalt terwijl de sluiter open staat. Houd er rekening mee dat er ruis in de vorm van willekeurig verspreide, helder gekleurde pixels in de foto kan optreden wanneer de sluiter langer dan circa 1 sec geopend blijft. U kunt de ruis verminderen door ruisonderdrukking voor lange belichting in te schakelen voordat u foto's maakt (**W** 78).

#### Elektronische analoge belichtingsaanduiding

De elektronische analoge belichtingsaanduiding in de zoeker geeft aan of de foto over- of onderbelicht wordt bij de huidige instellingen. Afhankelijk van de optie die u voor persoonlijke instelling 11 (**LW stappen**) hebt gekozen, wordt de hoeveelheid over- of onderbelichting in stappen van ½ LW of ½ LW aangegeven. Als de limieten van het lichtmeetsysteem worden overschreden, knippert de aanduiding.

| LW stappen ingesteld op 1/3 stop    | LW stappen ingesteld op 1/2 stop                              |
|-------------------------------------|---------------------------------------------------------------|
| Optimale belichting<br>+ <b>0</b> – | Optimale belichting                                           |
| Onderbelicht met 1/3 LW<br>+ 0 –    | Onderbelicht met <sup>1</sup> / <sub>2</sub> LW<br>+ <b>9</b> |
| Overbelicht met meer dan 2 LW       | Overbelicht met meer dan 3 LW                                 |

De elektronische analoge belichtingsaanduiding wordt niet weergegeven als **bu L b** voor de sluitertijd is geselecteerd of als er een niet-CPU-objectief wordt gebruikt.

Ó

## Belichtingscorrectie (alleen in de standen P, S en A)

## Gebruikt bedieningselement: P-knop + instelschijf

Om bij bepaalde onderwerpen het gewenste resultaat te verkrijgen, kan het noodzakelijk zijn belichtingscorrectie toe te passen en zo de door de camera voorgestelde belichtingswaarde te wijzigen. Als vuistregel geldt dat er een positieve correctie nodig kan zijn als het hoofdonderwerp donkerder is dan de achtergrond, terwijl er negatieve waarden kunnen worden gebruikt als het hoofdonderwerp lichter is dan de achtergrond. Bij gebruik van belichtingscorrectie wordt centrumgerichte meting of spotmeting aanbevolen.

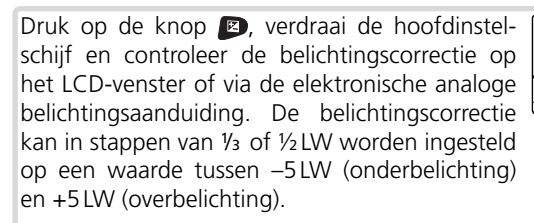

Als u op de knop P rukt, wordt de huidige waarde voor de belichtingscorrectie weergegeven op het LCD-venster en in de zoeker.

U herstelt de normale belichting door de belichtingscorrectie op  $\pm 0$  in te stellen. De belichtingscorrectie wordt niet op nul gezet wanneer u de camera uitzet.

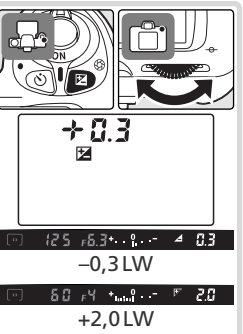

## 🔍 Geavanceerde instellingen

11: LW-stappen bepaalt de grootte van de stappen voor belichtingscorrectie (W 92). Naslag—De standen P, S, A en M

## **Beelden optimaliseren**

Gebruikt bedieningselement: IIII ➤ Opnamemenu ➤ Bld. optimalisrn

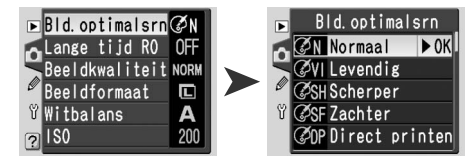

Met de opties in het menu Beeld optimaliseren regelt u verscherping, contrast, verzadiging en tint.

|         | Optie                  | Beschrijving                                                                                                    |
|---------|------------------------|----------------------------------------------------------------------------------------------------|
| ØN      | Normaal<br>(standaard) | Aanbevolen voor de meeste situaties.                                                                                                    |
| ୦<br>ଅଧ | Levendig               | Verbetert verzadiging, contrast en scherpte om zo levendige<br>foto's met levendige rode, groene en blauwe tinten te pro-<br>duceren.                                                                         |
| ØSH     | Scherper               | Verscherpt de contouren.                                                                                                    |
| ØSF     | Zachter                | Verzacht de contouren. Gebruik deze optie voor zachte, na-<br>tuurlijk uitziende huidtinten in portretten of wanneer u foto's<br>maakt die u naderhand met een beeldbewerkingstoepassing<br>wilt verscherpen. |
| ØDP     | Direct printen         | Optimaliseert foto's voor direct afdrukken via een USB-aan-<br>sluiting (1) 62). Foto's zijn scherp en duidelijk, zelfs als deze<br>worden vergroot.                                                          |
| ØP0     | Portret                | Verlaagt het contrast, waardoor huidtinten in portretten er<br>zacht en natuurlijk uitzien.                                                                                                    |
| ØLA     | Landschap              | Verbetert de verzadiging en scherpte en produceert zo land-<br>schappen met levendige groene en blauwe tinten.                                                                                                |
| Ø       | Eigen                  | U kunt scherpte, contrast, kleurreproductie, verzadiging en tint zelf aanpassen (1877) 76).                                                                                                    |

#### 🖉 Bij andere instellingen dan Eigen

Bij andere instellingen dan Eigen:

- Foto's worden geoptimaliseerd voor de huidige opnameomstandigheden. Het resultaat hangt af van de belichting en de positie van het onderwerp in het beeld, zelfs bij vergelijkbare soorten opnamen.
- Foto's worden opgeslagen in de sRGB-kleurruimte.
- Gebruik een G- of D-type objectief voor het beste resultaat (🔀 105).

## Witbalans

## Gebruikt bedieningselement: ■> Opnamemenu > Witbalans

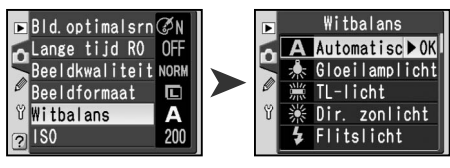

De witbalans zorgt ervoor dat kleuren er natuurlijk uitzien, ongeacht de kleur van de lichtbron. In de meeste situaties wordt de automatische witbalans aanbevolen, maar u kunt een andere optie kiezen als de kleuren te koud of te warm zijn.

|      | Optie          | Beschrijving                                                   |
|------|----------------|----------------------------------------------------------------|
| ٨    | Automatisch    | Witbalans wordt automatisch aan de lichtomstandigheden         |
| A    | (standaard)    | aangepast. Aanbevolen voor de meeste situaties.                |
| *    | Gloeilamplicht | Voor opnamen bij gloeilamplicht.                               |
|      | TL-licht       | Voor opnamen bij tl-licht.                                     |
| *    | Dir. zonlicht  | Voor onderwerpen die rechtstreeks door de zon worden verlicht. |
| 4    | Flitslicht     | Voor opnamen met de ingebouwde flitser of een optionele        |
| *    |                | Nikon-flitser.                                                 |
| 2    | Bewolkt        | Voor daglichtopnamen bij een bewolkte hemel.                   |
|      | Schaduw        | Voor daglichtopnamen waarbij het onderwerp zich in de          |
| •/// |                | schaduw bevindt.                                               |
| DDE  | Procot         | Gebruik een grijs of wit voorwerp of een bestaande foto als    |
| FNE  | rieset         | referentie voor de witbalans (🔀 79).                           |

De huidige witbalansinstelling wordt op het LCDvenster weergegeven.

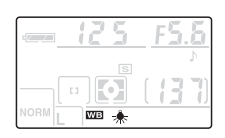

## 🔍 De WB-knop

Als de monitor is uitgeschakeld, kunt u de witbalans ook instellen door op de knop 🐲 (WB) te drukken en de instelschijf te verdraaien tot de gewenste instelling op het LCD-venster wordt weergegeven.

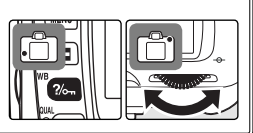

## Geavanceerde instellingen

12: Bracketing kan worden gebruikt om de witbalans automatisch te variëren over een reeks foto's (W 93).

## Standaardinstellingen herstellen

Reset met twee knoppen

## Gebruikt bedieningselement: -knop + -knop

U kunt de standaardwaarden van de hieronder vermelde camera-instellingen herstellen door de knoppen () en () tegelijkertijd langer dan twee seconden ingedrukt te houden (deze knoppen zijn met een groene stip gemarkeerd). De monitor

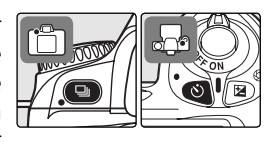

wordt kort uitgeschakeld terwijl de instellingen worden hersteld. Andere instellingen blijven ongewijzigd.

| Optie                                | Beschrijving Optie     |                                 | Beschrijving |
|--------------------------------------|------------------------|---------------------------------|--------------|
| Opnamestand<br>(😈 21)                | Enkelvoudige<br>opname | Flexibel programma<br>(W 42)    | Uit          |
| Zelfontspanner/<br>afstandsbediening | Uit                    | Belichtingscorrectie<br>(W 47)  | Uit (0.0)    |
| (🔀 22)<br>Beeldkwaliteit             | IPEG Normaal           | Beeld optimaliseren<br>(W 48)   | Normaal      |
| (🔀 31)                               | JIEG Normaar           | Witbalans (😈 49)                | Automatisch  |
| Beeldformaat<br>(🔀 32)               | L                      | AE-vergrendeling<br>(🕑 97)      | Uit          |
| Scherpstelveld<br>(😈 33)             | Midden                 | FV-vergrendeling<br>(😿 98)      | Uit          |
| Flitssynchronisatiest                | and (🔀 36)             | ♂ 6: Flitsopbr.                 |              |
| AUTO 🐔 🍜 🖤                           | Automatisch            | ( <u>\</u> 90)                  | 0            |
| Stance                               | Automatisch met        | 12: Bracketing<br>inst (12: 93) | Uit          |
| P, S, A, M                           | Invulflits             | ellingen ting (13: Lichtme-     | Matrixmeting |
| ISO (😽 39)                           | 200                    |                                 |              |

## Standaardinstellingen

**50** Op de pagina's 101–103 vindt u meer informatie over standaardinstellingen.

## Naslag: Meer over foto's weergeven

## Foto's bekijken

U kunt foto's een voor een (enkelbeeldweergave) of in een 'contactvel' met maximaal negen foto's (miniatuurweergave) op de monitor bekijken.

## Enkelbeeldweergave

Druk op de knop D om de meest recente foto op de monitor weer te geven.'Staande' foto's (portret) worden geroteerd en staand weergegeven.

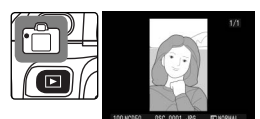

U kunt de volgende bewerkingen uitvoeren in de enkelbeeldweergave:

| Functie                       | Druk op      | Beschrijving                                                                                                    |
|-------------------------------|--------------|----------------------------------------------------------------------------------------------------|
| Door de fo-<br>to's bladeren  | of v         | Duw de multi-selector naar rechts of draai de<br>instelschijf naar rechts om de foto's in volgorde<br>van opname te bekijken. Duw de multi-selector<br>naar links of draai de instelschijf naar links om de<br>foto's in omgekeerde volgorde te bekijken. |
| Foto-informa-<br>tie bekijken |              | Duw de multi-selector omhoog of omlaag om<br>informatie over de huidige foto weer te geven<br>(W 52).                                                                                                    |
| Inzoomen op<br>foto           | enter (?)    | Druk op de knop $\blacksquare$ om in te zoomen op de huidige foto ( $\textcircled{5}5$ ).                                                                                                    |
| Foto wissen                   | 1            | Druk hierop om de foto te verwijderen (W 57).                                                                                                    |
| Foto bevei-<br>ligen          | ?/on         | Druk hierop om de foto te beveiligen (😈 56).                                                                                                    |
| Miniaturen<br>weergeven       | 8            | Druk hierop om miniaturen weer te geven (\\<br>54).                                                                                                    |
| Terug naar<br>opnamestand     | Ontspanknop/ | Druk op de knop <b>D</b> of druk de ontspanknop<br>half in om de monitor uit te schakelen en naar<br>de opnamestand terug te keren.                                                                                                    |
| Menu's weer-<br>geven         | NENU         | Druk hierop om de menu's weer te geven (🔀 26).                                                                                                    |

## **Foto-informatie**

Als u foto's in de enkelbeeldweergave bekijkt, wordt foto-informatie over het beeld weergegeven. Duw de multi-selector omhoog of omlaag om als volgt door de foto-informatie te bladeren:

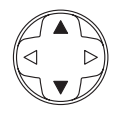

Bestandsinformatie  $\leftrightarrow$  Opnamegegevens, pagina 1  $\leftrightarrow$  Opnamegegevens, pagina 2  $\leftrightarrow$  Hoge lichten  $\leftrightarrow$  Histogram  $\leftrightarrow$  Bestandsinformatie.

## Bestandsinformatie

1 Beveiligingsstatus.....56

3 Mapnaam ......71

- 2 Fotonummer/totaal aantal foto's
- - Deeluk

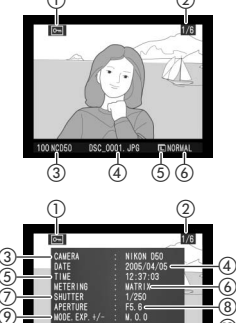

## Opnamegegevens, pagina 1

| 1 Beveiligingsstatus56 | 7 Sluitertijd         |
|------------------------|-----------------------|
| 2 Fotonummer/totaal    | 8 Diafragma           |
| aantal foto's          | 9 Belichtingsstand    |
| 3 Cameranaam           | Belichtingscorrectie. |
| 4 Opnamedatum10        | 10 Brandpuntsafstand  |
| 5 Opnametijdstip 10    | 11 Flitssturing       |
| 6 Lichtmeting          | 3                     |

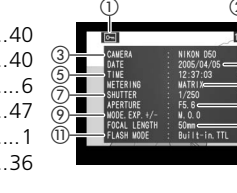

## Opnamegegevens, pagina 2

 Beveiligingsstatus.....56
 Fotonummer/totaal aantal foto's
 Beeldoptimalisatie....48
 Gevoeligheid (ISO-equivalent)<sup>1</sup>......39
 Witbalans .....49

| 6  | Beeldformaat32             |  |  |  |
|----|----------------------------|--|--|--|
|    | Beeldkwaliteit31           |  |  |  |
| 7  | Verscherping76             |  |  |  |
| 8  | Tooncorrectie77            |  |  |  |
| 9  | Kleurstand77               |  |  |  |
|    | Kleurtoon78                |  |  |  |
| 10 | Verzadiging77              |  |  |  |
| 11 | Commentaar <sup>2</sup> 70 |  |  |  |

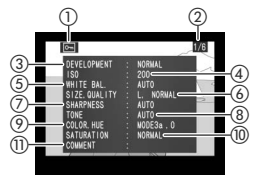

- 1 Wordt rood weergegeven als tijdens de opname persoonlijke instelling 10 (**ISO auto**) ingeschakeld was en van de door de gebruiker geselecteerde gevoeligheid is afgeweken.
- 2 Alleen de eerste twaalf tekens worden in de foto-informatie weergegeven.

## Hoge lichten

- 2 Hoge lichten (de lichtste delen van de foto) worden
- aangegeven door een knipperende rand.
- 3 Fotonummer/totaal aantal foto's

### Histogram

- 2 Fotonummer/totaal aantal foto's
- <sup>3</sup> Histogram dat de verdeling van de tonen in de foto weergeeft. De horizontale as komt overeen met de pixelhelderheid, waarbij donkere tonen links en lichte tonen rechts worden weergegeven. De verticale as geeft het aantal pixels van elke helderheidswaarde in de foto weer. Het camerahistogram dient uitsluitend ter indicatie en kan verschillen van histogrammen die in beeldbewerkingstoepassingen worden weergegeven.

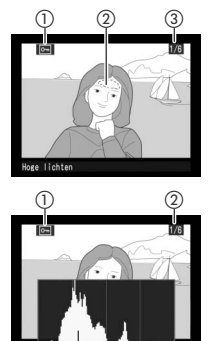

3

## 🔍 Geavanceerde instellingen

**Draai portret** bepaalt of 'staande' foto's (portret) tijdens de weergave worden geroteerd (**1** 84). **5** 5 **Beeld bekijken** bepaalt of foto's automatisch op de monitor worden weergegeven nadat deze zijn gemaakt (**1** 90). **17 Monitor uit** bepaalt hoe lang de monitor aan blijft wanneer er geen bewerkingen worden uitgevoerd (**1** 100).

## Meerdere beelden bekijken: miniatuurweergave

Als u foto's wilt weergeven in een 'contactvel' van vier of negen foto's, drukt u in de enkelbeeldweergave op de knop (2). U kunt de volgende bewerkingen uitvoeren wanneer er miniaturen worden weergegeven:

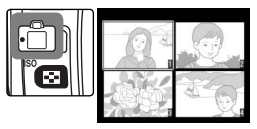

| Functie                                     | Druk op      | Beschrijving                                                                                                    |
|---------------------------------------------|--------------|----------------------------------------------------------------------------------------------------|
| Andere pagi-<br>na's met foto's<br>bekijken |              | Draai de instelschijf naar rechts om foto's in de<br>volgorde van opname weer te geven. Draai naar<br>links om foto's weer te geven in omgekeerde<br>volgorde. |
| Aantal weer-<br>gegeven foto's<br>wijzigen  | ۵            | Druk op de knop 🖾 om tussen vier miniaturen,<br>negen miniaturen en enkel beeld te schakelen.                                                                  |
| Foto's markeren                             |              | Duw de multi-selector omhoog, naar rechts, naar<br>links of omlaag om miniaturen te markeren.                                                                  |
| Inzoomen op<br>foto                         | etter (9)    | Druk op de knop 📟 om in te zoomen op de<br>gemarkeerde foto (💦 55).                                                                                            |
| Foto wissen                                 | <b>1</b>     | Druk hierop om de foto te verwijderen (😈 57).                                                                                                    |
| Foto beveiligen                             | ?/om         | Druk hierop om de foto te beveiligen (😿 56).                                                                                                    |
| Terug naar<br>opnamestand                   | Ontspanknop/ | Druk op de knop      of druk de ontspanknop<br>half in om de monitor uit te schakelen en naar<br>de opnamestand terug te keren.                                |
| Menu's weer-<br>geven                       | NENU         | Druk hierop om de menu's weer te geven (W<br>26).                                                                                                    |

## Foto's van dichtbij bekijken: zoomweergave

Druk op de knop als u wilt inzoomen op de foto die in de enkelbeeldweergave wordt weergegeven of op de gemarkeerde foto in de miniatuurweergave. U kunt de volgende bewerkingen uitvoeren terwijl u de zoomfunctie gebruikt:

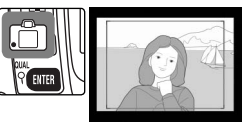

| Functie                                                                  | Druk op             | Beschrijving                                                                                                    |
|--------------------------------------------------------------------------|---------------------|----------------------------------------------------------------------------------------------------|
| Zoomverhou-<br>ding wijzigen/<br>andere delen<br>van foto weer-<br>geven | 8+                  | Druk op de knop 🕤 om een ka-<br>der weer te geven rond het ge-<br>bied waarop wordt ingezoomd.<br>Terwijl u de knop 🐑 ingedrukt<br>houdt, kunt u het kader verplaat-<br>sen met de multi-selector en de<br>grootte van het kader bepalen met de instelschijf.<br>Draai de instelschijf naar links om uit te zoomen, draai<br>deze naar rechts om tot maximaal circa 4,7× (grote fo-<br>to's), 3,5× (gemiddelde foto's) of 2,4× (kleine foto's) in<br>te zoomen. Laat de knop 😋 los om het geselecteerde<br>gebied schermvullend weer te geven. |
| Andere foto's<br>bekijken                                                | ð                   | Verdraai de instelschijf om hetzelfde gebied met de-<br>zelfde zoomverhouding in andere foto's te bekijken.                                                                                                    |
| Andere delen<br>van de foto<br>bekijken                                  |                     | Gebruik de multi-selector om delen van de foto te be-<br>kijken die niet zichtbaar zijn op de monitor. Houd de<br>multi-selector ingedrukt als u snel naar andere delen<br>van het beeld wilt schuiven.                                                                                                    |
| Zoom ophef-<br>fen                                                       | (P)                 | Hef de zoom op en keer terug naar de enkelbeeld- of miniatuurweergave.                                                                                                    |
| Foto wissen                                                              | 1                   | Druk hierop om de foto te verwijderen (😿 57).                                                                                                    |
| Foto beveili-<br>gen                                                     | ?/on                | Druk hierop om de foto te beveiligen (膠 56).                                                                                                    |
| Terug naar<br>opnamestand                                                | Ontspan-<br>knop/ 🗈 | Druk op de knop  of druk de ontspanknop half<br>in om de monitor uit te schakelen en naar de opna-<br>mestand terug te keren.                                                                                                    |
| Menu's weer-<br>geven                                                    | NENU                | Druk hierop om de menu's weer te geven (膠 26).                                                                                                    |

## Foto's beveiligen tegen verwijderen

In de enkelbeeld-, zoom- en miniatuurweergave kunt u de knop a gebruiken om foto's te beveiligen om zo te voorkomen dat u deze per ongeluk wist. Beveiligde bestanden kunnen niet met de knop a of de optie **Wissen** in het weergavemenu worden verwijderd en hebben het DOS-kenmerk 'alleen-lezen' als deze op een Windows-computer worden weergegeven. Beveiligde foto's worden *wel* verwijderd als de geheugenkaart wordt geformatteerd (W 68).

Een foto beveiligen:

- **1** Geef de foto schermvullend weer of markeer de foto in het miniaturenoverzicht.
- 2 Druk op de knop C. De foto wordt met het pictogram r gemarkeerd.

U heft de beveiliging van een foto op (zodat deze kan worden gewist), door de foto weer te geven of in het miniaturenoverzicht. te markeren en op de knop 🗠 te drukken.

## Afzonderlijke foto's verwijderen

U verwijdert een foto die in de enkelbeeldweergave wordt weergegeven of een foto die in de miniatuurweergave is gemarkeerd door op de knop in te drukken. Nadat een foto is verwijderd, kan deze niet worden hersteld.

Geef de foto beeldvullend weer of markeer de foto in het miniaturenoverzicht. Beveiligde foto's (256) kunnen niet worden verwijderd.

2 Druk op de knop 🗈. Er wordt een bevesti-

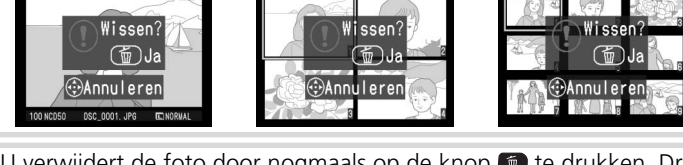

**3** U verwijdert de foto door nogmaals op de knop **1** te drukken. Druk op een andere knop om het bericht te sluiten zonder de foto te wissen.

Wissen kan worden gebruikt om meerdere foto's te wissen (🐰 84).

## Foto's weergeven op een televisie

Met de meegeleverde videokabel kunt u de camera op een televisie of videorecorder aansluiten, zodat u foto's kunt weergeven of opnemen.

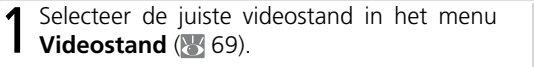

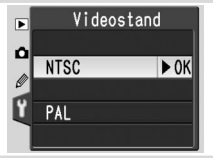

**2** Zet de camera uit. Zet de camera altijd uit voordat u de videokabel aansluit of loskoppelt.

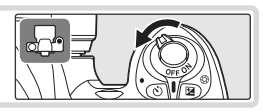

Sluit de videokabel aan zoals hieronder is aangegeven.

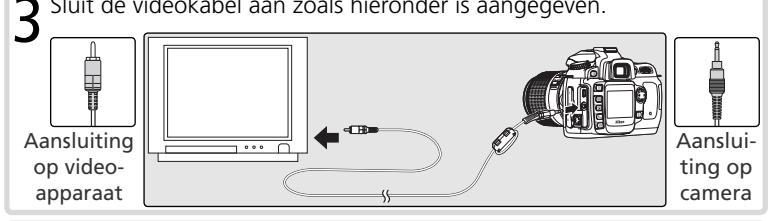

Stem de televisie af op het videokanaal.

 ${\bf 5}$  Zet de camera aan. Tijdens het afspelen worden foto's weergegeven op het televisiescherm of opgenomen op de videoband. De cameramonitor blijft uit. De foto's kunnen mogelijk niet in hun geheel worden weergegeven op het televisiescherm.

#### 🔍 Gebruik een lichtnetadapter

Bij langdurig afspelen wordt het gebruik van een EH-5 lichtnetadapter (los verkrijgbaar) aanbevolen. Als de EH-5 is aangesloten, wordt de tijd waarna de cameramonitor wordt uitgeschakeld, ingesteld op tien minuten en worden de lichtmeters niet automatisch uitgeschakeld.

## Foto's bekijken op een computer

U kunt de camera met de meegeleverde USB-kabel op een computer aansluiten. Nadat u de camera hebt aangesloten, kunt u de foto's met behulp van de meegeleverde PictureProject-software naar de computer kopiëren, waarna u deze kunt bekijken en bewerken.

## Voordat u de camera aansluit

Installeer PictureProject nadat u de handleidingen hebt gelezen en de systeemvereisten hebt gecontroleerd. Controleer of de batterij in de camera vol is, zodat de gegevensoverdracht niet wordt onderbroken. Als u twijfelt, laadt u de batterij vóór gebruik op of gebruikt u een EH-5 lichtnetadapter (los verkrijgbaar).

Voordat u de camera aansluit, kiest u op de camera de juiste USB-optie (88 71) voor het besturingssysteem van de computer:

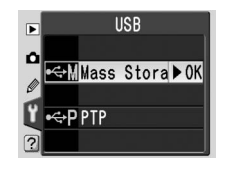

| Besturingssysteem               | USB-optie                |  |  |
|---------------------------------|--------------------------|--|--|
| Windows XP Home Edition         |                          |  |  |
| Windows XP Professional         | Kies PTP of Mass Storage |  |  |
| Mac OS X                        | _                        |  |  |
| Windows 2000 Professional       |                          |  |  |
| Windows Millennium Edition (Me) | Kies Mass Storage*       |  |  |
| Windows 98 Tweede editie (SE)   |                          |  |  |

\* Selecteer NET PTP. Als PTP actief is wanneer u de camera aansluit, wordt de hardwarewizard van Windows weergegeven. Klik op **Annuleren** om de wizard af te sluiten en verbreek de verbinding met de camera. Selecteer **Mass Storage** voordat u de camera opnieuw aansluit.

## 🔍 Nikon Capture 4

U kunt Nikon Capture 4 versie 4.3 of hoger (apart verkrijgbaar) gebruiken om de camera aan te sturen via een computer. Dit programma ondersteunt ook batchverwerking en meer geavanceerde beeldbewerkingsfuncties. Voordat u de camera op een computer met Nikon Capture 4 Camera Control aansluit, dient u

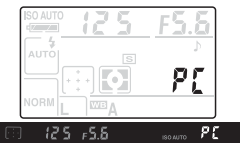

de optie **USB** in te stellen op **PTP** (**W** 71). De aanduiding rechts wordt op het LCDvenster en in de zoeker weergegeven als Camera Control actief is.

## De USB-kabel aansluiten

Zet de computer aan en wacht tot deze is opgestart.

2 Zet de camera uit en sluit de meegeleverde USB-kabel aan, zoals hier is aangegeven. Oefen geen kracht uit en zorg dat u de stekker recht op de aansluiting duwt. Sluit de camera rechtstreeks op de computer aan en niet op een USB-hub of -toetsenbord.

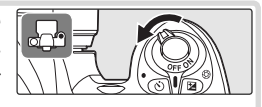

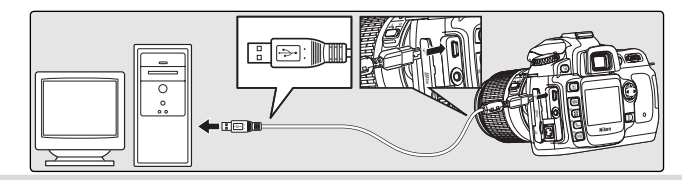

3 Zet de camera aan. Als **Mass Storage** voor de opties **USB** is geselecteerd, worden de pictogrammen rechts op het LCD-venster en in de zoeker weergegeven. (Deze worden niet weergegeven als **PTP** is geselecteerd.) U kunt foto's naar de computer overspelen aan de hand van de beschrijving in de *PictureProjecthandleiding* (op de zilveren cd-rom).

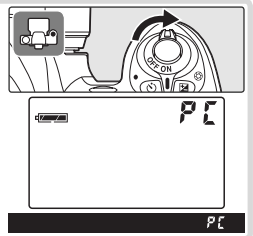

10:00

## De camera loskoppelen

Als **PTP** voor **USB** is geselecteerd (W 71), kunt u de camera uitschakelen en de USB-kabel loskoppelen nadat de overdracht is voltooid. Als in het setupmenu van de camera de standaardinstelling Mass Storage voor de optie **USB** is geselecteerd, moet u de camera eerst uit het systeem verwijderen, zoals hieronder is beschreven

#### Windows XP Home Edition/Windows XP Professional

Klik op het pictogram 'Hardware veilig verwijderen' ()) op de taakbalk en selecteer USB-apparaat voor massaopslag veilig verwijderen in het menu dat wordt weergegeven.

## Windows 2000 Professional

Klik op het pictogram 'Hardware ontkoppelen of uitwerpen' (S) op de taakbalk en selecteer USBapparaat voor massaopslag stoppen in het menu dat wordt weergegeven.

#### Windows Millennium Edition (Me)

Klik op het pictogram 'Hardware ontkoppelen of uitwerpen' (S) op de taakbalk en selecteer USB-schiif stoppen in het menu dat wordt weergegeven.

## Windows 98 Tweede editie (SE)

Klik in Deze computer met de rechtermuisknop op het pictogram van de verwisselbare schijf die overeenkomt met de camera en selecteer Eject in het menu dat wordt weergegeven.

## Macintosh

Sleep het cameravolume (NIKON D50) naar de Prullenmand

# Hardware ontkoppelen of uitwerpen

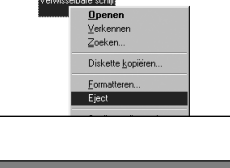

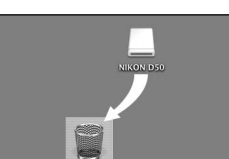

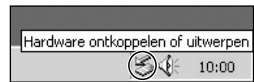

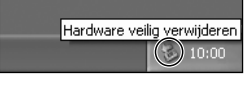

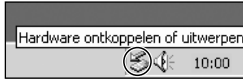

## Foto's afdrukken

U kunt foto's afdrukken met een van de volgende methoden:

- Sluit de camera aan op een printer en druk foto's rechtstreeks vanaf de camera af (25 63).
- Plaats de geheugenkaart in een printer met een kaartsleuf (raadpleeg de printerhandleiding voor meer informatie). Als de printer DPOF ondersteunt (128), kunt u de gewenste foto's selecteren met **Printopdracht** (1366) 67).
- Breng de geheugenkaart naar een ontwikkelcentrale of digitaal afdrukcentrum. Als het centrum DPOF ondersteunt (128), kunt u de gewenste foto's selecteren met **Printopdracht** (12667).
- Speel de foto's met PictureProject over naar een computer en druk deze af vanaf de computer (zie de *PictureProject-handleiding* op cd-rom).

Houd er rekening mee dat u RAW-foto's alleen kunt afdrukken als u deze naar een computer overspeelt en met Nikon Capture 4 versie 4.3 of hoger (apart verkrijgbaar) dan wel PictureProject afdrukt.

## Afdrukken via directe USB-aansluiting

Als de camera is aangesloten op een printer die PictBridge ondersteunt (W 128), kunt u foto's rechtstreeks vanaf de camera afdrukken.

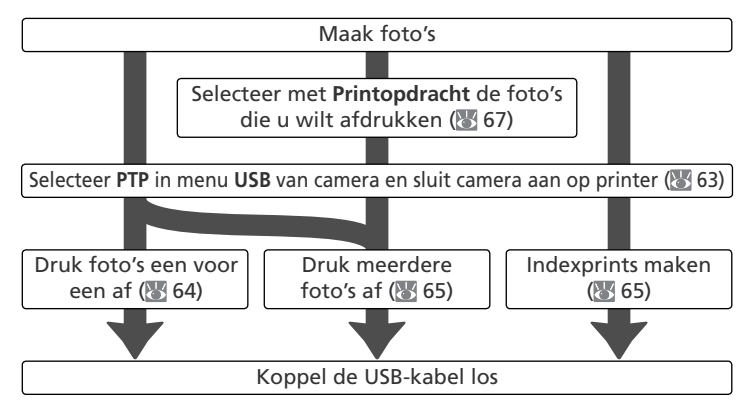

#### Afdrukken via directe USB-aansluiting

Gebruik tijdens het afdrukken zo mogelijk de EH-5 lichtnetadapter om de camerabatterij te sparen. Als u in de standen P, S, A en M foto's maakt die u onbewerkt wilt afdrukken, kiest u Direct printen voor Bld.optimalsrn (2023 48) of selecteert u Eigen en stelt u Kleurstand in op Ia (sRGB) of IIIa (sRGB) (de standaardoptie).
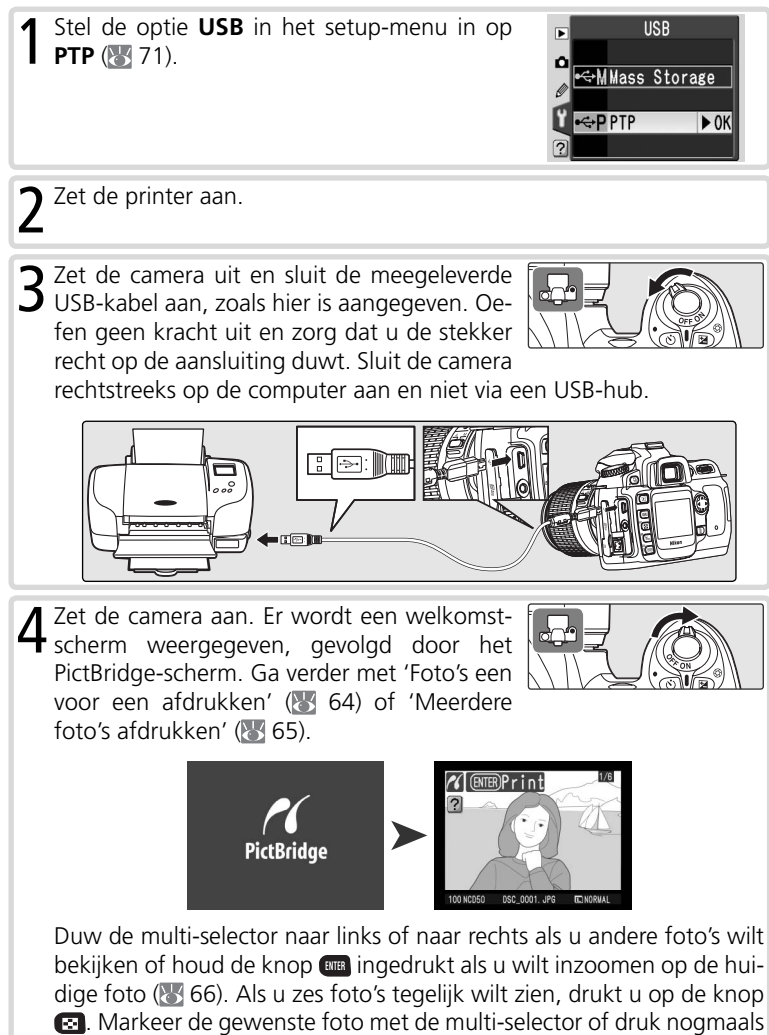

op de knop 🔞 om de gemarkeerde foto beeldvullend weer te geven.

#### Foto's een voor een afdrukken

Als u de foto wilt afdrukken die u in het Pict-Bridge-scherm hebt geselecteerd, drukt u op de knop en laat u deze weer los. Het menu rechts wordt weergegeven. Duw de multi-selector omhoog of omlaag om een optie te markeren en duw deze naar rechts om de optie te selecteren.

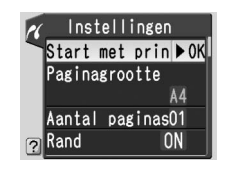

| Optie                | Beschrijving                                                                                                    |                                                                                                    |
|----------------------|----------------------------------------------------------------------------------------------------|----------------------------------------------------------------------------------------------------|
| Start met<br>printen | Drukt de geselecteerde foto af. Druk op de knop a annuleren en wilt terugkeren naar het PictBridge-sche<br>zijn afgedrukt. Nadat het afdrukken is voltooid, wordt<br>weergegeven. Druk op bovenstaande wijze nog mee<br>camera uit en verwijder de USB-kabel.                                                                                                    | s u het afdrukken wilt<br>rm voordat alle foto's<br>het PictBridge-scherm<br>er foto's af of zet de |
| Pagina-<br>grootte   | De paginagrootten voor de huidige printer worden<br>weergegeven. Duw de multi-selector omhoog of om-<br>laag om de gewenste paginagrootte te selecteren en<br>duw naar rechts om de optie te selecteren en naar het<br>afdrukmenu terug te keren.                                                                                                    | Paginagrootte<br>Printerstandaa > OK<br>89 mm x 127 mm<br>127 mm x 178 mm<br>Hagaki<br>A4           |
| Aantal<br>pagina's   | Het menu rechts wordt weergegeven. Duw de multi-<br>selector omhoog of omlaag om het aantal afdrukken<br>te kiezen (maximaal 99) en duw de multi-selector naar<br>rechts om de optie te selecteren en naar het afdruk-<br>menu terug te keren.                                                                                                    | Aantal paginas<br>01 ►OK<br>1-99                                                                    |
| Rand                 | Het menu rechts wordt weergegeven. Duw de multi-<br>selector omhoog of omlaag om <b>Printerstandaard</b> (de<br>standaardinstelling voor de huidige printer), <b>Printen</b><br><b>met randen</b> (foto afdrukken met een witte rand) of<br><b>Geen randen</b> te selecteren en duw de multi-selector<br>naar rechts om de optie te selecteren en naar het af-<br>drukmenu terug te keren.              | Rand<br>Printerstandaard<br>Printen met ra≯OK<br>Geen randen                                        |
| Tijdstem-<br>pel     | Het menu rechts wordt weergegeven. Duw de multi-<br>selector omhoog of omlaag om <b>Printerstandaard</b><br>(de standaardinstelling voor de huidige printer), <b>Print</b><br><b>tijdstempel</b> (datum en tijd van opname op foto af-<br>drukken) of <b>Geen tijdstempel</b> te selecteren en duw<br>de multi-selector naar rechts om de optie te selecteren<br>en naar het afdrukmenu terug te keren. | ▼ Tijdstempel<br>Printerstandaa≽OK<br>Print tijdstempel<br>Geen tijdstempel                         |

#### 🖉 Paginagrootte

De camera ondersteunt de volgende papierformaten: **Printerstandaard** (de standaardprinter), **89mm × 127mm , 127mm × 178mm , Hagaki, 100mm × 150mm , 4" × 6" , 203mm × 254mm , Letter , A3** en **A4**. Alleen formaten die door de huidige printer worden ondersteund worden weergegeven.

| Optie    | Beschrijving                                                                                                    |
|----------|----------------------------------------------------------------------------------------------------|
| Uitsnij- | Het menu rechts wordt weergegeven. Duw de<br>multi-selector omhoog of omlaag om <b>Uitsnede</b><br>(foto uitsnijden voor de afdruk) of <b>Niet uitsnijden</b><br>te selecteren en duw de multi-selector vervolgens<br>naar rechts.                               |
| den      | Als <b>Uitsnede</b> is geselecteerd, wordt het bericht<br>rechts weergegeven. Verdraai de instelschijf om de<br>grootte van de uitsnede te kiezen en kies de positie<br>van de uitsnede met de multi-selector. Druk op<br>om terug te keren naar het afdrukmenu. |

### Meerdere foto's afdrukken

Als u meerdere geselecteerde foto's wilt afdrukken of een indexafdruk met miniaturen van alle JPEG-foto's wilt maken, drukt u op de knop Het menu rechts wordt weergegeven. Duw de multi-selector omhoog of omlaag om een optie te markeren en duw deze naar rechts om de optie te selecteren.

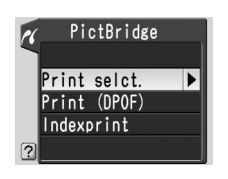

| Optie        | Beschrijving                                                                                                    |
|--------------|----------------------------------------------------------------------------------------------------|
| Print selct. | Drukt de geselecteerde foto's af (🔀 66).                                                                                                    |
| Print (DPOF) | Drukt de huidige DPOF-printopdracht af (\overline 67).                                                                                                    |
| Indexprint   | Maakt een indexprint van alle JPEG-foto's.<br>(Als de geheugenkaart meer dan 256 foto's<br>bevat, worden slechts 256 foto's afge-<br>drukt.) Druk op de knop m om het menu<br>rechtsonder weer te geven. Kies opties voor<br>paginagrootte, rand en tijdstempel zoals<br>wordt beschreven op pagina 64. (Er wordt<br>een waarschuwing weergegeven als de ge-<br>selecteerde paginagrootte te klein is.) Start<br>het afdrukken door <b>Start met printen</b> te<br>markeren en de multi-selector naar rechts<br>te duwen. Nadat het afdrukken is voltooid,<br>wordt het PictBridge-menu weergegeven. |

Naslag—Foto's afdrukken

#### Geselecteerde foto's afdrukken

Als u **Print selct.** kiest in het PictBridge-menu (zie hierboven), wordt het menu uit stap 1 weergegeven.

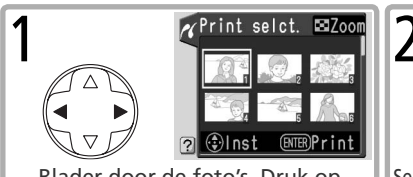

Blader door de foto's. Druk op de 🖸 knop om de huidige foto schermvullend weer te geven.\*

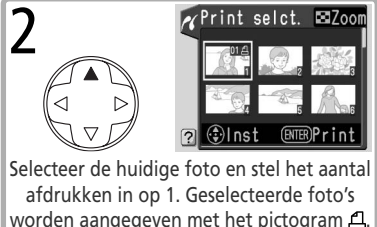

\* Als u foto's in een printopdracht die is gemaakt met **Printopdracht** (1000) 67) wilt afdrukken, selecteert u **Print (DPOF)** in het PictBridge-menu. U kunt de printopdracht wijzigen zoals op deze pagina wordt beschreven.

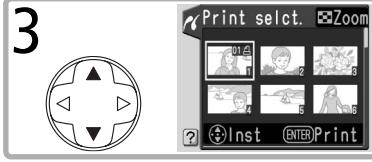

Stel het aantal afdrukken in (maximaal 99). Als u de selectie van een foto wilt opheffen, duwt u de multi-selector omlaag wanneer het aantal afdrukken op 1 staat. Herhaal de stappen 1–3 als u nog meer foto's wilt selecteren.

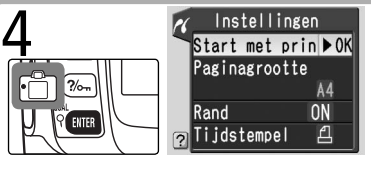

Geef de afdrukopties weer. Selecteer de gewenste opties voor paginagrootte, rand en tijdstempel zoals is beschreven op pagina 64. Druk de geselecteerde foto's af door **Start met printen** te markeren en de multi-selector naar rechts te duwen. Nadat het afdrukken is voltooid, wordt het PictBridge-menu weergegeven.

#### 🖉 Foutberichten

Als het bericht hier rechts wordt weergegeven, is er een fout opgetreden. Nadat u de printer hebt gecontroleerd en eventuele problemen volgens de aanwijzingen in de printerhandleiding hebt verholpen, duwt u de multi-selector omhoog of omlaag om **Doorgaan** te markeren en duwt u de multi-selector naar rechts om het afdrukken te hervatten. Selecteer **Annuleren** als u het afdruk-

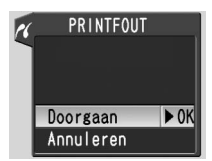

ken wilt beëindigen zonder de resterende foto's af te drukken.

#### Foto's selecteren voor het afdrukken

NEF (RAW)-foto's en foto's die zijn gemaakt met de optie voor kleine kopieën (1886) worden weergegeven in het menu **Print selct.**, maar kunnen niet worden geselecteerd om af te drukken.

## Printopdracht

U gebruikt de optie **Printopdracht** in het weergavemenu om digitale 'printopdrachten' te maken voor PictBridge-compatibele printers en apparaten met DPOF-ondersteuning. Als u **Printopdracht** in het weergavemenu (**W** 83) selecteert, wordt het menu uit stap 1 weergegeven.

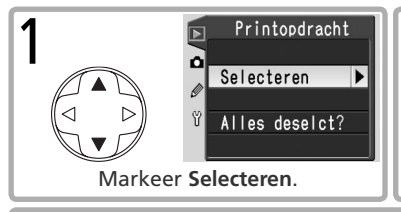

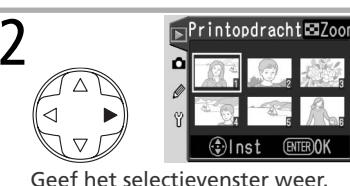

Geet net selectievenster weer.

Selecteer de foto's en stel het aantal afdrukken in zoals wordt beschreven in de stappen 1–3 op de vorige pagina.

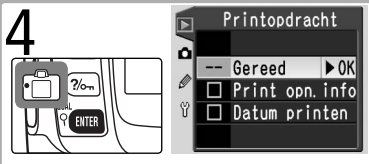

Keer terug naar het menu Printopdracht. Als u een optie wilt in- of uitschakelen, markeert u die optie en drukt u op het midden van de multiselector. Geselecteerde items worden aangegeven met  $\checkmark$ .

- Print opn. info: Drukt de sluitertijd en het diafragma af op alle foto's in de printopdracht.
- Datum printen: Drukt de opnamedatum af op alle foto's in de printopdracht.

U voltooit de printopdracht en keert terug naar de weergave door **Gereed** te selecteren en op het midden van de multi-selector te drukken. U verlaat het menu zonder de printopdracht te wijzigen door op de knop **e** te drukken.

#### 🖉 Printopdracht

NEF (RAW)-foto's en foto's die zijn gemaakt met de optie voor kleine kopieën ( 86) worden weergegeven in het menu Printopdracht, maar kunnen niet worden geselecteerd om af te drukken. De optie **Printopdracht** is niet beschikbaar als de geheugenkaart onvoldoende ruimte bevat om de printopdracht op te slaan. Nadat u een printopdracht hebt gemaakt, mag u foto's in de opdracht niet verbergen en de foto's niet vanaf een computer of ander apparaat verwijderen. In beide gevallen kan dit problemen veroorzaken tijdens het afdrukken.

## Setup

## Basisinstellingen

#### Het setup-menu

Het setup-menu bevat de volgende opties:

| Optie          | 6  |
|----------------|----|
| Formatteren    | 68 |
| Menu-inhoud    | 69 |
| Datum          | 69 |
| LCD helderheid | 69 |
| Videostand     | 69 |
| Taal (LANG)    | 70 |
| Bld commentaar | 70 |
| USB            | 71 |

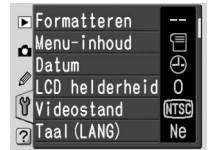

Selecteer **Gedetailleerd** (**W** 69) als u de volgende opties wilt weergeven:

| Optie          | 6   |
|----------------|-----|
| Mappen         | 71  |
| Opeenvlg. numm | 73  |
| Spiegel omhoog | 116 |
| Stof ref. foto | 74  |
| Firmware Ver.  | 75  |
| Oriënt. opsl.  | 75  |

#### Formatteren

Formatteert de geheugenkaart. Let op: hiermee worden foto's en andere gegevens op de kaart voorgoed verwijderd. Kopieer alle bestanden die u wilt bewaren naar een computer voordat u de kaart formatteert.

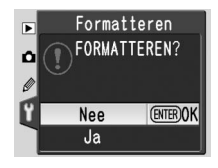

#### V Geheugenkaarten formatteren

Zet de camera niet uit en verwijder de geheugenkaart niet terwijl de kaart wordt geformatteerd.

Setup

۲.

Setup

۲

## Menu-inhoud

Kies Eenvoudig als u alleen de basisopties in het menu met persoonlijke instellingen (🔀 87) en het setup-menu (W 68) wilt weergeven. Kies Gedetailleerd als u alle opties wilt weergeven.

## Datum

Stel de cameraklok in (🔀 10). Nikon raadt aan de klok eenmaal per maand gelijk te zetten.

## LCD helderheid

Hiermee past u de helderheid van de monitor aan

## Videostand

Voordat u uw camera op een videorecorder of een televisie aansluit, dient u de videostandaard die overeenkomt met die van het betreffende apparaat in te stellen.

## 🖉 De klokbatterij

De interne klok/kalender van de camera wordt gevoed door een aparte, oplaadbare batterij die zo nodig wordt opgeladen als de hoofdbatterij in de camera is geplaatst of als de camera door een optionele EH-5 lichtnetadapter wordt gevoed. Drie dagen opladen is voldoende om de klok gedurende ongeveer één maand van stroom te voorzien. Als het pictogram **CLOCK** op het LCD-venster knippert, is de klokbatterij leeg en is de klok teruggezet. Stel de klok op juiste datum en tijd in.

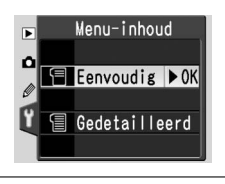

Datum

JMD

2005. 01. 01 UMS 00:00:00 (ENTER)OK

Inst

Þ

۵ ()

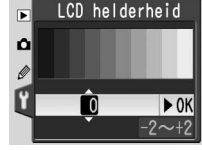

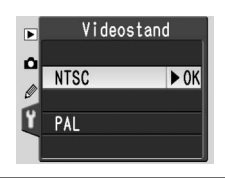

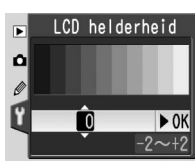

## Taal (LANG)

Kies een van de volgende talen:

| De Deutsch        | Duits      |
|-------------------|------------|
| En <b>English</b> | Engels     |
| Es Español        | Spaans     |
| Fr Français       | Frans      |
| It Italiano       | Italiaans  |
| Ne Nederlands     | Nederlands |
|                   |            |

| Po Português      | Portugees             |
|-------------------|-----------------------|
| Ру <b>Русский</b> | Russisch              |
| Sv Svenska        | Zweeds                |
| 繁中文(繁體)           | Traditioneel Chinees  |
| 简中文(简体)           | Vereenvoudigd Chinees |
| 日日本語              | Japans                |
| 한한글               | Koreaans              |

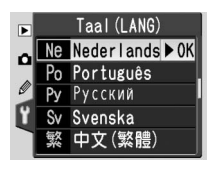

## **Bld commentaar**

Hiermee voegt u korte tekstopmerkingen aan foto's toe terwijl u ze maakt. Deze opmerkingen worden weergegeven als u de foto's bekijkt met PictureProject of Nikon Capture 4 versie 4.3 of hoger. De eerste twaalf tekens van de opmerking zijn ook zichtbaar op de derde pagina met fotoinformatie (W 52).

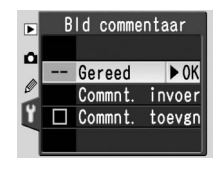

Gereed: Slaat de wijzigingen op en keert terug naar het setup-menu.

**Commnt. invoer**: Het volgende dialoogvenster wordt weergegeven. Voer een opmerking in zoals hieronder wordt beschreven.

Toetsenbordveld: Markeer letters met de multi-selector en druk op de knop 📾 om de letters te selecteren.

**Commentaarveld**: Hier worden opmerkingen weergegeven. U verplaatst de cursor door op de knop 🖸 te drukken en de multi-selector te gebruiken.

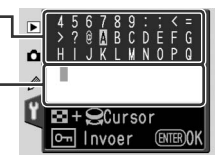

U verwijdert het teken op de huidige cursorpositie door op de knop in te drukken. Druk op de knop in als u naar het setup-menu wilt terugkeren zonder de opmerking te wijzigen.

Opmerkingen kunnen maximaal 36 tekens lang zijn. Als u meer tekens typt, worden deze verwijderd.

Nadat u de opmerking hebt gewijzigd, drukt u op an om naar het menu **Bld commentaar** terug te keren.

**Commnt. toevgn**: Als deze optie is aangevinkt ( $\checkmark$ ), wordt aan alle genomen foto's een opmerking toegevoegd. Markeer deze optie en duw de multi-selector naar rechts om het vinkje te plaatsen of te verwijderen.

Setup

<u>٢</u>

#### USB

Kies een USB-optie voor aansluiting op een computer of PictBridge-printer. Kies **PTP** als u de camera op een PictBridge-printer aansluit of als u de functie Camera Control van Nikon Capture 4 versie 4.3 (apart verkrijgbaar) wilt gebruiken. Zie 'Foto's bekijken op een computer' voor informatie over het selecteren van een USB-optie voor gebruik met PictureProject (**W** 59).

## Mappen

U kunt mappen maken of verwijderen, de naam van een map wijzigen en de map kiezen waarin nieuwe foto's worden opgeslagen.

### Map selecteren

NCD50 (standaardmap)

Kies de map waarin de foto's die u maakt worden opgeslagen.

#### 🖉 Mapnamen

Mapnamen op de geheugenkaart beginnen met een mapnummer van drie cijfers dat automatisch door de camera wordt toegewezen (zoals 100NCD50). Elke map kan maximaal 999 foto's bevatten. Als er een foto wordt gemaakt terwijl de huidige map 999 bestanden of een foto met het nummer 9999 bevat, maakt de camera een nieuwe map door het huidige mapnummer met één te verhogen (bijvoorbeeld 101NCD50). Als u mappen selecteert of een naam geeft, worden alle mappen met dezelfde naam hetzelfde behandeld. Als bijvoorbeeld de map NIKON is geselecteerd, worden foto's in alle mappen met NIKON in de naam (100NIKON, 101NIKON, 102NIKON, enzovoort) weergegeven wanneer **Huidige** in het menu **Terugspeelmap** is geselecteerd (**W** 84). Ook als u de mapnaam wijzigt, geldt dit voor alle mappen met dezelfde naam. Foto's die u maakt worden opgeslagen in de map met het hoogste nummer met de geselecteerd enaam.

Map selecteren

NIKON

NCD50

**OSAKA** 

TOKYO:

71

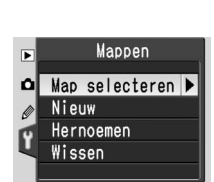

Andere mappen (in alfa-

betische volgorde)

Huidige map

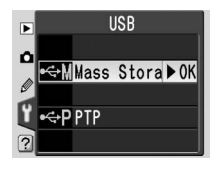

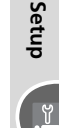

#### Nieuw

Hiermee maakt u een map met een nieuwe naam, zoals hieronder wordt beschreven in 'Mapnamen invoeren'.

#### Hernoemen

Hiermee wijzigt u de naam van een bestaande map. Selecteer de map in een lijst met bestaande mappen en wijzig de naam, zoals hieronder wordt beschreven in 'Mapnamen invoeren'.

#### Wissen

Hiermee wist u alle lege mappen op de geheugenkaart.

#### 🖉 Mapnamen invoeren

Toetsenbordveld: Markeer letters met de multi-selectoren druk op de knop con de letters te selecteren.

Naamveld: Hier wordt de mapnaam weergegeven. Uverplaatst de cursor door op de knop 🐼 te drukken en de multi-selector te gebruiken.

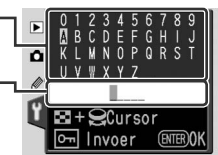

U verwijdert het teken op de huidige cursorpositie door op de knop 🗃 te drukken. Druk op de knop 💷 als u wilt terugkeren zonder de mapnaam te wijzigen.

Namen kunnen maximaal vijf tekens lang zijn. Als u meer tekens typt, worden deze verwijderd.

Nadat u de mapnaam hebt gewijzigd, drukt u op 🚥 om terug te keren naar het setup-menu

Setup

ĭ

## Opeenvlg. numm

Geef aan hoe de camera bestandsnamen maakt.

- **Uit** (standaard): De bestandsnummering begint weer bij 0001 wanneer een nieuwe map wordt gemaakt, de geheugenkaart wordt geformatteerd of een nieuwe geheugenkaart in de camera wordt geplaatst.
- Aan: Wanneer een nieuwe map wordt gemaakt, de geheugenkaart wordt geformatteerd of een nieuwe geheugenkaart in de camera wordt geplaatst, gaat de bestandsnummering verder bij het laatst gebruikte nummer. Maakt u een foto terwijl de huidige map een foto met het nummer 9999 bevat, dan wordt er een nieuwe map aangemaakt en begint de bestandsnummering weer bij 0001.
- Resetten: Werkt hetzelfde als Aan, behalve dat de bestandsnummering weer bij 0001 begint wanneer de volgende foto wordt gemaakt. (Er wordt een nieuwe map gemaakt als de huidige map al foto's bevat.)

## Spiegel omhoog

Hiermee vergrendelt u de spiegel in de opgeklapte positie, zodat u het laagdoorlaatfilter dat de beeldsensor beschermt kunt onderzoeken of reiniaen (🔠 116).

#### Bestandsnummering

Als de huidige map nummer 999 heeft en 999 foto's of een foto met het nummer 9999 bevat, wordt de ontspanknop uitgeschakeld. Als **Opeenvlg. numm** op **Aan** is ingesteld, wijzigt u dit in Uit, waarna u de geheugenkaart formatteert of een andere geheugenkaart in de camera plaatst.

Spiegel omhoog ► ۵ Ja Nee

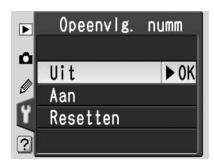

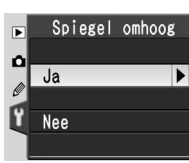

## Stof ref. foto

Hiermee haalt u referentiegegevens voor de functie stofverwijdering van Nikon Capture 4 versie 4.3 of hoger (apart verkrijgbaar) binnen. (Raadpleeg de Gebruikshandleiding voor *Nikon Capture 4 voor meer informatie.*)

Markeer **Ja** en duw de multi-selector naar rechts. Het bericht rechts verschijnt en *r* **E F** wordt op het LCD-venster en in de zoeker weergegeven.

Druk op de knop als u de bewerking wilt annuleren en naar het setup-menu wilt terugkeren.

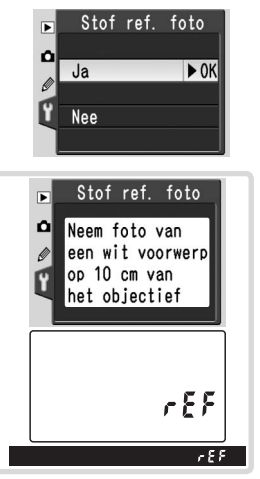

2 Terwijl het objectief zich op tien centimeter van een helder, effen wit voorwerp bevindt, kadreert u dit voorwerp zodanig dat er niets anders zichtbaar is in de zoeker. Druk vervolgens de ontspanknop half in. In de autofocusstand wordt automatisch op oneindig scherpgesteld. In de handmatige scherpstelstand stelt u de scherpstelling handmatig op oneindig in voordat u de ontspanknop indrukt.

**3** Druk de ontspanknop helemaal in om de referentiegegevens voor stofverwijdering binnen te halen. De monitor wordt uitgeschakeld wanneer de ontspanknop wordt ingedrukt.

Als het referentievoorwerp te helder of te donker is, kan de camera de referentiegegevens mogelijk niet binnenhalen en wordt het bericht rechts weergegeven. Kies een ander referentievoorwerp en herhaal de procedure vanaf stap 1.

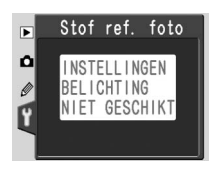

Setup

## Firmware Ver.

Geeft de huidige firmwareversie van de camera weer.

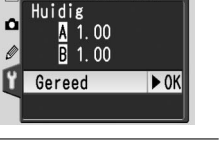

Oriënt, opsl.

Automatisch ▶ 0K

llit

Firmware Ver.

## Oriënt. opsl.

Foto's die zijn gemaakt terwijl **Automatisch** (de standaardoptie) is geselecteerd, bevatten informatie over de stand van de camera, waardoor ze automatisch kunnen worden gedraaid wanneer ze op de camera worden weergegeven (**W** 84) of wanneer ze in PictureProject of Nikon Capture

4 versie 4.3 of hoger (apart verkrijgbaar) worden bekeken.\* De volgende standen worden opgeslagen:

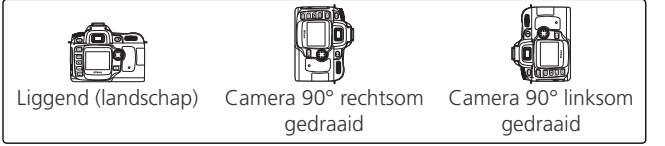

\* In de continustand (W 21) wordt de stand voor de eerste foto op alle foto's in de reeks toegepast, ook al verandert de camerastand tussen de opnamen.

De camerastand wordt niet opgeslagen als **Uit** is geselecteerd. Kies deze optie als u foto's maakt terwijl het objectief omhoog of omlaag is gericht.

#### Stofverwijdering

De optie Stof ref. foto is alleen beschikbaar bij CPU-objectieven. Er is een objectief met een brandpuntsafstand van ten minste 50 mm vereist (105). Als u een zoom-objectief gebruikt, moet u helemaal inzoomen.

Dezelfde referentiefoto kan worden gebruikt voor andere foto's die met verschillende objectieven of verschillende diafragmawaarden zijn gemaakt. Referentiefoto's kunnen niet worden bekeken met beeldbewerkingssoftware op de computer. Er wordt een rasterpatroon weergegeven als u een referentiefoto op de camera bekijkt.

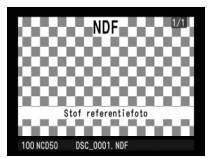

## Setup

#### Het opnamemenu

U wijzigt de opnameopties via het opnamemenu (**W** 26).

| ► | Bld.optimalsrn | ØN   |
|---|----------------|------|
| 6 | Lange tijd RO  | OFF  |
| - | Beeldkwaliteit | NORM |
| Ø | Beeldformaat   |      |
| Ÿ | Witbalans      | A    |
| ? | 180            | 200  |

| Optie                  | Beschrijving                                                | 6      |
|------------------------|-------------------------------------------------------------|--------|
| Bld. optimalsrn        | Optimaliseert het beeld voor het soort onderwerp.           | 48, 76 |
| Lange tijd RO          | Onderdrukt ruis bij langere sluitertijden.                  | 78     |
| Beeldkwaliteit         | Kies het bestandstype en de compressieverhouding.           | 31     |
| Beeldformaat           | Kies het beeldformaat.                                      | 32     |
| Witbalans <sup>1</sup> | Past de kleuren aan op basis van de kleur van de lichtbron. | 49, 79 |
| ISO <sup>2</sup>       | Verhoogt de gevoeligheid bij weinig licht.                  | 39     |

1 Alleen beschikbaar in de standen P, S, A en M.

2 Beschikbaar in de standen P, S, A en M en als Uit is geselecteerd voor persoonlijke instelling 9 (ISO regeling) in de standen <sup>™</sup>, *Ž*, *□*, *Š*, *v*, *v* en *Z*.

## **Bld. optimalsrn**

Zie 'Beelden optimaliseren' (🔀 48) voor meer informatie.

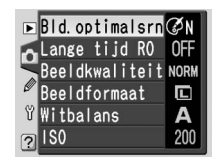

### Bld. optimalsrn > Eigen

Als u afzonderlijke aanpassingen voor verscherping, contrast, kleurreproductie, verzadiging en tint wilt aanbrengen, selecteert u **Eigen** voor **Bld.optimalsrn**.

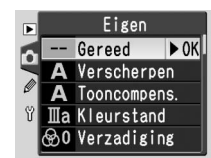

#### Verscherpen

Kies de hoeveelheid verscherping die op contouren moet worden toegepast. De standaardinstelling is **Automatisch**.

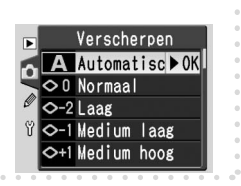

#### Tooncompens.

Kies de hoeveelheid contrast. De standaardinstelling is **Automatisch**. Via de instelling **Eigen** kunt u een zelfgedefinieerde tooncurve selecteren die via Nikon Capture 4 versie 4.3 of hoger (apart verkrijgbaar) naar de camera is gedownload. Raadpleeg de handleiding van Nikon Capture 4 voor meer informatie.

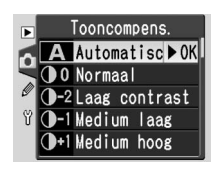

#### Kleurstand

Kies een van de volgende opties voor kleurreproductie:

| Optie          | Beschrijving                                                       |
|----------------|--------------------------------------------------------------------|
| III a (sRGB)   | Produceert natuur- en landschapsfoto's met levendige kleuren.      |
| (standaard)    | Foto's worden aan de sRGB-kleurruimte aangepast.                   |
| Ia (sRGB)      | Produceert portretten met zachte, natuurlijke kleuren. Foto's wor- |
|                | den aan de sRGB-kleurruimte aangepast.                             |
|                | Foto's die met deze instelling zijn gemaakt, worden aan de Adobe   |
| T (Adaba BCB)  | RGB-kleurruimte aangepast. Deze kleurruimte kan een groter         |
| II (AUDDE KGB) | kleurbereik weergeven dan sRGB, waardoor dit de beste keuze is     |
|                | voor foto's die uitgebreid worden bewerkt of geretoucheerd.        |

#### Verzediging

Hiermee regelt u de levendigheid van kleuren. De standaardinstelling is **Normaal**.

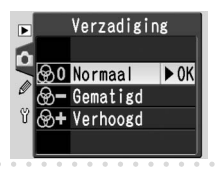

#### 🖉 Automatisch

Als **Automatisch** is geselecteerd voor **Verscherpen** of **Tooncompens.**, hangt het resultaat af van de belichting en de positie van het onderwerp in het beeld. Een G- of D-type objectief wordt aanbevolen.

#### 🖉 Kleurstand

Kies het kleurprofiel 'Adobe RGB' (Kleurstand II) als u foto's maakt die u gaat bewerken in beeldbewerkingssoftware. Raadpleeg de softwaredocumentatie voor meer informatie. De standen Ia en IIIa worden aanbevolen voor foto's die zonder bewerking worden afgedrukt of worden weergegeven in toepassingen die geen kleurbeheer ondersteunen. Setup

#### instelling van 0°. Als u de kleurtoon verhoogt, wordt aan rode tinten bijvoorbeeld een geel kleurzweem toegevoegd, waardoor ze meer oranje

worden. Als u de kleurtoon verlaagt, wordt er een blauwzweem toegevoegd, waardoor rode tinten paarser worden.

## Lange tijd RO

Tint aanpassen

In foto's die met een lange sluitertijd zijn gemaakt kan 'ruis' optreden (her en der verspreide, helder gekleurde pixels die met name in de schaduwen verschijnen). Als **Aan** wordt geselecteerd, worden foto's die zijn gemaakt met een sluitertijd van langer dan ongeveer 1 seconde verwerkt, waarbij ruis wordt onderdrukt voordat ze op de geheugenkaart worden opgeslagen. (De standaardinstelling is **Uit**.) Houd er rekening mee dat het meer dan tweemaal zo lang duurt om foto's te verwerken als ruisonderdrukking is ingescha-

keld. Tijdens de verwerking wordt de aanduiding rechts weergegeven op het LCD-venster en in de zoeker. U kunt de volgende foto maken zodra de aanduiding stopt met knipperen.

U kunt de tint aanpassen in stappen van 3° ten opzichte van de basis-

## Beeldkwaliteit

Zie 'Beeldkwaliteit en -formaat' (W 31) voor meer informatie.

## Beeldformaat

Zie 'Beeldkwaliteit en -formaat' (W 32) voor meer informatie.

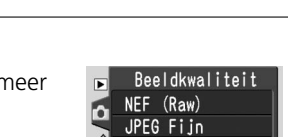

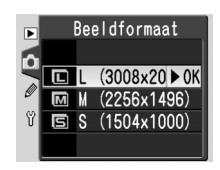

JPEG Normaal ▶OK JPEG Basis NEF+JPEG Basis

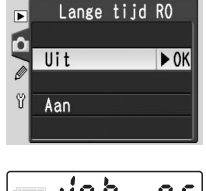

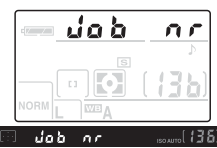

## Witbalans

Zie 'Witbalans' (W 49) voor meer informatie.

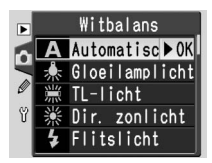

### Witbalans > Preset

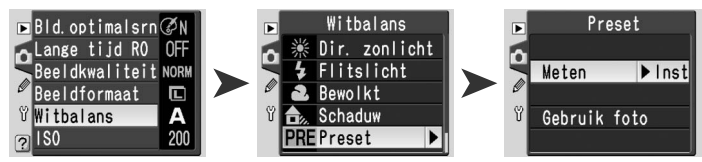

U kunt een vooringestelde witbalans (preset) gebruiken om aangepaste witbalansinstellingen op te slaan en toe te passen voor opnamen met verschillende soorten licht, ter correctie van lichtbronnen met een sterke kleurzweem of om de witbalans van een bestaande foto na te bootsen. Er zijn twee methoden om een vooringestelde witbalans in te stellen:

| Optie           | Beschrijving                                                                                                    |
|-----------------|----------------------------------------------------------------------------------------------------|
| Meten           | Plaats een neutraal grijs of wit voorwerp onder de verlichting die voor<br>de uiteindelijke foto wordt gebruikt, waarna de witbalans door de<br>camera wordt gemeten.                                |
| Gebruik<br>foto | De witbalanswaarde wordt overgenomen van een foto op de geheu-<br>genkaart. (U kunt Nikon Capture 4 versie 4.3 of hoger gebruiken om<br>desgewenst de witbalans van bestaande foto's aan te passen.) |

#### Een waarde voor de witbalans meten

De huidige gemeten waarde gaat verloren als een nieuwe waarde wordt gemeten. De waarde voor **Gebruik foto** blijft ongewijzigd.

**1** Plaats een neutraal grijs of wit voorwerp onder de verlichting die voor de uiteindelijke foto wordt gebruikt. Voor een nauwkeuriger resultaat gebruikt u een 18% grijskaart als referentievoorwerp.

## **2** Selecteer Meten.

Setup 0

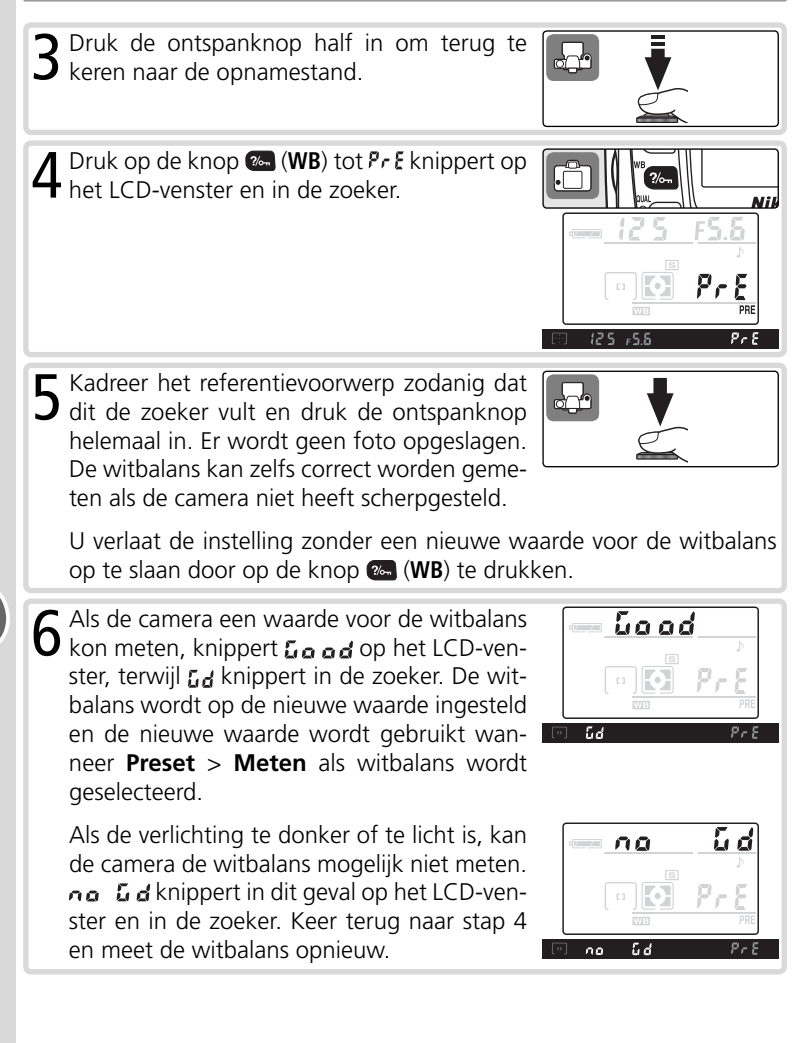

Setup

0

**Opnameopties: Het opnamemenu** 

#### De witbalans van een foto kopiëren

Als u een nieuwe bronfoto selecteert, worden de witbalanswaarden die eerder met **Gebruik foto** zijn geselecteerd, overschreven. De waarde voor **Meten** blijft ongewijzigd.

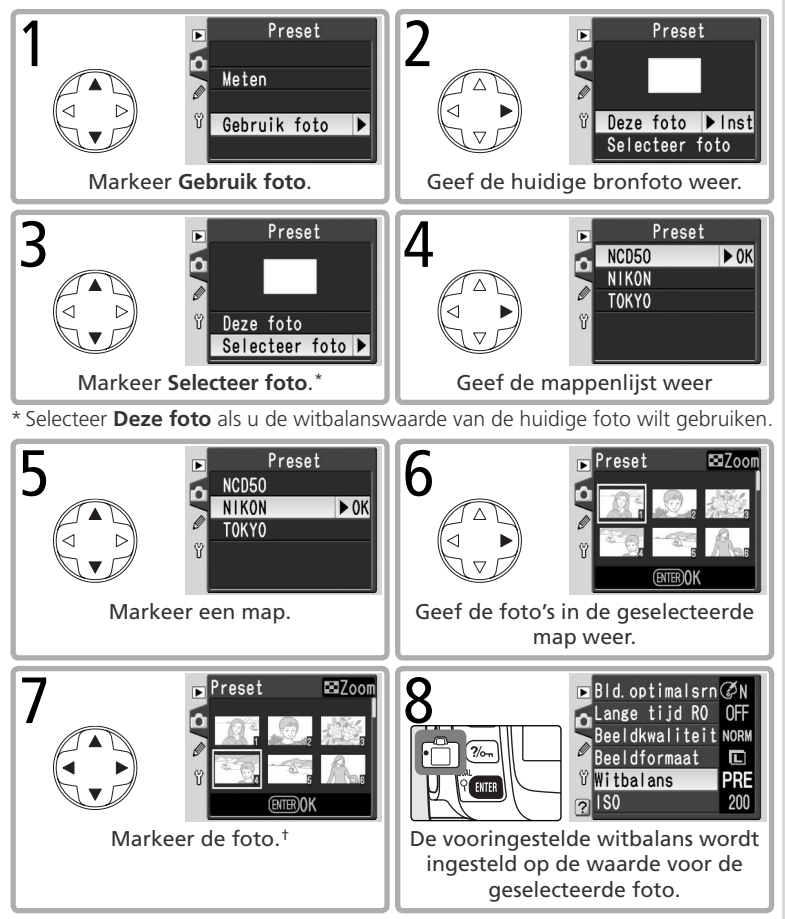

† De weergegeven foto's kunnen met een andere camera zijn gemaakt, maar alleen foto's die met een D50 zijn gemaakt, kunnen als bron voor de vooringestelde witbalans worden gebruikt.

81

Setup

۵

Opnameopties: Het opnamemenu

## ISO

Zie 'Gevoeligheid (ISO-equivalent)' (18 39) voor meer informatie.

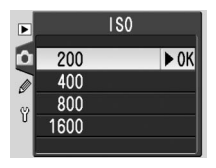

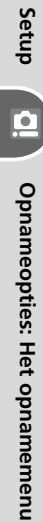

U wijzigt de weergaveopties via het weergavemenu (182 26). Het weergavemenu wordt alleen weergegeven als een geheugenkaart is geplaatst.

| Het | weergavemenu |
|-----|--------------|
|-----|--------------|

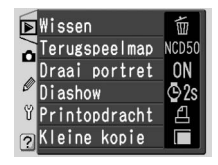

| Optie                                                                                      | Beschrijving                                   |    |
|--------------------------------------------------------------------------------------------|------------------------------------------------|----|
| Wissen                                                                                     | Wist alle foto's of de geselecteerde foto's.   | 84 |
| Terugspeelmap                                                                              | Kies de map die u wilt weergeven.              |    |
| Draai portret Staande foto's ('portretstand') worden gedraaid voor weergave op de monitor. |                                                | 84 |
| Diashow                                                                                    | Speelt foto's af in een automatische diashow.  | 85 |
| Printopdracht                                                                              | ht Selecteer de foto's die u wilt afdrukken. 6 |    |
| Kleine kopie                                                                               | Maakt kleine kopieën van foto's.               | 86 |

#### Meerdere foto's selecteren

Voer de volgende stappen uit als u meerdere foto's wilt selecteren voor Wissen > Selectie (88 84), Printopdracht > Selecteren (88 67, 86), Kleine kopie (88 86), of Print selectie (86 66):

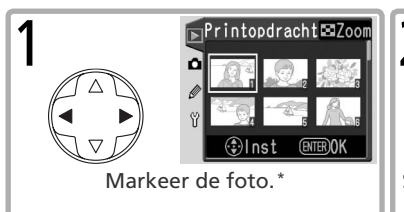

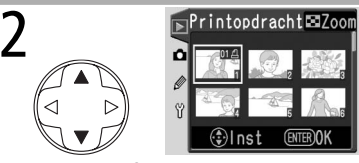

Selecteer de foto. De selectie wordt met een pictogram aangegeven.

\* Houd de knop 函 ingedrukt om de geselecteerde foto schermvullend weer te geven. De miniatuurweergave wordt hersteld zodra u de knop loslaat.

3 Herhaal de stappen 1–2 als u nog meer foto's wilt selecteren. Als u een selectie wilt opheffen, markeert u die foto en duwt u de multi-selector omhoog of omlaag.

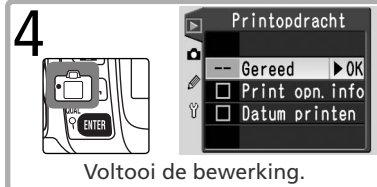

## Wissen

U hebt de keuze uit:

| Optie    | Beschrijving                  |  |
|----------|-------------------------------|--|
| Selectie | Wist de geselecteerde foto's. |  |
| Alle     | Wist alle foto's.             |  |

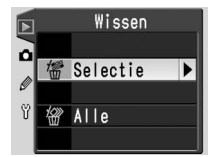

Foto's met het pictogram **E** zijn beveiligd en kunnen niet worden gewist (**W** 56). De bewerking kost meer tijd als u een groot aantal foto's wist.

## Terugspeelmap

Kies de map met de foto's die u wilt weergeven.

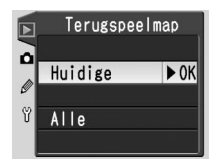

| Optie   | Beschrijving                                                              |
|---------|---------------------------------------------------------------------------|
|         | Alleen foto's in de map die voor de opslag van foto's is geselecteerd via |
|         | de optie <b>Mappen</b> in het setup-menu worden weergegeven (🐰 51). Deze  |
|         | optie wordt automatisch geselecteerd wanneer een foto wordt gemaakt.      |
| Huidige | Als een geheugenkaart is geplaatst en deze optie is geselecteerd voordat  |
|         | u foto's hebt gemaakt, wordt tijdens de weergave een bericht getoond      |
|         | waarin wordt vermeld dat de map geen foto's bevat. Selecteer Alle om      |
|         | de foto's weer te geven.                                                  |
| Alle    | Foto's in alle mappen weergeven.                                          |

## Draai portret

Selecteer **Ja** als u staande foto's ('portretstand') wilt draaien wanneer ze op de monitor worden weergegeven. Foto's die zijn gemaakt terwijl **Uit** is geselecteerd voor **Oriënt. opsl.** (1875), worden liggend ('landschap') weergeven.

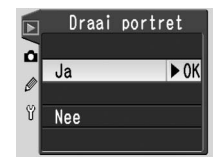

Setup 💽 Weergaveopties: Het weergavemenu 🛱

## Diashow

U kunt foto's in een automatische diashow weergeven. (Zie 'Terugspeelmap' voor informatie over hoe u de map met de foto's die worden weergegeven selecteert; 😽 84).

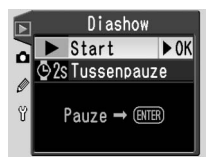

#### Start

Start de diashow. U kunt de volgende handelingen uitvoeren tijdens een diashow:

| Functie                               | Druk op | Beschrijving                                                                                                    |
|---------------------------------------|---------|----------------------------------------------------------------------------------------------------|
| Eén foto vooruit of<br>achteruit gaan |         | Duw de multi-selector naar links als u de vorige foto<br>wilt weergeven, duw naar rechts als u de volgende<br>foto wilt weergeven. |
| Foto-informatie<br>weergeven          |         | Hiermee geeft de foto-informatie wel of niet weer<br>tijdens de diashow.                                                           |
| Onderbreken                           | BITER   | Hiermee onderbreekt u de diashow (zie hieronder).                                                                                  |
| Terug naar<br>weergavemenu            | NENU    | Hiermee beëindigt u de diashow en geeft u het weer-<br>gavemenu weer.                                                              |
| Terug naar de<br>weergavestand        | C       | Hiermee beëindigt u de diashow en keert u terug naar de enkelbeeld- of miniatuurweergave.                                          |
| Terug naar de<br>opnamestand          | Ł       | Druk de ontspanknop half in om de monitor uit te schakelen en terug te keren naar de opnamestand.                                  |

Het bericht rechts wordt weergegeven wanneer de diashow eindigt of als u op de knop med drukt om de weergave te onderbreken. Selecteer **Her**starten als u de diashow opnieuw wilt starten of selecteer **Afsluiten** als u naar het weergavemenu wilt terugkeren.

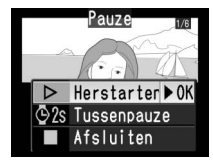

#### Tussenpauze

Geef aan hoe lang elke foto moet worden weergegeven. De standaardinstelling is 2 seconden.

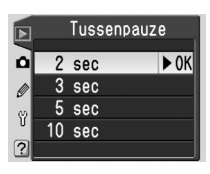

# Setup

## Printopdracht

Kies **Selecteren** als u foto's wilt selecteren die u wilt afdrukken met een PictBridge-printer of via een DPOF-compatibele service (128). Kies **Alles deselct** als u alle foto's uit de huidige printopdracht wilt verwijderen.

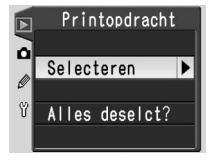

## Kleine kopie

Hiermee maakt u kleine JPEG-kopieën van geselecteerde foto's voor gebruik in e-mail of op het web. Kies **Selecteer foto** om de foto's te selecteren (283) en selecteer daarna **Kies formaat** om een formaat te kiezen uit **640 × 480**, **320 × 240** en **160 × 120**. Een foto van 640 × 480 pixels is onge-

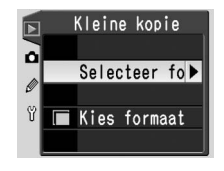

veer twintigmaal kleiner dan een foto in formaat L (3008 × 2000).

#### 🖉 Kleine kopie

Tijdens de weergave worden kleine kopieën aangegeven met een grijs kader. Kopieën kunnen alleen worden gemaakt als er voldoende geheugen beschikbaar is. Kleine kopieën worden mogelijk niet goed weergegeven of overgespeeld naar andere Nikon-camera's.

## Persoonlijke instellingen

#### het menu met persoonlijke instellingen

U gebruikt de persoonlijke instellingen om de camera-instellingen aan uw voorkeuren aan te passen.

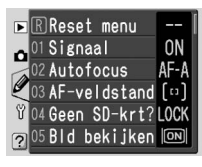

|   | Optie        | 6  |
|---|--------------|----|
| R | Reset menu   | 87 |
| 1 | Signaal      | 88 |
| 2 | Autofocus    | 88 |
| 3 | AF-veldstand | 89 |

| Optie          | Ъ      |
|----------------|--------|
| 4 Geen SD-krt? | 90     |
| 5 Bld bekijken | 90     |
| 6 Flitsopbr.   | 38, 90 |
|                |        |

De volgende opties worden weergegeven als u **Gedetailleerd** selecteert voor de optie **Menu-inhoud** in het setup-menu (\bigsilow 69):

| Optie          | 8  | Optie           | Ъ   |
|----------------|----|-----------------|-----|
| 7 AF-hulplicht | 90 | 14 AE-L/AF-L    | 98  |
| 8 AF-veld verl | 91 | 15 AE-vergr.    | 99  |
| 9 ISO regeling | 91 | 16 Flitsstand   | 99  |
| 10 ISO auto    | 92 | 17 Monitor uit  | 100 |
| 11 LW-stappen  | 92 | 18 Meter uit    | 100 |
| 12 Bracketing  | 93 | 19 Zelfontspnnr | 100 |
| 13 Lichtmeting | 96 | 20 Afstandsbed. | 100 |

### R: Reset menu

Selecteer **Resetten** als u de standaardwaarden van alle persoonlijke instellingen wilt herstellen (met inbegrip van de instellingen die niet worden hersteld door een reset met twee knoppen; 50). Raadpleeg de pagina's 101–103 voor een volledige lijst met standaardinstellingen.

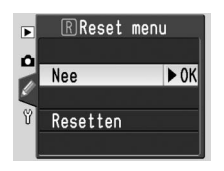

Persoonlijke instellingen న

Setup

Ø

## 1: Signaal

Bij de standaardinstelling **Aan** hoort u een signaal terwijl de timer loopt in de zelfontspannerstand en de vertraagde afstandsbedieningsstand ( 22), wanneer u een foto maakt in de directe afstandsbedieningsstand ( 22) en wanneer de camera heeft scherpgesteld bij enkelvoudige servo-AF ( 88). U hoort geen signaal als **Uit** is geselecteerd. De huidige instelling wordt op het LCD-venster weergegeven: voor **Aan** en voor **Uit**.

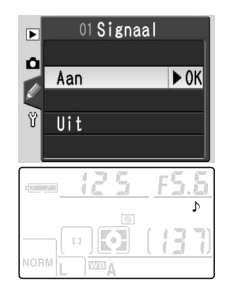

## 2: Autofocus

U hebt de keuze uit:

| ▶ | 02 Autofo | cus  |
|---|-----------|------|
| ٥ | AF-A      | ► OK |
| 8 | AF-S      |      |
| ? | AF-U      |      |

| Optie      | Beschrijving                                                                                                    |
|------------|----------------------------------------------------------------------------------------------------|
| AF-A       | De camera selecteert automatisch de stand AF-S of AF-C op basis van                                                                                                    |
| standaard) | de opname-omstandigheden en het feit of het onderwerp beweegt.                                                                                                    |
| AF-S       | Enkelvoudige servo-AF. De scherpstelling wordt vergrendeld wanneer de ontspanknop half wordt ingedrukt. Geschikt voor stilstaande on-<br>derwerpen.                                       |
| AF-C       | Continue servo-AF. De camera stelt voortdurend scherp zolang de<br>ontspanknop half wordt ingedrukt; de AF-hulpverlichting wordt uitge-<br>schakeld. Geschikt voor bewegende onderwerpen. |

Deze optie is alleen van toepassing in de standen P, S, A en M. Als AF-S of AF-C is geselecteerd, wordt de huidige autofocusstand op het LCDvenster weergegeven. Er wordt geen pictogram weergegeven in de stand AF-A.

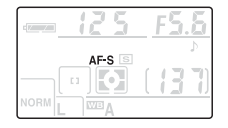

#### Scherpstelvergrendeling (continue servo-AF)

Met de knop 🛞 kunt u de scherpstelling vergrendelen wanneer **AF-C** is geselecteerd.

## 3: AF-veldstand

Hiermee bepaalt u hoe de camera scherpstelt in de autofocusstand.

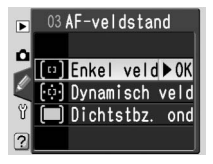

|       | Optie                          | Beschrijving                                                                                                    |  |
|-------|--------------------------------|----------------------------------------------------------------------------------------------------|--|
| [[]]  | Enkel<br>veld <sup>1</sup>     | De gebruiker selecteert handmatig het scherpstelveld (W 33); de<br>camera stelt alleen scherp op het onderwerp in het geselecteerde<br>scherpstelveld. Geschikt voor stilstaande onderwerpen.                                                                                                    |  |
| [·ņ·] | Dynamisch<br>veld <sup>2</sup> | De gebruiker selecteert het scherpstelveld handmatig (W 33), maar<br>de camera gebruikt gegevens van meerdere scherpstelvelden om<br>de scherpstelling te bepalen. Als het onderwerp het geselecteerde<br>scherpstelveld verlaat, al is het maar kortstondig, stelt de camera<br>scherp op basis van gegevens uit de andere scherpstelvelden. Ge-<br>schikt voor grillig bewegende onderwerpen. |  |
| (==)  | Dichtstbz.<br>ond <sup>3</sup> | De camera selecteert automatisch het scherpstelveld met het<br>onderwerp dat zich het dichtst bij de camera bevindt. Als het<br>onderwerp het actieve scherpstelveld verlaat, stelt de camera<br>scherp op basis van gegevens uit de andere scherpstelvelden.<br>Deze optie werkt het beste als het onderwerp contrasteert met<br>de achtergrond.                                               |  |

1 Standaardinstelling voor de standen P, S, A, M, en ♥. 2 Standaardinstelling voor de stand �.

3 Standaardinstelling voor de standen 🌇, 🛣, 🚘 en 🖾.

De huidige AF-veldstand wordt op het LCD-venster en in de zoeker weergegeven (het pictogram geeft het actieve scherpstelveld aan).

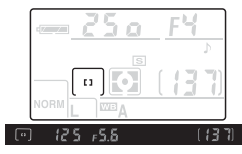

#### AF-veldstand Kies Enkel veld of Dynamisch veld als u de scherpstelvergrendeling gebruikt.

Setup

ļ

## 4: Geen SD-krt?

Bij de standaardinstelling **Ontspan vergr.** werkt de ontspanknop alleen als er een geheugenkaart is geplaatst. Kies **Ontspan ontgr.** als u de ontspanknop wilt kunnen gebruiken terwijl er geen geheugenkaart is geplaatst. Foto's worden in dit geval op de monitor weergegeven, maar niet opgeslagen.

## 5: Bld bekijken

Deze optie bepaalt of foto's automatisch op de monitor worden weergegeven nadat ze zijn gemaakt (**Aan**, de standaardoptie) of alleen als u op de knop I drukt (**Uit**).

## 6: Flitsopbr.

Hiermee past u de flitssterkte aan (alleen beschikbaar in de standen **P**, **S**, **A** en **M**; **W** 38). De standaardinstelling is 0.

## 7: AF-hulplicht

Bij de standaardinstelling **Aan** wordt de AF-hulpverlichting automatisch geactiveerd als dit nodig is om te kunnen scherpstellen. De AF-hulpverlichting wordt niet geactiveerd als **Uit** is geselecteerd of als de camera scherpstelt met continue servo-AF (₩ 88). Deze optie is niet beschikbaar in de standen a en \*.

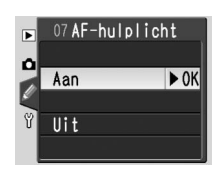

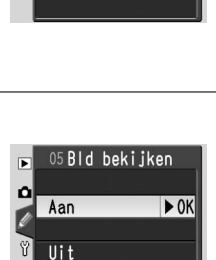

04 Geen SD-krt?

Ontspan ontgr.

Ontspan vergr▶OK

►

۵

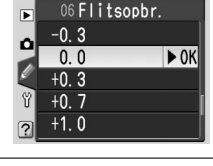

## 8: AF-veld verl

Bij de standaardinstelling **Automatisch** licht het actieve scherpstelveld in de zoeker rood op als dit nodig is om het contrast met de achtergrond te vergroten. Het actieve scherpstelveld licht niet op als **Uit** is geselecteerd. Als **Aan** is geselecteerd, licht het scherpstelveld altijd op, ongeacht de helderheid van de achtergrond. (Hierdoor kan het actieve scherpstelveld moeilijk zichtbaar zijn tegen een lichte achtergrond.)

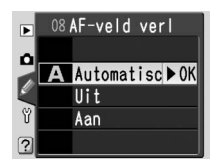

## 9: ISO regeling

Bij de standaardinstelling **Aan** past de camera automatisch de gevoeligheid (ISO-equivalent) aan om zo een optimale belichting te verkrijgen in de standen ∰, Ž, M, ∳, ∛, ♥ en ⊠. ISO **AUTO** wordt weergegeven op het LCD-venster en in de zoeker. Selecteer **Uit** als u een waarde voor de gevoeligheid wilt selecteren via de optie **ISO** in het opnamemenu (₩ 39). Deze optie is niet beschikbaar in de standen **P**, **S**, **A** en **M**.

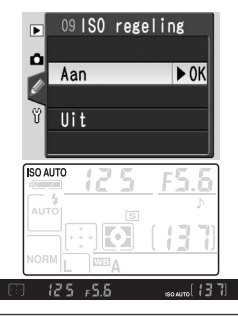

| <b><sup>2</sup> 'ISO regeling' en 'ISO auto'</b><br>Deze instellingen bepalen hoe de gevoeligheid wordt ingesteld: |                       |                     |
|----------------------------------------------------------------------------------------------------|-----------------------|---------------------|
|                                                                                                    | Stan                  | d                   |
|                                                                                                    | auto, 🐔 🛋, 🔄, 💐, 💭 🗹  | P, S, A, M          |
| Camera stelt gevoeligheid in                                                                                       | 9: ISO regeling > Aan | —                   |
| Gebruiker stelt gevoelig-                                                                                          | 9: ISO regeling > Uit | In: ISO auto ⊳ Llit |
| heid in                                                                                                    | 🔊 10: ISO auto>Uit    |                     |
| Gebruiker stelt gevoeligheid                                                                                       | SO regeling > 11it    |                     |
| in, camera past dit aan voor<br>optimale belichting                                                                | ♂ 10: ISO auto > Aan  | 🔊 10: ISO auto>Aan  |
| optimale belichting                                                                                                |                       |                     |

De gevoeligheidswaarde die wordt weergegeven als de knop 🖾 wordt ingedrukt, is de waarde die de gebruiker heeft geselecteerd. Waarden die automatisch door de camera worden geselecteerd worden niet weergegeven (🐺 39).

Persoonlijke instellingen 1

## 10: ISO auto

Bij de standaardinstelling Uit blijft de gevoeligheid (ISO-equivalent) ingesteld op de waarde die de gebruiker heeft geselecteerd (🐺 39). Als Aan is geselecteerd, kiest de camera automatisch een gevoeligheid tussen ISO 200 en 1600 indien met de huidige instellingen geen optimale belichting kan worden bereikt. Het pictogram ISO AUTO wordt weergegeven op het LCD-venster en in de zoeker. Dit pictogram knippert als de waarde die de gebruiker heeft geselecteerd is gewijzigd.

Als u Aan selecteert, wordt het menu rechts weergegeven. In de standen P, A, 👸, 🛣, 🧟, 💐, 🕏 en 🗹 kan de gebruiker een maximale sluitertijd selecteren. Als de sluitertijd bij de gevoeligheid die de gebruiker heeft geselecteerd langer zou zijn dan deze waarde, verhoogt de camera ter compensatie automatisch de gevoeligheid. Selecteer P. A. DVP stand als u de maximale sluitertijd wilt instellen (de standaardinstelling is 1/30 sec). Selecteer Gereed om terug te keren naar het menu met persoonlijke instellingen.

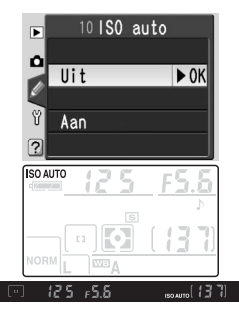

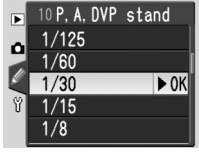

#### 11: LW-stappen

Hiermee bepaalt u of de camera sluitertijd, diafragma, belichtingscorrectie, bracketing en flitscorrectie aanpast in stappen <sup>1</sup>/<sub>3</sub>LW (**1/3 stop**, de standaardoptie) of 1/2 LW.

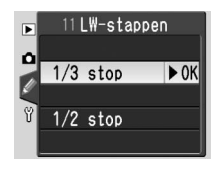

Setup

## 12: Bracketing

In de standen P, S, A en M biedt de camera de volgende bracketingopties:

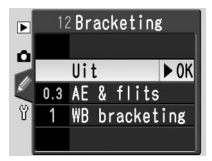

| Optie                     | Beschrijving                                                                                                    |
|---------------------------|----------------------------------------------------------------------------------------------------|
| <b>Uit</b><br>(standaard) | Er wordt geen bracketing toegepast.                                                                                                    |
| AE & flits                | De camera varieert de belichting en de flitssterkte in drie opnamen rondom de optimale belichtingswaarde.                                                                                                    |
| WB<br>bracketing          | Telkens wanneer de ontspanknop wordt ingedrukt, maakt de camera<br>drie foto's, waarbij de witbalans wordt gevarieerd. Deze optie is niet<br>beschikbaar bij de beeldkwaliteit <b>NEF (Raw)</b> en <b>NEF+JPEG Basis</b> . |

#### Belichtings- en flitsbracketing

| 1 | Markeer <b>AE &amp; flits</b> en duw de multi-selector naar rechts.                                                                                                    | 12 Bracketing   Uit   0.3 AE & flits   1   WB bracketing                                                          |             |
|---|----------------------------------------------------------------------------------------------------|----------------------------------------------------------------------------------------------------|-------------|
| 2 | Markeer een bracketingstap en duw de<br>multi-selector naar rechts. Welke instellingen<br>beschikbaar zijn, hangt af van de optie die<br>voor persoonlijke instelling 11 ( <b>LW-stappen</b> )<br>is geselecteerd. | I2 Stapgrootte       0.3 Stop     ▶ OK       0.7 Stop       1.0 Stop       1.3 Stop       1.3 Stop       1.7 Stop | Setup       |
| 3 | Druk de ontspanknop half in om terug te<br>keren naar de opnamestand. De aanduiding<br>rechts wordt op het LCD-venster en in de<br>zoeker weergegeven.                                                             |                                                                                                    | Persoonlijk |

Maak drie foto's. De eerste foto wordt 4 gemaakt met de optimale belichting, de tweede foto wordt onderbelicht met de geselecteerde stap, terwijl de derde foto met dezelfde waarde wordt overbelicht. Na elke opname verdwijnt een stukje van de voortgangsaanduiding voor bracketing. Herhaal stap 3 en 4 als u nog een bracketingreeks wilt maken.

Als u bracketing wilt beëindigen nadat de opname is voltooid, selecteert u Uit voor + AD- Reeks voltooid persoonlijke instelling 12.

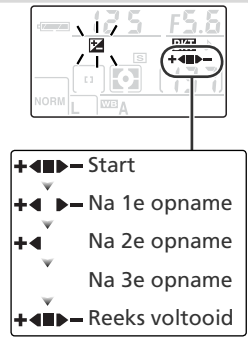

#### Belichtings- en flitsbracketing

In de continustand stopt de opname na elke reeks van drie foto's. Bracketing wordt niet geannuleerd wanneer u de camera uitzet of de geheugenkaart verwisselt. Bracketing wordt wel geannuleerd als de gebruiker een andere stand dan P, S, A of M selecteert.

**1** Markeer **WB bracketing** en duw de multiselector naar rechts.

2 Markeer een bracketingstap en duw de multi-selector naar rechts.

**3** Druk de ontspanknop half in om terug te keren naar de opnamestand. De aanduiding rechts wordt op het LCD-venster en in de zoeker weergegeven.

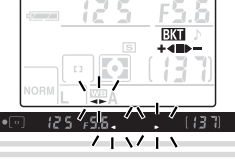

12 Bracketing

12 Stapgrootte

► 0K

Uit 0.3 AE & flits 1 WB bracketin

Stop

2 Stop 3 Stop

►

Ô

4 Kadreer de foto, stel scherp en druk af. De foto wordt verwerkt, waarna er drie foto's worden gemaakt: de eerste met een ongewijzigde witbalans, de tweede met iets warmere kleuren en de derde met iets koelere kleuren. Herhaal stap 3 en 4 als u nog een bracketingreeks wilt maken.

Als u bracketing wilt beëindigen nadat de opname is voltooid, selecteert u **Uit** voor persoonlijke instelling 12.

#### ✓ Witbalansbracketing

De sluiter ontspant slechts eenmaal nadat de ontspanknop wordt ingedrukt, zelfs in de continustand. Elke opname wordt tot drie aparte foto's verwerkt.

Persoonlijke instellingen 5

## 13: Lichtmeting

In de standen P, S, A en M bepaalt de lichtmeting hoe de camera de belichting instelt.

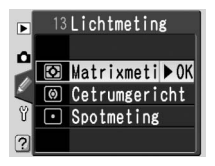

| Optie |                             | Beschrijving                                                                                                    |
|-------|-----------------------------|----------------------------------------------------------------------------------------------------|
| •     | Matrixmeting<br>(standaard) | De camera meet een groot deel van het beeld en stelt de<br>belichting direct in op basis van compositie, afstand, licht-<br>situatie en kleuren. Levert natuurlijk uitziende resultaten op<br>in vrijwel elke situatie.                                                |
| (0)   | Centrumgericht              | De camera meet het hele beeld, maar kent het grootste<br>belang toe aan het midden. Gebruikelijke meting voor<br>portretten.                                                                                                    |
| ·     | Spotmeting                  | De camera meet alleen het actieve scherpstelveld. (Als <b>Dichtstbz. ond</b> is geselecteerd voor <b>AF-veldstand</b> , meet de camera het middelste scherpstelveld.) Het hoofdonderwerp wordt correct belicht, zelfs als de achtergrond veel lichter of donkerder is. |

#### Lichtmeting

Lichtmeting is alleen beschikbaar bij CPU-objectieven. Als een G- of D-type objectief wordt gebruikt wanneer matrixmeting is geselecteerd, stelt de camera de belichting in op basis van alle gegevens die beschikbaar zijn via de 420-segments RGB-sensor (3D-kleurenmatrixmeting II). Bij andere CPU-objectieven wordt kleurenmatrixmeting II gebruikt.

#### Automatische belichting vergrendelen

Als het onderwerp zich niet in het gemeten veld bevindt wanneer centrumgerichte of spotmeting wordt gebruikt, wordt de belichting gebaseerd op de verlichtingsomstandigheden van de achtergrond en wordt het hoofdonderwerp mogelijk niet correct belicht. U kunt dit voorkomen door de automatische belichting te vergrendelen:

Draai de keuzeknop naar **P**, **S** of **A** en selecteer centrumgerichte of spotmeting. (Belichtingsvergrendeling heeft geen effect in de stand **M**).

2 Plaats het onderwerp in het geselecteerde scherpstelveld en druk de ontspanknop half in. (Als u centrumgerichte meting gebruikt, plaatst u het onderwerp in het middelste scherpstelveld.) Terwijl u de ontspanknop half ingedrukt houdt en het onderwerp zich in het scherpstelveld bevindt, drukt u op de knop AE-L/AF-L om de belichting te vergrendelen. Controleer of de scherpstelaanduiding (●) in de zoeker wordt weergegeven.

Terwijl de belichting is vergrendeld, wordt de aanduiding **EL** in de zoeker weergegeven.

**3** Kadreer de foto opnieuw zonder de knop **AE-**L/AF-L los te laten en druk af.

#### 🔍 Sluitertijd en diafragma aanpassen

Terwijl de belichting is vergrendeld, kunt u de volgende instellingen wijzigen zonder dat hierdoor de gemeten waarde voor de belichting verandert:

| Stand | Description                                         |
|-------|-----------------------------------------------------|
| Р     | Sluitertijd en diafragma (flexibel programma; 😿 42) |
| S     | Sluitertijd                                         |
| Α     | Diafragma                                           |

#### Ceavanceerde instellingen

**14: AE-L/AF-L** regelt de werking van de knop **AE-L/AF-L** (**W** 98). **15: AE-vergr.** bepaalt of de belichting wordt vergrendeld wanneer u de ontspanknop half indrukt (**W** 99).

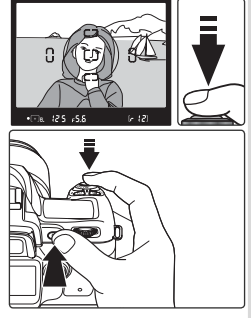

97

## 14: AE-L/AF-L

Kies de functie die de knop **AE-L/AF-L** uitvoert.

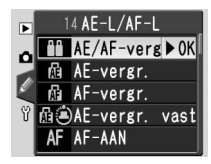

| Optie |              | Beschrijving                                                       |
|-------|--------------|--------------------------------------------------------------------|
| ••    | AE/AF-vergr. | Als u de knop indrukt, worden de scherpstelling (😿 34) en de       |
|       | (standaard)  | belichting (😈 97) vergrendeld.                                     |
| Æ     | AE-vergr.    | Als u de knop indrukt, wordt alleen de belichting vergrendeld      |
|       |              | (🔀 97).                                                            |
| æ     | AF-vergr.    | Als u de knop indrukt, wordt alleen de scherpstelling vergren-     |
|       |              | deld (😈 34).                                                       |
|       | AE-vergr.    | De belichting wordt vergrendeld zodra u op de knop drukt en        |
| M9    | vast         | blijft vergrendeld tot u opnieuw op de knop drukt (🔠 97).          |
| AF    |              | De camera stelt scherp wanneer op de knop wordt gedrukt. De        |
|       | AF-AAN       | camera stelt niet scherp wanneer de ontspanknop half wordt         |
|       |              | ingedrukt.                                                         |
| 4L    | FV-vergr.    | De flitssterkte wordt vergrendeld zodra u op de knop drukt en      |
|       |              | blijft vergrendeld tot u opnieuw op de knop drukt (zie hieronder). |

#### Flitswaardevergrendeling

Gebruik deze functie als u foto's opnieuw wilt kadreren zonder dat de gemeten flitswaarde wordt gewijzigd. Zo weet u zeker dat de flitssterkte correct is voor het onderwerp, ook al bevindt dit onderwerp zich niet in het midden van het beeld.

**1** Markeer **FV-vergr.** en duw de multi-selector naar rechts.

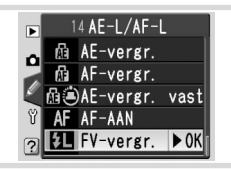

Setup

Ø

2 Druk de ontspanknop half in om terug te keren naar de opnamestand. In de standen P, S, A en M drukt u de knop ③ in om de flitser uit te klappen.

 ${\bf 3}$  Plaats het onderwerp in het midden van het beeld en druk de ontspanknop half in.

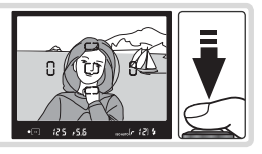
4 Controleer of de flitser-gereedaanduiding in de zoeker wordt weergegeven en druk op de knop AE-L/AF-L. De ingebouwde flitser flitst eenmaal met een lage intensiteit om de juiste flitssterkte te bepalen. De flitssterkte wordt op dit niveau vergrendeld en het pictogram EL verschijnt in de zoeker.

5 Kadreer de foto opnieuw en maak de foto. Indien gewenst, kunt u extra foto's nemen zonder de flitswaarde te ontgrendelen. Nadat de opname is voltooid, drukt u op de knop AE-L/AF-L om de flitswaardevergrendeling op te heffen.

# 15: AE-vergr.

Bij de standaardinstelling **AE-L knop** kan de belichting alleen worden vergrendeld met de knop **AE-L/AF-L(** 97). Als **+ Ontspanknop** is geselecteerd, kunt u de belichting ook vergrendelen door de ontspanknop half in te drukken.

# 16: Flitsstand

Bij de standaardinstelling **DDL** past de camera de flitssterkte automatisch aan op basis van de opname-omstandigheden. Als u **Handmatig** selecteert, kunt u de flitssterkte voor de standen **P**, **S**, **A** en **M** selecteren in het menu dat u rechts ziet. (Bij volledige sterkte heeft de ingebouwde flitser een richtgetal [m] van 17 [ISO 200] of 12 [ISO 100].) Als **Handmatig** is geselecteerd, knippert het pictogram **TP** op het LCD-venster en in de zoeker.

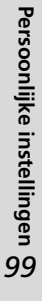

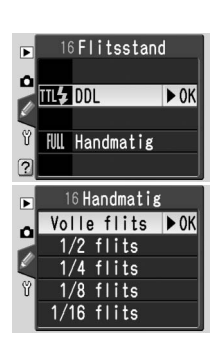

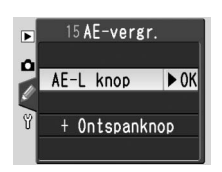

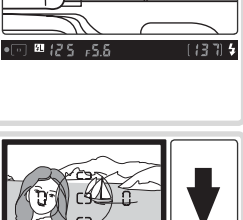

COULDEDED

Setup

Ø

# 17: Monitor uit

Hiermee bepaalt u hoe lang de monitor aan blijft wanneer er geen bewerkingen worden uitgevoerd. De standaardinstelling is 20 seconden.

# 18: Meter uit

Hiermee bepaalt u hoe lang de camera de belichting blijft meten wanneer er geen bewerkingen worden uitgevoerd. De standaardinstelling is 8s. Als de lichtmeter wordt uitgeschakeld, worden de zoeker en de sluitertijd- en diafragma-aanduidingen op het LCD-venster eveneens uitgeschakeld om energie te besparen. Druk de ontspanknop half in om de weergave weer in te schakelen.

# 19: Zelfontspnnr

Hiermee bepaalt u de duur van de ontspanvertraging in de zelfontspannerstand (**W** 22). De standaardinstelling is 10 seconden.

# 20: Afstandsbed.

Hiermee bepaalt u hoe lang de camera wacht op een signaal van de afstandsbediening wanneer er geen bewerkingen worden uitgevoerd in de vertraagde of directe afstandsbedieningsstand (12) De standaardinstelling is één minuut. De afstandsbedieningsstand eindigt als er binnen de ingestelde periode geen signaal wordt ontvangen.

### 🖉 De EH-5 lichtnetadapter

Als de camera wordt gevoed door een optionele EH-5 lichtnetadapter, wordt de lichtmeter niet uitgeschakeld en wordt de monitor pas na 10 minuten uitgeschakeld, ongeacht de opties die zijn geselecteerd voor persoonlijke instellingen 17 (**Monitor uit**) en 18 (**Meter uit**).

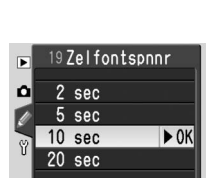

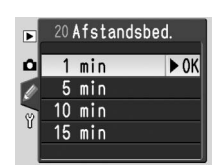

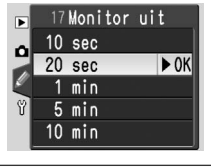

18 Meter uit

► OK

4 sec

8 sec

16 sec

30 min

►

Ô

Setup

# Technische gegevens

# **Camera-instellingen**

Beschikbare instellingen en standaardwaarden

De volgende tabel vermeldt de instellingen die in elke stand kunnen worden aangepast.

|          |                                                                | AUTO                  | Z                     |                       | Ņ.                    | *                     |                       |                       | Р | S | Α | Μ |
|----------|----------------------------------------------------------------|-----------------------|-----------------------|-----------------------|-----------------------|-----------------------|-----------------------|-----------------------|---|---|---|---|
|          | Bld. optimalsrn (💦 48) <sup>1</sup>                            |                       |                       |                       |                       |                       |                       |                       | V | V | V | V |
| P P      | Lange tijd RO (😿 78)                                           | V                     | ~                     | ~                     | ~                     | ~                     | ~                     | ~                     | • | V | ~ | ~ |
| lan      | Beeldkwaliteit (🔠 31)1                                         | V                     | V                     | V                     | ~                     | V                     | ~                     | ~                     | ~ | V | ~ | ~ |
| len      | Beeldformaat (🔀 32)1                                           | V                     | ~                     | V                     | ~                     | V                     | ~                     | ~                     | ~ | V | ~ | ~ |
| len      | Witbalans (😽 49) <sup>1</sup>                                  |                       |                       |                       |                       |                       |                       |                       | ~ | V | ~ | ~ |
| <b>ء</b> | ISO (🔀 39)1                                                    | <b>V</b> <sup>2</sup> | <b>√</b> <sup>2</sup> | <b>√</b> <sup>2</sup> | <b>√</b> <sup>2</sup> | <b>√</b> <sup>2</sup> | <b>V</b> <sup>2</sup> | <b>V</b> <sup>2</sup> | ~ | V | ~ | ~ |
| Ş        | Opnamestand (💦 21) <sup>1</sup>                                | V                     | ~                     | V                     | ~                     | V                     | ~                     | ~                     | ~ | ~ | ~ | ~ |
| erig     | Flexibel programma (🚻 42) <sup>1</sup>                         |                       |                       |                       |                       |                       |                       |                       | ~ |   |   |   |
| e inste  | Vergrendeling automatische belich-<br>ting (🔀 97) <sup>1</sup> | r                     | r                     | r                     | r                     | r                     | ~                     | ~                     | r | r | r | V |
| liig     | Belichtingscorrectie (📉 47) <sup>1</sup>                       |                       |                       |                       |                       |                       |                       |                       | ~ | ~ | ~ |   |
| Jen      | Flitssynchronisatiestand (状 36) <sup>1</sup>                   | <b>V</b> <sup>3</sup> | <b>V</b> <sup>3</sup> |                       | <b>V</b> <sup>3</sup> |                       | <b>V</b> <sup>3</sup> | <b>V</b> <sup>3</sup> | ~ | ~ | ~ | ~ |
|          | 1: Signaal ( <u> 88</u> )4                                     | ~                     | ~                     | V                     | ~                     | ~                     | ~                     | ~                     | • | ~ | ~ | ~ |
|          | 2: Autofocus (😽 88) <sup>4</sup>                               |                       |                       |                       |                       |                       |                       |                       | ~ | ~ | ~ | ~ |
|          | 3: AF-veldstand (\\ 89) <sup>4</sup>                           | <b>V</b> <sup>3</sup> | <b>V</b> <sup>3</sup> | <b>V</b> 3            | <b>V</b> <sup>3</sup> | <b>V</b> 3            | <b>V</b> <sup>3</sup> | <b>V</b> <sup>3</sup> | • | ~ | ~ | ~ |
|          | 4: Geen SD-krt? (😈 90)4                                        | ~                     | ~                     | ~                     | ~                     | ~                     | ~                     | ~                     | ~ | ~ | ~ | ~ |
|          | 5: Bld bekijken (😈 90)4                                        | ~                     | ~                     | ~                     | ~                     | ~                     | ~                     | ~                     | ~ | ~ | ~ | • |
|          | 6: Flitsopbr. ( <u> 38,</u> 90) <sup>1, 4</sup>                |                       |                       |                       |                       |                       |                       |                       | • | ~ | ~ | ~ |
| Per      | 7: AF-hulplicht ( <u></u> 90) <sup>4</sup>                     | V                     | ~                     |                       | ~                     |                       | ~                     | ~                     | ~ | ~ | ~ | ~ |
| So S     | 8: AF-veld verl. (😿 91)4                                       | V                     | ~                     | V                     | V                     | V                     | V                     | ~                     | ~ | V | ~ | V |
| , ĭli    | 9: ISO regeling (🔀 91) <sup>4</sup>                            | V                     | ~                     | V                     | ~                     | V                     | ~                     | ~                     |   |   |   |   |
| jke      | 10: ISO Auto (🔀 92)4                                           | <b>V</b> <sup>2</sup> | <b>√</b> <sup>2</sup> | <b>√</b> <sup>2</sup> | <b>✓</b> <sup>2</sup> | <b>√</b> <sup>2</sup> | <b>✓</b> <sup>2</sup> | <b>√</b> <sup>2</sup> | V | V | ~ | ~ |
| ins      | 11: LW-stappen ( <u></u> 92) <sup>4</sup>                      | V                     | ~                     | V                     | ~                     | V                     | ~                     | ~                     | ~ | ~ | ~ | ~ |
| tell     | 12: Bracketing (😈 93) <sup>1, 4</sup>                          |                       |                       |                       |                       |                       |                       |                       | ~ | ~ | ~ | ~ |
| ling     | 13: Lichtmeting ( <u></u> 96) <sup>1, 4</sup>                  |                       |                       |                       |                       |                       |                       |                       | ~ | ~ | ~ | ~ |
| len      | 14: AE-L/AF-L (😈 98) <sup>4</sup>                              | V                     | ~                     | ~                     | ~                     | ~                     | ~                     | ~                     | ~ | ~ | ~ | ~ |
|          | 15: AE-vergr. (😿 99)4                                          | V                     | ~                     | V                     | ~                     | ~                     | ~                     | ~                     | ~ | ~ | ~ | ~ |
|          | 16: Flitsstand (🔠 99) <sup>4</sup>                             |                       |                       |                       |                       |                       |                       |                       | ~ | V | ~ | • |
|          | 17: Monitor uit (🕌 100)4                                       | ~                     | V                     | ~                     | ~                     | ~                     | ~                     | ~                     | ~ | V | V | ~ |
|          | 18: Meter uit (💦 100)4                                         | ~                     | V                     | ~                     | ~                     | ~                     | ~                     | ~                     | ~ | V | ~ | ~ |
|          | 19: Zelfontspnnr ( <u> 1</u> 00) <sup>4</sup>                  | V                     | V                     | ~                     | ~                     | V                     | ~                     | ~                     | V | V | V | ~ |
|          | 20: Afstandsbed. ( <b>W</b> 100) <sup>4</sup>                  | V                     | V                     | ~                     | ~                     | ~                     | ~                     | ~                     | ~ | V | V | ~ |

twee knoppen (😽 50).

1 Standaardwaarden worden hersteld bij een reset met 3 Standaardwaarden worden hersteld als de keuzeknop naar een andere instelling wordt gedraaid.

- 2 Beschikbaar als Uit is geselecteerd voor persoonlijke 4 Standaardwaarden worden hersteld met R: Reset instelling 9.
  - menu (18 87).

De volgende standaardinstellingen worden hersteld bij een reset met twee knoppen:

|             |                                                   | ▲ 🖉 👻 🛣 🛣                                       | PSAM         |  |  |
|-------------|---------------------------------------------------|-------------------------------------------------|--------------|--|--|
|             | Bld.optimalsrn (🕌 48)                             | —                                               | Normaal      |  |  |
| - Por       | Beeldkwaliteit (\\ 31)                            | JPEG Normaal                                    |              |  |  |
| lam         | Beeldformaat (🔀 32)                               | L (3008×2000                                    | ))           |  |  |
| em          | Witbalans (😽 49)                                  | _                                               | Automatisch  |  |  |
| enu         | ISO (\Bigg 39)                                    | 200 (persoonlijke instelling 9<br>staat op Uit) | 200          |  |  |
|             | Opnamestand (🔀 21)                                | Enkelvoudige opn                                | ame          |  |  |
| Ve          | Scherpstelveld 🔠 33)                              | — Midden —                                      | Midden       |  |  |
| rige        | Scherpstelvergrendeling (🔠 34)                    | Uit                                             |              |  |  |
| Ē           | Flexibel programma (\\ 42)                        | —                                               | Uit —        |  |  |
| stellir     | Vergrendeling automatische belich-<br>ting (🔀 97) | Uit                                             |              |  |  |
| Ige         | Belichtingscorrectie (😽 47)                       | — Uit (0                                        |              |  |  |
|             | Flitssynchronisatiestand (🕌 36)                   | [453] [100] [100]                               | <b></b> *    |  |  |
| Persoon     | 6: Flitsopbr. ( <mark>४</mark> 38, 90)            | _                                               | Uit (0.0)    |  |  |
| lijke inste | 12: Bracketing (🔀 93)                             | _                                               | Uit          |  |  |
| ellingen    | 13: Lichtmeting (상 96)                            | _                                               | Matrixmeting |  |  |

De volgende standaardinstellingen worden hersteld via persoonlijke instelling R (**Reset menu**):

|          |                                     |                                          | P S A M      |  |  |  |  |  |
|----------|-------------------------------------|------------------------------------------|--------------|--|--|--|--|--|
|          | 1: Signaal (😽 88)                   | Aan                                      |              |  |  |  |  |  |
|          | 2: Autofocus (🕌 88)                 | —                                        | AF-A         |  |  |  |  |  |
|          | 3: AF-veldstand (\\ 89)             | Dichtstbijzijnde<br>onderwerp DV* EV* DO | * Enkel veld |  |  |  |  |  |
|          | 4: Geen SD-krt? (🔀 90)              | Ontspan verg                             | ır.          |  |  |  |  |  |
|          | 5: Bld bekijken (\\ 90)             | Aan                                      |              |  |  |  |  |  |
|          | 6: Flitsopbr. (ݵ 38, 90)            | —                                        | 0.0          |  |  |  |  |  |
| Per      | 7: AF-hulplicht (🔀 90)              | Aan Uit Aan Uit Aan                      |              |  |  |  |  |  |
| So S     | 8: AF-veld verl. ( <u> </u> 91)     | Automatisch                              |              |  |  |  |  |  |
| <u> </u> | 9: ISO regeling (🕌 91)              | Aan —                                    |              |  |  |  |  |  |
| ke       | 10: ISO Auto (🔀 92)                 | Uit                                      |              |  |  |  |  |  |
| nst      | 11: LW-stappen ( <mark>상</mark> 92) | 1/3 Stop                                 |              |  |  |  |  |  |
| elli     | 12: Bracketing (🕌 93)               | — Uit                                    |              |  |  |  |  |  |
| nge      | 13: Lichtmeting (🔀 96)              | — Matrixmeting                           |              |  |  |  |  |  |
| 3        | 14: AE-L/AF-L (🔀 98)                | AE/AF-vergr                              |              |  |  |  |  |  |
|          | 15: AE-vergr. (🔀 99)                | AE-L knop                                |              |  |  |  |  |  |
|          | 16: Flitsstand (상 99)               | _                                        | DDL          |  |  |  |  |  |
|          | 17: Monitor uit (🛃 100)             | 20 sec                                   |              |  |  |  |  |  |
|          | 18: Meter uit (상 100)               | 8 sec                                    |              |  |  |  |  |  |
|          | 19: Zelfontspnnr (\\ 100)           | 10 sec                                   |              |  |  |  |  |  |
|          | 20: Afstandsbed. (🔀 100)            | 1 min                                    |              |  |  |  |  |  |

\* DV=Dynamisch veld, EV=Enkel veld; DO=Dichtstbijzijnde onderwerp.

De standaardinstellingen voor andere menuopties worden hieronder vermeld. Deze instellingen worden niet hersteld door een reset met twee knoppen of persoonlijke instelling R (**Reset menu**).

| Opnamemenu   | Lange tijd RO (🔀 78)  | Uit                               |  |  |
|--------------|-----------------------|-----------------------------------|--|--|
| Woorgayomonu | Terugspeelmap (🕌 84)  | Huidige                           |  |  |
| weergavemenu | Draai portret (🕌 84)  | Ja                                |  |  |
|              | Menu-inhoud (😈 69)    | Eenvoudig                         |  |  |
|              | LCD helderheid (🔠 69) | 0                                 |  |  |
|              | Videostand (🕌 69)     | Afhankelijk van regio van aankoop |  |  |
| Cotup monu   | Taal (LANG) (🔠 70)    | Afhankelijk van regio van aankoop |  |  |
| Setup-menu   | Bld commentaar (🔠 70) | Gereed                            |  |  |
|              | USB (😈 71)            | Mass Storage                      |  |  |
|              | Opeenvlg. numm (😈 73) | Uit                               |  |  |
|              | Oriënt. opsl. (🔠 75)  | Automatisch                       |  |  |

# **Optionele accessoires**

Eén voordeel van digitale SLR-camera's is de grote hoeveelheid beschikbare accessoires waarmee u de mogelijkheden voor digitale fotografie kunt uitbreiden. De volgende soorten accessoires zijn beschikbaar voor de D50:

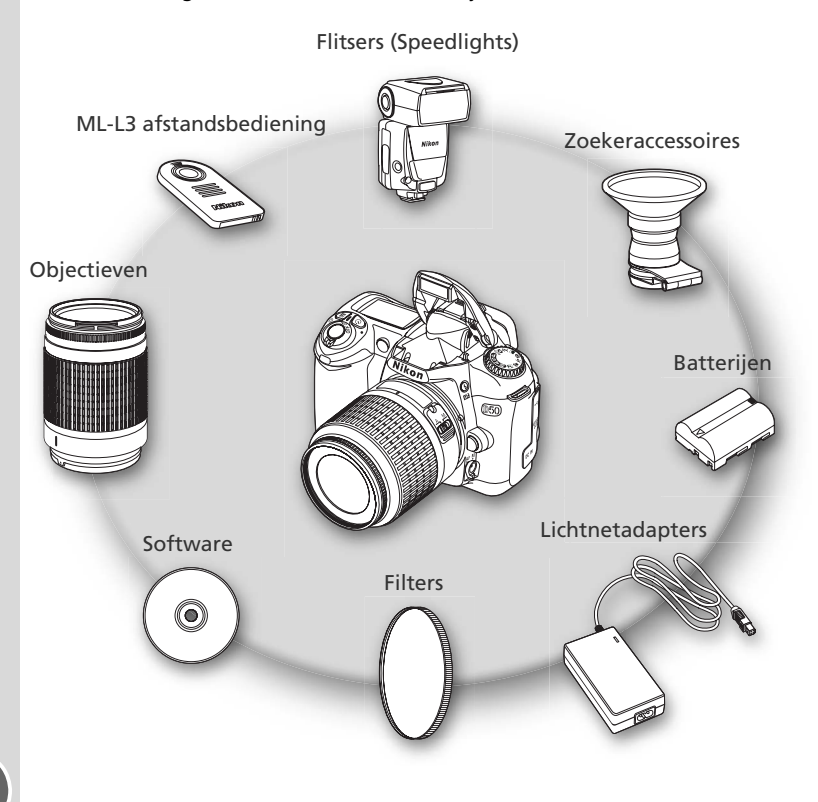

#### V Gebruik alleen accessoires van Nikon

Alleen accessoires van Nikon die door Nikon speciaal zijn gecertificeerd voor gebruik met uw digitale Nikon-camera zijn ontwikkeld en getest voor gebruik binnen de gebruiks- en veiligheidsvereisten. Als u andere accessoires dan die van Nikon gebruikt, kan uw camera beschadigen en uw Nikon-garantie teniet worden gedaan.

# Objectieven

CPU-objectieven (met name G- en D-type objectieven) worden aanbevolen voor gebruik met de D50. (Houd er rekening mee dat IX Nikkor CPU-objectieven niet kunnen worden gebruikt.) CPU-objectieven zijn herkenbaar aan de CPU-contacten. G-type objectieven hebben geen diafragmaring en bevatten de aanduiding 'G'. D-type objectieven worden aangeduid met een 'D'.

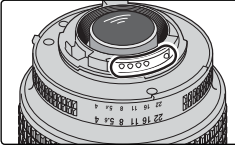

CPU-objectief

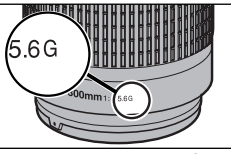

G-type objectief

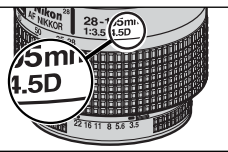

D-type objectief

#### Beeldhoek berekenen

Het gebied dat een kleinbeeldcamera belicht is  $36 \times 24$  mm groot. Het gebied dat een D50 belicht, is daarent egen  $23,7 \times 15,6$  mm groot, wat betekent dat de diagonale beeldhoek van een kleinbeeldcamera ongeveer 1,5 maal zo groot is als die van de D50.

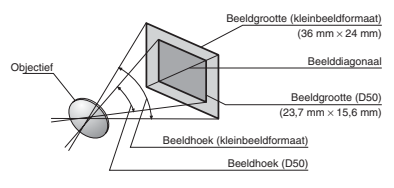

Technische gegevens—Optionele accessoires

Ľ

|             | Camera-instelling                                               |    | Scherpstelling                            |   |                    | nd                     | Lichtme-<br>ting      |
|-------------|-----------------------------------------------------------------|----|-------------------------------------------|---|--------------------|------------------------|-----------------------|
| Obj         | ectief/accessoire                                               | AF | M (met<br>elektronische<br>afstandsmeter) | М | DVP,<br>P, S,<br>A | М                      | ₩, 0, •               |
| 0           | G- of D-type AF Nikkor <sup>2</sup> ; AF-S, AF-I Nikkor         | ~  | ~                                         | ~ | ~                  | ~                      | <b>√</b> <sup>3</sup> |
| P           | PC-Micro Nikkor 85 mm f/2.8D <sup>4</sup>                       | —  | ✓5                                        | ~ | —                  | ~                      | <b>√</b> <sup>3</sup> |
| bjec        | AF-S/AF-I Teleconverter <sup>6</sup>                            | ✔7 | ✔7                                        | ~ | ~                  | ~                      | <b>√</b> <sup>3</sup> |
| tieven      | Andere AF Nikkors (behalve objectieven voor<br>de F3AF)         | ۷۶ | ✔8                                        | V | ~                  | ~                      | <b>√</b> <sup>3</sup> |
|             | AI-P Nikkor                                                     | —  | <b>√</b> 9                                | ~ | ~                  | ~                      | <b>√</b> <sup>3</sup> |
| Niet        | AI-aangepaste, AI- of AI-S-Nikkors of Nikkors<br>uit de E-serie | —  | <b>√</b> 9                                | ~ | —                  | <b>v</b> 11            | —                     |
| Å           | Medical Nikkor 120 mm f/4                                       | —  | <b>√</b> 9                                | ~ | —                  | <b>✓</b> <sup>12</sup> | —                     |
| Ĕ           | Reflex-Nikkor                                                   | —  | —                                         | ~ | —                  | <b>1</b> 11            | —                     |
| bje         | PC-Nikkor                                                       | —  | ✓5                                        | ~ |                    | <b>V</b> <sup>11</sup> | —                     |
| čti         | Al-teleconverter                                                | —  | ✔7                                        | ~ | —                  | <b>1</b> 11            | —                     |
| eve         | PB-6 balgapparaat <sup>13</sup>                                 | —  | <b>√</b> 9                                | ~ | —                  | <b>✓</b> <sup>11</sup> | —                     |
| <b>n</b> 10 | Automatische tussenringen (PK-serie 11-A, 12, of 13; PN-11)     | _  | <b>√</b> 9                                | ~ | —                  | <b>√</b> 11            | _                     |

De volgende objectieven kunnen worden gebruikt met de D50:

- 1 IX Nikkor-objectieven kunnen niet worden gebruikt.
- 2 Vibratiereductie (VR) wordt ondersteund met VRobjectieven.
- 3 Spotmeting meet het geselecteerde scherpstelveld.
- 4 De belichtingsmeting en het flitssturingssysteem van de camera werken niet correct als u het objectief in de shift- en/of tilt-stand zet of als u een ander diafragma dan het maximale diafragma gebruikt.
- 5 De elektronische afstandsmeter kan niet worden gebruikt in combinatie met shift of tilt.
- 6 Compatibel met AF-I Nikkor-objectieven en met alle AF-S-objectieven, behalve DX 12–24 mm f/4G, ED 17–35 mm f/2.8D, DX ED 17–55 mm f/2.8G, DX ED 18–70 mm f3.5-4.5G, ED 24–85 mm f/3.5–4.5G, VR ED 24–120 mm f/3.5–5.6G, en ED 28–70 mm f/2.8D.
- 7 Met een maximaal effectief diafragma van f/5.6 of groter.

- 8 Als met een AF 80–200 mm f/2.8S, AF 35–70 mm f/2.8S, AF 28–85 mm f/3.5–4.5S (nieuw model) of AF 28-85 mm f/3.5–4.5S wordt ingezoomd terwijl wordt scherpgesteld op de minimale afstand, is het beeld op het matglas in de zoeker mogelijk niet scherp wanneer de scherpstelaanduiding wordt weergegeven. Stel handmatig scherp, waarbij u het beeld in de zoeker als indicatie gebruikt.
- 9 Met een maximaal diafragma van f/5.6 of groter.
- 10 Sommige objectieven kunnen niet worden gebruikt (zie volgende pagina).
- 11 Kan worden gebruikt in de stand M, maar de lichtmeter van de camera kan niet worden gebruikt.
- 12 Kan worden gebruikt in de stand **M** bij sluitertijden van meer dan 1/125 sec, maar de lichtmeter van de camera kan niet worden gebruikt.
- 13 Bevestigen in de verticale stand. (Kan na bevestiging niet worden gebruikt in de horizontale stand.)

#### Incompatibele accessoires en niet-CPU-objectieven

De volgende accessoires en niet-CPU-objectieven kunnen NIET worden gebruikt met de D50:

| <ul> <li>TC-16A AF teleconverter</li> <li>Niet-Al-objectieven</li> <li>Objectieven die de AU-1 scherpsteleenheid vereisen (400 mm f/4.5, 600 mm f/5.6, 800 mm f/8 en 1200 mm f/11)</li> </ul> | <ul> <li>200-600 mm f/9.5 (serienummers<br/>280001-300490)</li> <li>Objectieven voor de F3AF (80 mm f/2.8,<br/>200 mm f/3.5, TC-16 teleconverter)</li> <li>PC 28 mm f/4 (serienummer 180900 of</li> </ul> |  |  |
|----------------------------------------------------------------------------------------------------|----------------------------------------------------------------------------------------------------|--|--|
| • Fisheye (6 mm f/5.6, 8 mm f/8, OP 10 mm f/5.6)                                                                                                    | lager)<br>• PC 35mm f/2 8 (serienummers 851001-                                                                                                    |  |  |
| • 21 mm f/4 (oud type)                                                                                                    | 906200)                                                                                                    |  |  |
| • K2-ringen                                                                                                    | <ul> <li>PC 35 mm f/3.5 (oud type)</li> </ul>                                                                                                    |  |  |
| • ED 180-600 mm f/8 (serienummers                                                                                                    | • 1000 mm f/6.3 Reflex (oud type)                                                                                                    |  |  |
| 174041–174180)                                                                                                    | • 1000 mm f/11 Reflex (serienummers                                                                                                    |  |  |
| • ED 360-1200 mm f/11 (serienummers                                                                                                    | 142361-143000)                                                                                                    |  |  |
| 174031-174127)                                                                                                    | • 2000 mm f/11 Reflex (serienummers 200111-200310)                                                                                                    |  |  |

#### Compatibele objectieven zonder CPU

Niet-CPU-objectieven die niet in de bovenstaande lijst staan, kunnen worden gebruikt, maar alleen in de stand **M**. U moet het diafragma handmatig instellen met de diafragmaring van het objectief en de lichtmeter van de camera en DDL-flitssturing kunnen niet worden gebruikt. Als een andere stand is geselecteerd wanneer een niet-CPU-objectief is bevestigd, wordt de ontspanknop uitgeschakeld.

#### AF-hulpverlichting

De volgende objectieven kunnen de AF-hulpverlichting blokkeren bij een bereik van minder dan 1 m. Houd er rekening mee dat de camera mogelijk niet automatisch kan scherpstellen als de AF-hulpverlichting wordt geblokkeerd.

- AF Micro ED 200 mm f/4D
- AF-S ED 17-35 mm f/2.8D
- AF ED 18-35 mm f/3.5-4.5D
- AF 20-35 mm f/2.8D
- AF-S ED 28–70 mm f/2.8D

- AF ED 24-85 mm f/2.8-4D
- AF-S VR ED 24-120 mm f/3.5-5.6G
- AF 24-120 mm f/3.5-5.6D
- AF Micro ED 70-180 mm f/4.5-5.6D
- AF-S DX IF ED 17-55 mm f/2.8G

De AF-hulpverlichting is niet beschikbaar bij de volgende objectieven:

- AF-S VR ED 70–200 mm f/2.8G
- AF ED 80–200 mm f/2.8D
- AF-S VR ED 200-400 mm f/4G
- AF-S VR 300 mm f/2.8G

- AF-S ED 80-200 mm f/2.8D
- AF VR ED 80-400 mm f/4.5-5.6D
- AF-S VR 200 mm f/2G

#### 🖉 De ingebouwde flitser gebruiken

De ingebouwde flitser kan worden gebruikt met elk CPU-objectief met een brandpuntsafstand van 18–300 mm. Houdt er rekening mee dat de flitser mogelijk niet het hele onderwerp kan verlichten als de volgende objectieven niet op of boven de minimale aangegeven afstand worden gebruikt:

| Objectief                          | Zoompositie | Minimumbereik |
|------------------------------------|-------------|---------------|
| AE S DY ED 12 24 mm f/4C           | 20 mm       | 2,5 m         |
| AF-5 DX ED 12-24 (1)(1) 1/4G       | 24 mm       | 1,0 m         |
|                                    | 20mm, 24mm  | 2,5 m         |
| AF-S ED 17–35 mm f/2.8D            | 28 mm       | 1,0 m         |
|                                    | 35 mm       | 0,6m          |
|                                    | 20mm, 24mm  | 2,5 m         |
| AES DY IEED 17 EEmm f/2 80         | 28 mm       | 1,5 m         |
| AF-3 DX IF ED 17-3311111 1/2.80    | 35 mm       | 0,7 m         |
|                                    | 45–55 mm    | 0,6m          |
|                                    | 18mm, 21mm  | 2,0 m         |
| AF ED 18–35 mm f/3.5–4.5D          | 24 mm       | 0,7 m         |
|                                    | 28–35 mm    | 0,6m          |
|                                    | 20 mm       | 1,5 m         |
| AF 20–35 mm f/2.8D                 | 24 mm       | 1,0 m         |
|                                    | 28–35 mm    | 0,6m          |
| AES V/PED 24 120mm f/25 56G        | 24 mm       | 0,8 m         |
| AI-5 VICED 24-120111111/5.5-5.00   | 28–120 mm   | 0,6 m         |
|                                    | 28 mm       | 3,0 m         |
| AF-S ED 28–70 mm f/2.8D            | 35 mm       | 1,0 m         |
|                                    | 50–70 mm    | 0,6m          |
|                                    | 200 mm      | 4,0 m         |
| AF-S VR 200–400 mm f/4G            | 250 mm      | 2,5 m         |
|                                    | 300–400 mm  | 0,6 m         |
| $AE_S 18_70 \text{ mm} f/3 5_4 5G$ | 18 mm       | 1,0 m         |
| AI-3 10-7011111/3.3-4.30           | 24–70 mm    | 0,6m          |

#### 🖉 Rode-ogenreductie

Bij sommige objectieven werkt de rode-ogencorrectie niet doordat het onderwerp de AF-hulpverlichting niet kan zien.

Z

## **Optionele flitsers (Speedlights)**

Bij gebruik van een compatibele flitser, zoals de SB-800 of SB-600 (apart verkrijgbaar), ondersteunt de D50 het Creatieve Verlichtingssysteem van Nikon (CLS), met inbegrip van i-DDL-flitssturing (WS 127), communicatie van flitskleurinformatie en FV-vergrendeling (W 98). De ingebouwde flitser wordt niet geactiveerd als een optionele flitser wordt gebruikt.

## SB-800 en SB-600 flitsers

Deze hoogwaardig flitsers hebben een richtgetal van respectievelijk 53 en 42 (m, 35-mm zoomkopstand, ISO 200, 20°C; het richtgetal bij ISO 100 is respectievelijk 38 en 30). Voor indirect flitsen of close-up fotografie kan de flitserkop tot 90° omhoog, 180° naar links en 90° naar rechts worden gedraaid. De SB-800 kan ook 7° omlaag worden gedraaid. De automatische zoom (respectievelijk 24–105 mm en 25–85 mm) zorgt ervoor dat de verlichtingshoek wordt aangepast in overeenstemming met de brandpuntsafstand van het objectief. Met de ingebouwde groothoekdiffusor kan een hoek van 14 mm worden verlicht. (De SB-800 ondersteunt ook 17 mm.) De flitser bevat een hulpverlichting die wordt gebruikt om instellingen aan te passen in het donker.

### Gebruik alleen flitseraccessoires van Nikon

Gebruik alleen Nikon-flitsers. Als een negatief voltage of een voltage van meer dan 250 V op het accessoireschoentie wordt toegepast, kan dit niet alleen leiden tot een verstoorde werking, maar kunnen de synchronisatieschakelingen van de camera of flitser beschadigen. Neem contact op met een door Nikon erkende servicedienst voor meer informatie voordat u een Nikon-flitser gebruikt die hier niet wordt vermeld.

### Het accessoireschoentie

De D50 is uitgerust met een accessoireschoentje waarmee SB-flitsers, waaronder de SB-800, 600, 80DX, 28DX, 28, 27, 23, 225 en 295, rechtstreeks op de camera kunnen worden aangesloten, zonder synchronisatiekabel. Het accessoireschoentje bevat een vergrendeling voor flitsers met een vergrendelingspin, zoals de SB-800 en SB-600. Verwijder het beschermkapie van het accessoireschoentie voordat u een optionele flitser bevestigt.

## De AS-15 synchronisatie-adapter

U kunt een AS-15 synchronisatie-adapter (apart verkrijgbaar) op het accessoireschoentje plaatsen, zodat u flitseraccessoires via een synchronisatiekabel kunt aansluiten

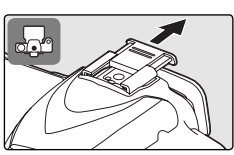

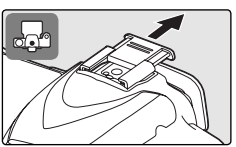

De volgende functies zijn beschikbaar voor de SB-800 en SB-600 flitsers:

| Flitssta                              | Flitser                                        | SB-800                | SB-800<br>(geavan-<br>ceerde<br>draadloze<br>verlichting) | SB-600                | SB-600<br>(geavan-<br>ceerde<br>draadloze<br>verlichting) |
|---------------------------------------|------------------------------------------------|-----------------------|-----------------------------------------------------------|-----------------------|-----------------------------------------------------------|
|                                       | i-DDL <sup>1</sup>                             | <b>√</b> <sup>2</sup> | ~                                                         | <b>√</b> <sup>2</sup> | ~                                                         |
| AA                                    | Automatisch diafragma <sup>1</sup>             | <b>√</b> <sup>3</sup> | ~                                                         | _                     | —                                                         |
| Α                                     | Automatisch niet-DDL                           | <b>√</b> <sup>3</sup> | <b>√</b> <sup>4</sup>                                     | _                     | —                                                         |
| GN                                    | Handmatig met afstandsvoor-<br>keuze           | ✔5                    | _                                                         | _                     | _                                                         |
| М                                     | Handmatig                                      | ~                     | <b>v</b>                                                  | <b>v</b>              | <ul> <li>✓</li> </ul>                                     |
| RPT                                   | Stroboscopisch flitsen                         | ~                     | —                                                         | _                     | —                                                         |
| REAR                                  | Synchronisatie met tweede<br>gordijn           | ~                     | ~                                                         | ~                     | ~                                                         |
| $\odot$                               | Rode-ogenreductie                              | <ul> <li>✓</li> </ul> | —                                                         | <ul> <li>✓</li> </ul> | —                                                         |
| Communicatie van flitskleurinformatie |                                                | ~                     | —                                                         | <b>√</b> <sup>3</sup> | —                                                         |
|                                       | Flitswaardevergrendeling <sup>1</sup>          | <ul> <li>✓</li> </ul> | <ul> <li>✓</li> </ul>                                     | <ul> <li>✓</li> </ul> | V                                                         |
| AF-hu                                 | lpverlichting voor multi-velds AF <sup>6</sup> | <ul> <li>✓</li> </ul> | _                                                         | <ul> <li>✓</li> </ul> | —                                                         |
|                                       | Automatische zoom <sup>1</sup>                 | <b>v</b>              |                                                           | <ul> <li>✓</li> </ul> | _                                                         |
| ISO a                                 | auto (persoonlijke instelling 10) <sup>1</sup> | <ul> <li>✓</li> </ul> | _                                                         | <ul> <li>✓</li> </ul> | _                                                         |

1 Alleen beschikbaar bij CPU-objectieven (met uitzondering van IX Nikkor-objectieven).

2 Standaard i-DDL-flits voor digitale SLR wordt gebruikt als spotmeting is geselecteerd. Anders wordt i-DDL uitgebalanceerde invulflits voor digitale SLR gebruikt.
3 Selecteer de flitsstand via de flitser.

4 Alleen beschikbaar bij niet-CPU-objectieven.

5Wordt automatisch aangepast op basis van de diafragma-instelling van de camera als een CPU-objectief wordt gebruikt. Als een niet-CPU-objectief wordt gebruikt, moet dit handmatig worden aangepast aan het diafragma dat met de diafragmaring van het objectief is geselecteerd.

6 Alleen beschikbaar bij CPU-AF-objectieven (met uitzondering van IX Nikkor-objectieven).

| Elitect | Flitser                                 | SB-80DX, SB-28DX,<br>SB-28, SB-26,<br>SB-25, SB-24 | SB-50DX, SB-23,<br>SB-29 <sup>2</sup> , SB-21B <sup>2</sup> ,<br>SB-2052 | SB-30, SB-27 <sup>1</sup> , SB-<br>22S, SB-22, SB-20,<br>SB-16B, SB-15 |
|---------|-----------------------------------------|----------------------------------------------------|--------------------------------------------------------------------------|------------------------------------------------------------------------|
| THISSU  |                                         | 50-25, 50-24                                       | 50-255                                                                   | 50-100, 50-15                                                          |
| A       | Automatisch<br>niet-DDL                 | ~                                                  | _                                                                        | ~                                                                      |
| М       | Handmatig                               | V                                                  | <ul> <li>✓</li> </ul>                                                    | <b>v</b>                                                               |
| 555     | Stroboscopisch<br>flitsen               | ~                                                  | _                                                                        | _                                                                      |
| REAR    | Synchronisatie<br>met tweede<br>gordijn | v                                                  | ~                                                                        | v                                                                      |

1 Als een SB-27 op de D50 is bevestigd, wordt de flitsstand automatisch ingesteld op DDL en wordt de ontspanknop uitgeschakeld. Stel de SB-27 in op A (automatisch niet-DDL flitsen).

2 Autofocus is alleen beschikbaar bij AF-Micro-objectieven (60 mm, 105 mm, 200 mm of 70-180 mm).

## 🖉 Standen 🖏, 🐔, 🛋, 🖏, 🔄, 💐 en 📓

Als een optionele flitser is bevestigd in de standen 🌇, 🗶, 🛋 🖏, 🔹 en 🗷 wordt de flitser altijd gebruikt als een foto wordt gemaakt. De volgende flitsstanden zijn beschikbaar:

- De standen ∰, Ź, ℰ en ♥: Synchronisatie met eerste gordijn en rode-ogenreductie. Als uit of automatische synchronisatie met eerste gordijn is geselecteerd wanneer een optionele flitser is bevestigd, verandert de flitssynchronisatiestand in synchronisatie met eerste gordijn. Automatisch met rode-ogenreductie verandert in rode-ogenreductie.
- De stand 🖃: Synchronisatie met lange sluitertijd, synchronisatie met lange sluitertijd en rode-ogenreductie, en synchronisatie met eerste gordijn. Automatische synchronisatie met lange sluitertijd verandert in synchronisatie met lange sluitertijd, automatische synchronisatie met lange sluitertijd en rode-ogenreductie verandert in rode-ogenreductie en uit wordt synchronisatie met eerste gordijn.

#### Ø Opmerkingen over optionele flitsers

Raadpleeg de handleiding van de flitser voor meer informatie. Als de flitser het Creatieve Verlichtingssysteem ondersteunt, raadpleegt u het gedeelte over digitale SLR-camera's die compatibel zijn met dit systeem. De D50 staat niet in de categorie 'digitale SLR' in de handleiding van de SB-80DX, SB-28DX en SB-50DX.

Bij een sluitertijd van  $\mathcal{V}_{500}$  sec of langer wordt de sluiter gesynchroniseerd met een externe flitser.

i-DDL- en AA-flitssturing (automatisch diafragma) zijn alleen beschikbaar bij CPUobjectieven. Als u spotmeting selecteert terwijl een SB-800 of SB-600 flitser is aangesloten, wordt standaard i-DDL flitsen voor digitale SLR geactiveerd.

i-DDL-flitssturing is beschikbaar bij alle gevoeligheidsinstellingen (ISO-equivalent). Als de flitser-gereedaanduiding gedurende ongeveer drie seconden knippert nadat de foto is gemaakt met i-DDL-flitssturing, is de foto mogelijk onderbelicht.

Als een SB-800 of SB-600 op de camera is bevestigd, wordt de optionele flitser gebruikt als AF-hulpverlichting en voor rode-ogenreductie. Bij andere flitsers wordt de AF-hulpverlichting van de camera gebruikt (**W** 34).

De automatische zoom is alleen beschikbaar bij de SB-800 en SB-600.

|                     | Maximaal diafragma bij een ISO-equivalent van |     |     |      |  |  |  |
|---------------------|-----------------------------------------------|-----|-----|------|--|--|--|
| Stand               | 200                                           | 400 | 800 | 1600 |  |  |  |
| P, 🖏, 💈, 🕋, 🔄, 💐, 🗹 | 4                                             | 4,8 | 5,6 | 6,7  |  |  |  |
|                     | 8                                             | 9,5 | 11  | 13   |  |  |  |

Telkens als de gevoeligheid één stop wordt verhoogd (bijvoorbeeld van 200 naar 400), wordt de diafragmawaarde een halve f/-stop verhoogd. Als het maximale diafragma van het objectief kleiner is dan de waarde die hierboven wordt vermeld, geldt als maximale waarde voor het diafragma het maximale diafragma van het objectief.

Als een SC-17, SC-28 of SC-29 synchronisatiekabel wordt gebruikt voor een externe flitser, wordt geen correcte belichting verkregen met behulp van i-DDL uitgebalanceerde invulflits voor digitale SLR. Het wordt aanbevolen spotmeting te gebruiken en standaard i-DDL flitsen voor digitale SLR te selecteren. Maak een testfoto en bekijk het resultaat op de monitor.

Gebruik in de i-DDL-stand de groothoekdiffusor van de flitser. Gebruik geen andere diffusors, aangezien dit tot een onjuiste belichting kan leiden.

# Andere accessoires

Op het moment dat deze handleiding werd geschreven, waren de volgende accessoires beschikbaar voor de D50. Neem voor meer informatie contact op met de leverancier of landelijke Nikon-vertegenwoordiging.

| Batterijen/<br>laders / licht-<br>netadapters | <ul> <li>EN-EL3a oplaadbare Li-ion batterij: Extra EN-EL3a batterijen zijn verkrijgbaar bij<br/>uw leverancier of Nikon-servicedienst.</li> <li>EH-5 lichtnetadapter: Gebruik de EH-5 als de camera gedurende langere tijd<br/>van stroom moet worden voorzien.</li> <li>MH-19 multilader: Met de MH-19 kunnen de volgende batterijen worden<br/>opgeladen: EN-EL3a oplaadbare Li-ion-batterijen, MN-30 batterijen voor de<br/>F5 (met MC-E1), MN-15 batterijen voor de F100 (met MC-E2), EN-4 batterijen<br/>(voor camera's uit de D1-serie) en EN-3 batterijen voor de E3. De lader kan<br/>twee paar batterijen van verschillende typen opladen (maximaal vier batterijen)<br/>en wordt geleverd met een 12V-kabel voor aansluiting op de sigarettenaanste-<br/>ker in de auto.</li> </ul>                                                                                           |
|-----------------------------------------------|----------------------------------------------------------------------------------------------------|
| Accessoires<br>voor                           | ◆Oogsterktecorrectielenzen: Zoekerlenzen met dioptrie-aanpassing: Er zijn len-<br>zen verkrijgbaar met een dioptrie van −5, −4, −3, −2, 0, +0,5, +1, +2 en +3 m <sup>-1</sup> .                                                                                                    |
| zoekeroculair                                 | <ul> <li>Gebruik lenzen met dioptrie-aanpassing alleen als de gewenste scherpstelling niet kan worden bereikt met de ingebouwde dioptrie-instelknop (-1,6 tot +0,5 m<sup>-1</sup>). Test een lens met dioptrie-aanpassing voordat u deze koopt om er zeker van te zijn dat de gewenste scherpstelling kan worden bereikt.</li> <li><b>DG-2 loepzoeker</b>: Vergroot het beeld in het midden van de zoeker voor close-up fotografie, kopiëren, teleobjectieven en andere taken die vragen om een grote nauwkeurigheid. Een oculairadapter is vereist (apart verkrijgbaar).</li> <li><b>Oculairadapter</b>: Gebruik deze adapter om de DG-2 loepzoeker op de D50 te bevestigen.</li> <li><b>DR-6 hoekzoeker</b>: De DR-6 wordt in een rechte hoek op het zoekeroculair bevestigd, zodat het beeld van bovenaf kan worden bekeken terwijl de camera horizontaal wordt gehouden.</li> </ul> |
| Bodydoppen                                    | ◆BF-1A bodydop: De BF-1A voorkomt dat er stof terechtkomt op de spiegel, het<br>matglas en het laagdoorlaatfilter wanneer er geen objectief is bevestigd.                                                                                                    |
| Afstandsbe-<br>dieningen                      | ML-L3 draadloze afstandsbediening: Gebruik de ML-L3 om de ontspanknop op afstand te bedienen bij zelfportretten of als u onscherpte door cameratrillingen wilt voorkomen. De ML-L3 gebruikt een CR2025-batterij van 3 V.                                                                                                    |

| Filters  | <ul> <li>Nikon-filters zijn onder te verdelen in drie typen: inschroefbare, insteekbare en aan de achterkant verwisselbare. Gebruik alleen Nikon-filters. Andere filters kunnen de autofocus of elektronische afstandsmeter verstoren.</li> <li>De D50 kan niet worden gebruikt met lineaire polarisatiefilters. Gebruik in plaats daarvan het C-PL circulaire polarisatiefilter.</li> <li>De NC- en L37C-filters worden aanbevolen om het objectief te beschermen.</li> <li>Als u een R60-filter gebruikt, moet u de belichtingscorrectie instellen op +1.</li> <li>Het gebruik van een filter wordt afgeraden als het onderwerp zich voor een heldere lichtbron bevindt of als zich een heldere lichtbron in het beeld bevindt. Zo wordt moiré voorkomen.</li> <li>Centrumgerichte meting wordt aanbevolen voor filters met een verlengingsfactor (filterfactor) van meer dan 1 (Y48, O56, R60, X0, X1, C-PL, ND4S, ND8S, A2, A12, B2, B8, B12).</li> </ul> |
|----------|----------------------------------------------------------------------------------------------------|
| Software | Nikon Capture 4 (versie 4.3 of hoger): Met Nikon Capture 4 versie 4.3 of hoger<br>kunt u foto's maken met behulp van een computer en RAW-foto's bewerken<br>en opslaan in een andere indeling.                                                                                                    |

## Goedgekeurde geheugenkaarten

De volgende kaarten zijn getest en goedgekeurd voor gebruik met de D50:

| SanDisk   | 64 MB, 128 MB, 256 MB, 512 MB, 1 GB |
|-----------|-------------------------------------|
| Toshiba   | 64 MB, 128 MB, 256 MB, 512 MB       |
| Panasonic | 64 MB, 128 MB, 256 MB, 512 MB, 1 GB |

De werking van geheugenkaarten van andere merken is niet gegarandeerd. Neem voor meer informatie over de bovenstaande kaarten contact op met de betreffende fabrikant.

### Geheugenkaarten

- Formatteer geheugenkaarten in de camera voordat u ze voor het eerst gebruikt.
- Zet de camera uit voordat u geheugenkaarten plaatst of verwijdert. Verwijder geheugenkaarten niet uit de camera, zet de camera niet uit en haal de stroombron niet uit de camera of het stopcontact terwijl een kaart wordt geformatteerd of terwijl gegevens worden opgeslagen, verwijderd of naar een computer gekopieerd. Als u deze waarschuwing negeert, kan dit leiden tot gegevensverlies of beschadiging van de camera of kaart.
- Raak de contactpunten van de kaart niet met uw vingers of een metalen voorwerp aan.
- Oefen geen kracht uit op de kaart. Als u deze voorzorgsmaatregel niet in acht neemt, kan de kaart beschadigen.
- U mag de kaart niet laten vallen, buigen of blootstellen aan harde schokken.
- U mag de kaart niet blootstellen aan warmte, water, een hoge vochtigheid of direct zonlicht.

## Opslag

Als u de camera gedurende langere tijd niet gebruikt, verwijdert u de batterij en bewaart u de batterij op een koele, droge plek terwijl het beschermkapje op de contactpunten is geplaatst. U voorkomt schimmel door de camera op te bergen in een droge, goed geventileerde ruimte. Berg de camera niet op bij nafta- of kamfermottenballen of in ruimten:

- die slecht geventileerd zijn of zijn blootgesteld aan een vochtigheid van meer dan 60%
- naast apparatuur die sterke elektromagnetische velden uitzendt, zoals tv's en radio's
- zijn blootgesteld aan temperaturen hoger dan 50°C (bijvoorbeeld in de buurt van een kachel of in een afgesloten voertuig op een warme dag) of lager dan –10°C

## Reinigen

| Camerabody                         | Gebruik een blaasbalgje om stof, vuil of zand te verwijderen en veeg de came-<br>rabody vervolgens schoon met een zachte, droge doek. Heeft u de camera op<br>het strand of aan zee gebruikt, veeg dan eventueel zand of zout af met een licht<br>met schoon water bevochtigde doek, en droog de camerabody daarna grondig.<br>De camera kan beschadigen als er vuil in de camerabody komt. Nikon stelt zich<br>niet verantwoordelijk voor beschadiging door zand of vuil. |
|------------------------------------|----------------------------------------------------------------------------------------------------|
| Objectief,<br>spiegel en<br>zoeker | Deze onderdelen zijn gemaakt van glas en kunnen gemakkelijk beschadigen.<br>Verwijder stof en pluisjes met behulp van een blaasbalgje. Als u een spuitbus<br>gebruikt, houd deze dan rechtop om te voorkomen dat er vloeistof op de came-<br>raonderdelen terechtkomt. Verwijder vingerafdrukken en andere vlekken heel<br>voorzichtig met een zachte doek met een klein beetje lensreiniger.                                                                              |
| Monitor                            | Verwijder stof en pluisjes met behulp van een blaasbalgje. Verwijder vingeraf-<br>drukken of andere vlekken door lichtjes met een zachte doek of zeem over de<br>monitor te wrijven. Oefen geen druk uit, aangezien dit kan leiden tot bescha-<br>diging of defecten.                                                                                                    |

## De monitor

Als de monitor breekt, dient u erop te letten dat u zich niet verwondt aan de glassplinters en te voorkomen dat de vloeibare kristallen in aanraking komen met uw ogen of mond.

### 🖉 Het LCD-venster

Heel soms kan statische elektriciteit ertoe leiden dat het LCD-venster lichter of donkerder wordt. Dit duidt niet op een defect. Het beeld wordt kort erna weer normaal.

V

## Het laagdoorlaatfilter

De beeldsensor die dienst doet als beeldelement van de camera, is voorzien van een laagdoorlaatfilter dat moirévorming moet voorkomen. Hoewel dit filter voorkomt dat vuil of stof direct op de beeldsensor terechtkomt, kan vuil of stof op het filter in bepaalde omstandigheden toch zichtbaar zijn in de foto's. Als u vermoedt dat stof of vuil in de camera zichtbaar is op uw foto's, kunt u controleren of het filter moet worden gereinigd door de onderstaande stappen uit te voeren.

2 Kies Ja voor de optie Spiegel omhoog in het setup-menu (88 68). Het bericht 'Druk op ► ۵ de ontspanknop' wordt weergegeven.

Verwijder het objectief en zet de camera aan.

**3** Druk de ontspanknop helemaal in. De spiegel wordt omhoog geklapt en het sluitergordijn wordt geopend, waardoor het laagdoorlaatfilter zichtbaar wordt. Er knippert een rij streepjes op het LCD-venster.

- Houd de camera zo vast dat er licht valt op het 4 laagdoorlaatfilter en controleer of zich stof of pluisjes op het filter bevinden. Als er vuil op het filter zit, dient dit te worden gereinigd. Raadpleeg hiervoor het volgende gedeelte.
- 5 Zet de camera uit. De spiegel wordt weer omlaag geklapt en het slui-tergordijn wordt gesloten. Plaats het objectief of de bodydop terug en ontkoppel de lichtnetadapter.

### Gebruik een betrouwbare stroombron

Als de spiegel omhoog is geklapt tijdens een langdurig onderzoek of terwijl het laagdoorlaatfilter wordt gereinigd, dient u een volledig opgeladen batterij of de EH-5 lichtnetadapter (apart verkrijgbaar) te gebruiken om te voorkomen dat de camera wordt uitgeschakeld.

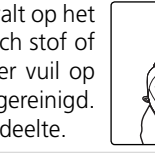

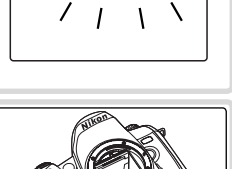

Spiegel omhoog

•

Ja

Nee

"ז וס

### Het laagdoorlaatfilter reinigen

Het laagdoorlaatfilter is zeer kwetsbaar en kan gemakkelijk beschadigen. Nikon raadt aan het filter alleen te laten reinigen door een door Nikon goedgekeurde servicedienst. Als u het filter toch zelf wilt reinigen, voer dan de onderstaande stappen uit.

- Klap de spiegel omhoog, zoals wordt beschreven in de stappen 1–3 op de vorige pagina.
- 2 Verwijder stof en pluisjes van het filter met behulp van een blaasbalgje. Gebruik geen blaaskwastje aangezien de haartjes het filter kunnen beschadigen. Vuil dat niet met een blaasbalgje kan worden verwijderd, kan alleen worden verwijderd door een door Nikon goedgekeurde servicedienst. U mag het filter in geen geval aanraken of afvegen.
- **3** Zet de camera uit. De spiegel wordt weer omlaag geklapt en het sluitergordijn wordt gesloten. Plaats het objectief of de bodydop terug.

#### V De camera en accessoires onderhouden

De D50 is een precisie-apparaat dat regelmatig moet worden onderhouden. Nikon beveelt aan de camera eens per jaar of per twee jaar door een leverancier of Nikonservicedienst te laten nakijken en eenmaal per drie of vijf jaar een onderhoudsbeurt te laten uitvoeren. (Houd er wel rekening mee dat hiervoor kosten in rekening worden gebracht.) Regelmatig onderzoek en onderhoud worden met name aanbevolen als de camera beroepsmatig wordt gebruikt. Accessoires die regelmatig met de camera worden gebruikt, zoals objectieven of optionele flitsers, dienen samen met de camera te worden nagekeken of onderhouden.

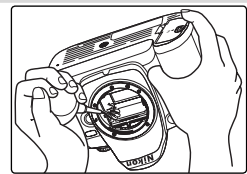

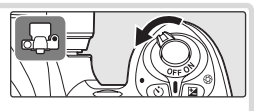

## Behandeling van de camera en batterij: waarschuwingen

#### Laat de camera niet vallen

Als dit product wordt blootgesteld aan fragma of gebruik een grijsfilter. sterke schokken of trillingen kan het storingen vertonen.

#### Houd het apparaat droog

Dit product is niet waterbestendig en kan storingen vertonen als het in water wordt ondergedompeld of aan een hoge vochtigheid wordt blootgesteld. Als er roest in het interne mechanisme ontstaat, kan dit onherstelbare schade veroorzaken

#### Stel het apparaat niet bloot aan plotselinge temperatuurschommelingen

Door een plotselinge schommeling in de temperatuur, die bijvoorbeeld ontstaat wanneer u bij koud weer een verwarmd gebouw verlaat, kan condensatie in het apparaat optreden. Voorkom plotselinge temperatuurschommelingen en de daarmee gepaard gaande condensatie door het apparaat in een draagtas mee te nemen.

#### Houd de camera uit de buurt van sterke magnetische velden

Gebruik of bewaar het apparaat niet in de buurt van apparatuur die sterke elektromagnetische straling of magnetische velden uitzendt. Sterke statische ladingen of de magnetische velden die worden geproduceerd door bijvoorbeeld zendapparatuur, kunnen storingen veroorzaken op de monitor, gegevens op de geheugenkaart beschadigen en de interne schakelingen van het product aantasten.

#### Richt het objectief niet op de zon

Richt het objectief niet gedurende langere tijd op de zon of een andere sterke lichtbron. Door blootstelling aan intens licht kan de beeldsensor beschadigen of een witte zweem op foto's ontstaan.

#### Streepvorming (blooming)

Er kunnen witte verticale strepen verschijnen in foto's van de zon of andere sterke lichtbronnen. U kunt dit verschijnsel, dat ook wel 'blooming' wordt genoemd, voorkomen door ervoor te zorgen dat er minder licht op de beeldsensor valt. Kies hiervoor

een langere sluitertijd en een kleiner dia-

#### Raak het sluitergordijn niet aan

Het sluitergordijn is zeer dun en kan gemakkelijk beschadigen. U mag in geen geval druk uitoefenen op het gordijn, het niet aanraken met reinigingsmiddelen en het niet blootstellen aan de sterke luchtstroom van een blaasbalgie. Hierdoor kan het gordijn bekrast raken, vervormen of scheuren.

#### Wees voorzichtig met bewegende delen

Oefen geen kracht uit op de klepjes over de batterijruimte, kaartsleuf of aansluitingen. Deze onderdelen kunnen gemakkelijk beschadigd raken.

#### Reinigen

- Wanneer u de camerabody reinigt, verwijdert u stof en pluisjes met behulp van een blaasbalgje en veegt u de behuizing voorzichtig af met een zachte, droge doek. Na gebruik van de camera aan het strand dient u zand en zout te verwijderen met een doek die licht is bevochtigd met schoon water. Droog de camera daarna grondig. Heel soms kan statische elektriciteit die wordt veroorzaakt door een borstel of doek ertoe leiden dat het LCD-venster lichter of donkerder wordt. Dit duidt niet op een defect en het beeld wordt kort erna weer normaal
- Als u het objectief en de spiegel reinigt, dient u er rekening mee te houden dat deze onderdelen gemakkelijk beschadigd raken. Verwijder stof en pluisjes voorzichtig met een blaasbalgje. Als u een spuitbus gebruikt, houd deze dan rechtop. (Als u de spuitbus schuin houdt, kan er vloeistof op de spiegel terechtkomen.) Als er vingerafdrukken of andere vlekken op het objectief zitten, brengt u een beetje lensreiniger aan op een zachte doek en veegt u zachtjes over het objectief.
- Zie 'Het laagdoorlaatfilter reinigen' voor informatie over het reinigen van het laagdoorlaatfilter (W 117).

#### Opslag

- U voorkomt schimmel door de camera op te bergen in een droge, goed geventileerde ruimte. Als u niet van plan bent de camera binnen afzienbare tijd te gebruiken, verwijder dan de batterij om lekkage te voorkomen en berg de camera op in een plastic tas met een droogmiddel. Berg de cameratas echter niet op in een plastic tas, aangezien het materiaal hierdoor kan worden aangetast. Let er ook op dat het droogmiddel na verloop van tijd zijn vochtabsorberende vermogen verliest en daarom regelmatig dient te worden vervangen.
- Berg de camera niet op bij nafta- of kamfermottenballen, in de buurt van apparatuur die sterke elektromagnetische velden uitzendt of in ruimten die blootstaan aan extreme temperaturen, zoals in de buurt van een kachel of in een gesloten voertuig op een warme dag.
- Haal de camera minstens eenmaal per maand uit de opslag om zo schimmelvorming te voorkomen. Zet de camera aan en ontspan de sluiter een aantal malen voordat u de camera weer opbergt.
- Bewaar de batterij op een koele, droge plaats. Zorg dat het beschermkapje op de batterij is geplaatst wanneer u deze opbergt.

#### Opmerkingen over de monitor

- Een klein aantal pixels van de monitor kan permanent branden of helemaal niet branden. Dit is normaal voor alle TFT-LCDmonitoren en wijst niet op een defect. Dit is niet van invloed op foto's die met de camera worden gemaakt.
- Bij helder licht zijn de beelden op het scherm mogelijk niet goed te zien.
- Oefen geen druk uit op de monitor, aangezien dit schade of storingen kan veroorzaken. U kunt stof of pluisjes van de monitor verwijderen met een blaasbalgje. U kunt vlekken verwijderen door voorzichtig met een zachte doek of zeem over de monitor te wrijven.
- Als de monitor breekt, dient u erop te letten dat u zich niet verwondt aan de

glassplinters en te zorgen dat de vloeibare kristallen uit de monitor niet in aanraking komen met uw huid, ogen of mond.

# Schakel de camera uit voordat u de batterij verwijdert of de lichtnetadapter loskoppelt

Haal de stekker van de camera niet uit het stopcontact en verwijder de batterij niet terwijl de camera aanstaat of terwijl beelden worden opgeslagen of gewist. In deze gevallen kan een stroomonderbreking leiden tot gegevensverlies of beschadiging van de interne schakelingen of het geheugen. Verplaats het apparaat daarom nooit wanneer de lichtnetadapter is aangesloten. Zo voorkomt u een plotselinge stroomonderbreking.

#### Batterijen

- Vuil op de contactpunten kan ertoe leiden dat de camera niet werkt.
- Als u het apparaat aanzet, controleert u het batterijniveau dat wordt weergegeven op het LCD-venster om te bepalen of de batterij moet worden opgeladen of vervangen. De batterij moet worden opgeladen of vervangen als de aanduiding van het batterijniveau knippert.
- Als u foto's maakt van belangrijke gebeurtenissen, houd dan een volledig opgeslagen EN-EL3a reservebatterij bij de hand.
   Afhankelijk van de locatie waar u zich bevindt, kan het soms moeilijk zijn om snel vervangende batterijen te kopen.
- Bij koud weer hebben batterijen gewoonlijk minder capaciteit. Zorg ervoor dat de batterij volledig is opgeladen voordat u buiten foto's maakt bij koud weer. Houd een reservebatterij bij de hand op een warme plaats en verwissel de batterijen zo nodig. Een batterij die weer op temperatuur is gekomen, kan soms een deel van zijn lading terugkrijgen.
- Als de contactpunten vuil zijn, veeg ze dan voor gebruik schoon met een schone, droge doek.
- Plaats het beschermkapje op de batterij als u deze uit de camera verwijdert.
- Lever gebruikte batterijen in voor hergebruik. Doe dit in overeenstemming met de plaatselijke voorschriften.

# Problemen oplossen

Als de camera niet naar behoren functioneert, raadpleeg dan eerst de volgende algemene problemen voordat u zich tot de leverancier of Nikon-vertegenwoordiging wendt. Raadpleeg de paginanummers in de rechterkolom voor meer informatie.

| Probleem                                                                                                    | Oplossing                                                                                                    | Ъ             |
|----------------------------------------------------------------------------------------------------|----------------------------------------------------------------------------------------------------|---------------|
| Het duurt lang door de camera wordt<br>ingeschakeld.                                                                                  | Verwijder bestanden of mappen.                                                                                                    | 84            |
| De zoeker is onscherp.                                                                                                    | <ul> <li>Pas de scherpstelling van de zoeker aan.</li> <li>Gebruik een optionele lens met dioptrie-aanpassing.</li> </ul>                                                                     | 13<br>113     |
| De zoeker is donker.                                                                                                    | Vervang de batterij of plaats een opgeladen bat-<br>terij.                                                                                                    | 14            |
| De camera gaat zonder waarschuwing<br>uit.                                                                                            | Kies een langere tijd voor <b>Monitor uit</b> of <b>Meter</b><br>uit.                                                                                                    | 100           |
| Er worden vreemde tekens weergege-<br>ven op het LCD-venster                                                                          | Zie 'Een opmerking over elektronisch gestuurde<br>camera's', hieronder.                                                                                                    | —             |
| Het beeld op het LCD-venster of in de<br>zoeker is traag en licht                                                                     | Het beeld wordt verstoord door hoge of lage temperaturen.                                                                                                    | —             |
| <ul> <li>Er zijn lijntjes zichtbaar rond het ac-<br/>tieve scherpstelveld in de zoeker</li> <li>Het zoekerbeeld wordt rood</li> </ul> | Dit is normaal en duidt niet op een defect.                                                                                                    | _             |
| Een menuoptie wordt niet weerge-<br>geven.                                                                                            | Selecteer Gedetailleerd voor Menu-inhoud.                                                                                                    | 69            |
| Een menuoptie is niet beschikbaar.                                                                                                    | Kies een andere stand of plaats een geheugen-<br>kaart.                                                                                                    | 11<br>101     |
| Het beeldformaat kan niet worden<br>gewijzigd.                                                                                        | <b>NEF (Raw)</b> of <b>NEF+JPEG Basis</b> is geselecteerd voor beeldkwaliteit.                                                                                                    | 31            |
| De ontspanknop is uitgeschakeld.                                                                                                    | <ul> <li>Het diafragma is niet vergrendeld op de hoogste<br/>f/-waarde.</li> <li>Geheugenkaart is vergrendeld.</li> <li>De geheugenkaart is vol.</li> <li>De gliet wordt oogeladen</li> </ul> | 7<br>11<br>14 |
|                                                                                                    | · De miser wordt opgeladen.                                                                                                    | 10            |

#### Een opmerking over elektronisch gestuurde camera's

In zeer uitzonderlijke gevallen kunnen er ongewone tekens op het LCD-venster verschijnen en functioneert de camera niet meer. Meestal is dit het gevolg van een sterke externe statische lading. Zet de camera in dit geval uit, verwijder de batterij en plaats deze terug. Zet de camera weer aan. Werkt u met de lichtnetadapter (apart verkrijgbaar), zet dan de camera uit, ontkoppel de lichtnetadapter, sluit deze weer aan en zet de camera weer aan. Als het probleem zich blijft voordoen, drukt u op de resetknop (zie rechts) en stelt u de juiste datum en tiid op de camera in (36.8). Neem contact op met

de leverancier of Nikon-vertegenwoordiging als de storing zich blijft voordoen. Als u de stroomvoorziening van de camera onderbreekt, zoals hierboven wordt beschreven, kan dit ertoe leiden dat gegevens verloren gaan die op het moment dat de storing optrad nog niet op de geheugenkaart waren opgeslagen. Dit is niet van invloed op gegevens die al op de kaart zijn opgeslagen.

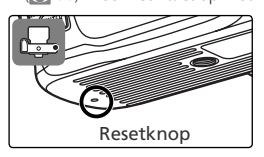

Technische gegevens—Problemen oplossen

| Probleem                                                                                              | Oplossing                                                                                                    | X                   |
|----------------------------------------------------------------------------------------------------|----------------------------------------------------------------------------------------------------|---------------------|
|                                                                                                    | • De camera heeft niet scherpgesteld                                                                                                    | 17                  |
|                                                                                                    | Niet-CPU-objectief: de camera staat niet in de stand                                                                                                    | 45                  |
| De ontspanknop is uitgeschakeld                                                                       | M.                                                                                                    |                     |
| (vervolg).                                                                                            | • De keuzeknop is op <b>S</b> gezet nadat een bulb-sluiter-<br>tijd is geselecteerd in de stand <b>M</b> : kies een andere<br>sluitertijd.                                                                                                    | 43                  |
| Er wordt geen foto gemaakt wan-<br>neer de ontspanknop van de af-<br>standsbediening wordt ingedrukt. | <ul> <li>Vervang de batterij in de afstandsbediening.</li> <li>Selecteer de afstandsbedieningsstand.</li> <li>De geselecteerde tijd voor Afstandsbed. is verstreken: selecteer opnieuw de afstandsbedieningsstand.</li> </ul>                                                                                                    | 113<br>22<br>100    |
|                                                                                                    | <ul> <li>Helder licht verstoort de afstandsbediening.</li> </ul>                                                                                                    | 23                  |
| U kunt geen scherpstelveld selec-<br>teren.                                                           | <ul> <li>AF-veldstand is ingesteld op Dichtstbz. ond.</li> <li>De monitor staat aan: de camera staat in de weer-<br/>gavestand.</li> </ul>                                                                                                    | 89<br>24            |
| De AF-hulpverlichting brandt niet.                                                                    | <ul> <li>De keuzeknop is naar of gedraaid.</li> <li>Continue servo-AF is actief.</li> <li>Uit is geselecteerd voor AF-hulplicht.</li> <li>De hulpverlichting is automatisch uitgeschakeld. De hulpverlichting wordt heet bij voortdurend gebruik. Wacht tot de lamp is afgekoeld.</li> </ul>                                                                                                    | 34<br>88<br>90<br>— |
| Lange sluitertijden zijn niet beschikbaar.                                                            | De flitser is uitgeklapt (standen P, S, A en M)                                                                                                    | 128                 |
| De scherpstelling wordt niet vergren-<br>deld wanneer de ontspanknop half<br>wordt ingedrukt          | AF-C is geselecteerd voor Autofocus (standen P, S,<br>A en M: vergrendel de scherpstelling met de knop                                                                                                    | 34<br>88            |
| Het gebied dat zichtbaar is in de zoe-<br>ker is kleiner dan op de foto.                              | De zoeker heeft een verticale en horizontale beeld-<br>dekking van circa 95%.                                                                                                    | —                   |
| Foto's zijn onscherp.                                                                                 | <ul> <li>Draai de keuzeknop voor de scherpstelstand naar AF.</li> <li>Autofocus functioneert niet goed onder de volgende omstandigheden. De ontspanknop wordt mogelijk geblokkeerd omdat de camera onder deze omstandigheden niet kan scherpstellen, of de scherpstelaanduiding (●) wordt weergegeven, de camera geeft een geluidssignaal en de sluiter wordt ontspannen, hoewel de camera het onderwerp niet heeft scherpgesteld. Gebruik in dit soort gevallen handmatige scherpstelling of scherpstelvergrendeling om op een ander onderwerp op dezelfde afstand scherp te stellen, waarna u de compositie van de foto aanpast. De camera kan niet scherpstellen als het scherpstelveld voorwerpen bevat die zich op verschillende afstanden van de camera bevinden of als het onderwerp een laag contrast heeft, patronen met veel details of herhaalde patronen bevat, veel lichter of donkerder is dan de achtergrond.</li> </ul> | 15<br>34<br>35      |
| De opslagtijd neemt toe.                                                                              | Schakel ruisonderdrukking uit.                                                                                                    | 78                  |
| Foto's bevatten her en der verspreide,<br>heldere pixels ('ruis').                                    | <ul> <li>Kies een lagere gevoeligheid.</li> <li>De sluitertijd is langer dan 1 seconde: gebruik ruis-<br/>onderdrukking.</li> </ul>                                                                                                    | 39<br>78            |
| Foto's bevatten vlekken.                                                                              | <ul> <li>Reinig het objectief.</li> <li>Reinig het laagdoorlaatfilter.</li> </ul>                                                                                                    | 115<br>116          |

| Probleem                                                                            | Onlossing                                                                                                    | Ъ        |
|-------------------------------------------------------------------------------------|----------------------------------------------------------------------------------------------------|----------|
|                                                                                     | <ul> <li>Selecteer de stand P, S, A of M en pas de witba-<br/>lans aan de lichtbron aan</li> </ul>                                                                                                | 49       |
| Kleuren zijn onnatuurlijk.                                                          | <ul> <li>Selecteer de stand P, S, A, or M en pas de instelling voor Bld.optimalsrn aan.</li> </ul>                                                                                                | 48       |
| De vooringestelde witbalans kan niet<br>worden gemeten                              | Het onderwerp is te donker of te licht.                                                                                                    | 80       |
| Een foto kan niet worden geselecteerd als<br>bron voor de vooringestelde witbalans. | De foto is niet gemaakt met de D50.                                                                                                    | 81       |
| Witbalansbracketing is niet beschik-<br>baar.                                       | <b>NEF (Raw)</b> of <b>NEF+JPEG Basis</b> is geselecteerd voor beeldkwaliteit.                                                                                                    | 31<br>93 |
| Het resultaat van <b>Bld.optimalisrn</b><br>verschilt per opname.                   | Selecteer <b>Eigen</b> en kies een andere instelling dan <b>Au-<br/>tomatisch</b> voor <b>Verscherpen</b> en <b>Tooncompens</b> .                                                                 | 76       |
| De lichtmeting kan niet worden ge-<br>wijzigd.                                      | De automatische belichting is vergrendeld.                                                                                                    | 96       |
| Belichtingscorrectie kan niet worden<br>gebruikt.                                   | Draai de keuzeknop naar <b>P</b> , <b>S</b> of <b>A</b> .                                                                                                    | 47       |
| Continu-opname eindigt onverwacht.                                                  | <ul> <li>In de standen P, S, A en M: duw de flitser in.</li> <li>Schakel bracketing uit.</li> </ul>                                                                                               | 37<br>93 |
| Een RAW-foto wordt niet weerge-<br>geven.                                           | De foto is gemaakt met de beeldkwaliteit<br>NEF+JPEG Basis.                                                                                                    | 31       |
| Staande foto's worden niet gedraaid                                                 | <ul> <li>Selecteer Ja voor Draai portret.</li> <li>De foto is gemaakt terwijl Uit is geselecteerd voor Oriënt. opsl.</li> </ul>                                                                   | 84<br>75 |
| als ze worden weergegeven                                                           | <ul> <li>De camerastand is gewijzigd terwijl de sluiter-<br/>knop werd ingedrukt in de continustand.</li> <li>De camera was omhoog of omlaag gericht terwijl<br/>de foto werd genomen.</li> </ul> | 75<br>75 |
| Een foto kan niet worden gewist.                                                    | <ul> <li>De foto is beveiligd: hef de beveiliging op.</li> <li>Geheugenkaart is vergrendeld.</li> </ul>                                                                                           | 56<br>11 |
| Sommige foto's worden niet weer-<br>gegeven.                                        | Selecteer <b>Alle</b> voor <b>Terugspeelmap</b> . Let op: <b>Hui-<br/>dige</b> wordt automatisch geselecteerd wanneer de<br>volgende foto wordt gemaakt.                                          | 84       |
| Foto's worden niet op de monitor<br>weergegeven nadat ze zijn gemaakt.              | Selecteer <b>Aan</b> voor <b>Bld bekijken</b> .                                                                                                    | 90       |
| De printopdracht kan niet worden<br>gewijzigd.                                      | <ul> <li>De geheugenkaart is vol: wis foto's.</li> <li>Geheugenkaart is vergrendeld.</li> </ul>                                                                                                   | 84<br>11 |
| Foto's kunnen niet worden afgedrukt<br>via een directe USB-aansluiting              | Stel <b>USB</b> in op <b>PTP</b> .                                                                                                    | 71       |
| Een foto kan niet worden geselecteerd<br>om af te drukken.                          | De foto is een RAW (NEF)-foto. Druk de foto af<br>met PictureProject of Nikon Capture 4 versie 4.3 of<br>hoger (apart verkrijgbaar).                                                              | 59       |
| Foto's worden niet weergegeven op<br>de tv.                                         | Kies de juiste videostand.                                                                                                    | 69       |
| Foto's kunnen niet naar een computer<br>worden gekopieerd.                          | Selecteer de juiste USB-optie.                                                                                                    | 59       |
| Nikon Capture 4 Camera Control kan<br>niet worden gebruikt.                         | Stel <b>USB</b> in op <b>PTP</b> .                                                                                                    | 59<br>71 |
| De opnamedatum is oniuist.                                                          | Stel de cameraklok in.                                                                                                    | 69       |

## Foutberichten en aanduidingen op de camera

In dit gedeelte worden de aanduidingen en foutberichten toegelicht die in de zoeker, op het LCD-venster en op de monitor worden weergegeven als er een probleem met de camera is.

| Aanduiding             |                     |                                                                                                    |                                                                                                    |                       |
|------------------------|---------------------|----------------------------------------------------------------------------------------------------|----------------------------------------------------------------------------------------------------|-----------------------|
| LCD-<br>venster        | Zoeker              | Probleem                                                                                                    | Oplossing                                                                                                    | 8                     |
| <b>ـ</b>               |                     | Batterij bijna leeg.                                                                                                    | Houd een volledig opgeladen reservebatterij gereed.                                                                                                    | 8<br>14               |
| (knippert)             | (knippert)          | Batterij leeg.                                                                                                    | Vervang de batterij.                                                                                                    | 8<br>14               |
| knippert)              |                     | De camera kan de batterij niet detecteren.                                                                                                    | Plaats een batterij.                                                                                                    | 8                     |
| CLOCK<br>(knippert)    |                     | Cameraklok is niet ingesteld.                                                                                                    | Stel de cameraklok in.                                                                                                    | 10<br>68              |
| -8-                    | (knippert)          | Geen geheugenkaart. Plaats een geheugenkaart.                                                                                                    |                                                                                                    | 11                    |
| Fult<br>(knippert)     | Fig L<br>(knippert) | Onvoldoende geheugen om foto's • Verlaag kwaliteit of formaat.<br>op te slaan bij de huidige instel-<br>lingen of er zijn geen bestands- of • Plaats een nieuwe geheugen-<br>mapnummers meer beschikbaar. |                                                                                                    | 30<br>84<br>11        |
| FE<br>(knip            | <b>E</b><br>pert)   | Diafragmaring van objectief is niet<br>op kleinste diafragma vergrendeld.                                                                                                    | Vergrendel de ring op het kleinste<br>diafragma (grootste f/-waarde).                                                                                                    | 7                     |
| <b>F</b><br>(knippert) |                     | Geen objectief bevestigd of een<br>niet-CPU-objectief bevestigd.                                                                                                    | Bevestig een CPU-objectief (met<br>uitzondering van IX Nikkor) of draai<br>de keuzeknop naar <b>M</b> en stel het<br>diafragma in met de diafragmaring<br>van het objectief.                         | 7<br>45<br>105        |
|                        | •<br>(knippert)     | Camera kan niet scherpstellen met autofocus.                                                                                                    | Stel handmatig scherp.                                                                                                    | 35                    |
| X                      | 1                   | Onderwerp te licht; de foto zal<br>overbelicht zijn.                                                                                                    | <ul> <li>Kies een lagere gevoeligheid.</li> <li>Gebruik een grijsfilter.</li> <li>In stand:</li> <li>Verkort de sluitertijd</li> <li>A Kies een kleiner diafragma<br/>(grotere f/-waarde)</li> </ul> | 39<br>114<br>43<br>44 |

V

| Aanduiding                |                         |                                                                                                    |                                                                                                    |                      |
|---------------------------|-------------------------|----------------------------------------------------------------------------------------------------|----------------------------------------------------------------------------------------------------|----------------------|
| LCD-<br>venster           | Zoeker                  | Probleem                                                                                                    | Oplossing                                                                                                    | 8                    |
| Ł                         | ٥                       | Onderwerp te donker; de foto zal<br>onderbelicht zijn.                                                                                                    | <ul> <li>Kies een hogere gevoeligheid.</li> <li>Gebruik de ingebouwde flitser.</li> <li>In stand:</li> <li>Verleng de sluitertijd</li> <li>A Kies een groter diafragma (kleinere f/-waarde)</li> </ul> | 39<br>36<br>43<br>44 |
|                           | <b>\$</b><br>(knippert) | <ul> <li>Flitser vereist voor een correcte<br/>belichting (standen P, S, A, M).</li> <li>Flitser is op volle sterkte gebruikt<br/>(\$knippert gedurende drie secon-<br/>den nadat de flitser is gebruikt).</li> </ul> | <ul> <li>Klap de ingebouwde flitser uit.</li> <li>Controleer de foto op de monitor.<br/>Pas de instellingen aan als de foto<br/>onderbelicht is en probeer het<br/>opnieuw.</li> </ul>                 | 36<br>24             |
| (knippert)                | <b>\$</b><br>(knippert) | Er is een flitser aangesloten die<br>geen i-DDL flitsen ondersteunt en<br>is ingesteld op DDL.                                                                                                    | Verander de ingestelde flitsstand op de flitser.                                                                                                    | 110<br>127           |
| <b>bulb</b><br>(knippert) |                         | <b>bulb</b> is geselecteerd in de stand <b>M</b> en de keuzeknop staat op <b>S</b> .                                                                                                    | Wijzig de sluitertijd of selecteer<br>stand <b>M</b> .                                                                                                    | 43<br>45             |
| (knippert)                |                         | <ul> <li>- is geselecteerd in de stand M en<br/>de keuzeknop staat op S.</li> </ul>                                                                                                    | Wijzig de sluitertijd of selecteer stand <b>M</b> .                                                                                                    | 43<br>45             |
| (knippert)                |                         | Camerastoring.                                                                                                    | Ontspan de sluiter. Als het pro-<br>bleem zich blijft voordoen of vaak<br>optreedt, raadpleeg dan een door<br>Nikon goedgekeurde servicedienst.                                                        | _                    |

| Aanduiding                                  |                                                |                                                                                                    |                                                                                                    |                            |
|---------------------------------------------|------------------------------------------------|----------------------------------------------------------------------------------------------------|----------------------------------------------------------------------------------------------------|----------------------------|
| LCD-venster                                 | Zoeker                                         | Probleem                                                                                                    | Oplossing                                                                                                    | $\mathbf{b}$               |
| GEEN KAART<br>AANWEZIG                      | [ <b>- E -</b> ]                               | Camera vindt geen geheugen-<br>kaart.                                                                                                    | Zet de camera uit en controleer<br>of de geheugenkaart correct is<br>geplaatst.                                                                                                    | 11                         |
| DEZE KAART<br>IS NIET<br>BRUIKBAAR          | ( <b>[                                    </b> | <ul> <li>Fout bij toegang tot geheu-<br/>genkaart.</li> <li>Er kan geen nieuwe map wor-<br/>den gemaakt.</li> <li>Kaart is niet geformatteerd<br/>voor gebruik in D50.</li> </ul> | <ul> <li>Gebruik een door Nikon goed-<br/>gekeurde kaart.</li> <li>Controleer of de contacten<br/>schoon zijn. Neem contact op<br/>met de leverancier of Nikon-<br/>vertegenwoordiging als de<br/>kaart beschadigd is.</li> <li>Wis bestanden of plaats een<br/>nieuwe geheugenkaart.</li> <li>Formatteer de geheugenkaart.</li> </ul> | 114<br>—<br>11<br>84<br>11 |
| KAART IS NIET<br>GEFORMAT-<br>TEERD         | ( <b>For</b> )<br>(knippert)                   | Geheugenkaart is niet geformat-<br>teerd voor gebruik in D50.                                                                                                    | Formatteer de geheugenkaart.                                                                                                    | 11                         |
| MAP BEVAT<br>GEEN BEELDEN                   |                                                | <ul> <li>Geheugenkaart bevat geen foto's.</li> <li>Huidige map is leeg.</li> </ul>                                                                                                | <ul> <li>Plaats een andere kaart.</li> <li>Stel Terugspeelmap in op<br/>Alle.</li> </ul>                                                                                                    | 11<br>84                   |
| BESTAND<br>BEVAT GEEN<br>BEELDGEGE-<br>VENS |                                                | Bestand is gemaakt of gewij-<br>zigd met een computer of een<br>camera van een ander merk of<br>bestand is beschadigd.                                                            | Wis het bestand of formatteer<br>de geheugenkaart opnieuw.                                                                                                    | 11<br>84                   |
| KAART IS<br>VERGRENDELD                     | <b>[ X R</b> ,<br>[ <b>[]</b><br>(knippert)    | Geheugenkaart is vergrendeld<br>(beveiligd tegen schrijven).                                                                                                    | Schuif de beveiligingsschuif in<br>de 'schrijfstand'.                                                                                                    | 11                         |

# Bijlage

## Capaciteit van geheugenkaart en beeldkwaliteit/-formaat

In de volgende tabel wordt aangegeven hoeveel foto's ongeveer kunnen worden opgeslagen op een kaart van 256 MB bij verschillende instellingen voor beeldkwaliteit en -formaat.

|                |              | Bestands-        |                | Bufferca             | paciteit <sup>2</sup> |
|----------------|--------------|------------------|----------------|----------------------|-----------------------|
| Beeldkwaliteit | Beeldformaat | grootte<br>(MB)1 | Aantal foto's¹ | Lange tijd RO<br>Uit | Lange tijd RO<br>Aan  |
| NEF (Raw)      | —            | 5,0              | 33             | 4                    | 3                     |
|                | L            | 2,9              | 70             | 9                    | 7                     |
| JPEG Fijn      | M            | 1,6              | 123            | 10                   | 8                     |
|                | S            | 0,8              | 258            | 19                   | 17                    |
|                | L            | 1,5              | 137            | 12                   | 10                    |
| JPEG Normaal   | M            | 0,8              | 233            | 16                   | 14                    |
|                | S            | 0,4              | 464            | 27                   | 25                    |
|                | L            | 0,8              | 258            | 19                   | 17                    |
| JPEG Basis     | M            | 0,4              | 423            | 27                   | 25                    |
|                | S            | 0,2              | 770            | 49                   | 47                    |
| NEF+JPEG Basis | —/L          | 5,8 <sup>3</sup> | 29             | 4                    | 3                     |

1 Alle getallen zijn benaderingen. De bestandsgrootte hangt af van het gefotografeerde onderwerp en het merk geheugenkaart.

- 2 Maximum aantal foto's dat kan worden opgeslagen in de geheugenbuffer. Het daadwerkelijke aantal foto's dat kan worden gemaakt voordat de buffer vol is, kan per merk geheugenkaart verschillen. U kunt meer foto's maken zodra er weer ruimte in het buffergeheugen vrij is gekomen.
- 3 Totale bestandsgrootte van NEF (RAW)- en JPEG-foto's.

## Belichtingsprogramma (stand P)

Het belichtingsprogramma voor de stand **P** wordt weergegeven in de volgende grafiek:

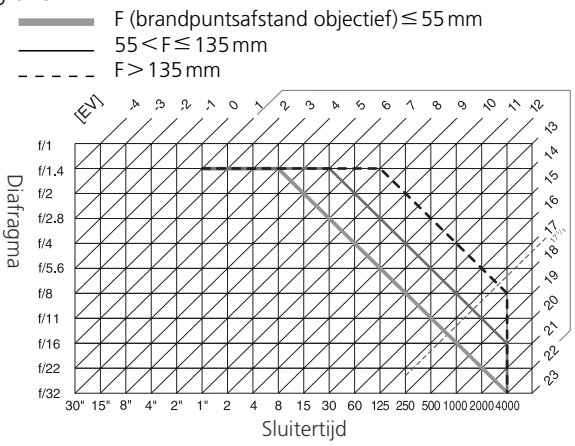

De maximale en minimale waarde voor LW variëren met de gevoeligheid (ISO-equivalent). In de bovenstaande grafiek wordt uitgegaan van een gevoeligheid van ISO 200-equivalent. Als matrixmeting wordt gebruikt, worden waarden van meer dan  $17\frac{1}{2}$  LW verlaagd tot  $17\frac{1}{2}$  LW.

## Flitssturing (🔠 36, 109)

De volgende soorten flitssturing worden ondersteund wanneer een CPUobjectief wordt gebruikt in combinatie met de ingebouwde flitser of een optionele SB-800 of SB-600 flitser.

i-DDL uitgebalanceerde invulflits voor digitale reflexcamera: De flitssterkte wordt afgestemd op een natuurlijke balans tussen het hoofdonderwerp en de achtergrond.

Standaard i-DDL-flits voor digitale reflexcamera: De flitssterkte wordt afgestemd op het hoofdonderwerp; er wordt geen rekening gehouden met de helderheid van de achtergrond. Aanbevolen voor opnamen waarbij het hoofdonderwerp de nadruk mag krijgen ten koste van de achtergrond of wanneer belichtingscorrectie wordt toegepast.

Standaard i-DDL-flitssturing wordt gebruikt wanneer **Spotmeting** is geselecteerd voor persoonlijke instelling 13 (**Lichtmeting**; **W** 96) of belichtingsstand **M** is geselecteerd wanneer de ingebouwde flitser wordt gebruikt. In alle andere gevallen wordt i-DDL uitgebalanceerde invulflits voor digitale reflexcamera gebruikt. V

## Beschikbare sluitertijden bij ingebouwde flitser

De volgende sluitertijden zijn beschikbaar als de ingebouwde flitser wordt gebruikt.

| Stand            | Sluitertijd                              | Stand | Sluitertijd  |
|------------------|------------------------------------------|-------|--------------|
| auto, 🐔, 🙅, P, A | 1⁄500-1⁄60 sec                           |       | 1/500–1 sec  |
|                  | <sup>1</sup> /500- <sup>1</sup> /125 SeC | S, M  | 1/500-30 sec |

## Flitsbereik, diafragma en gevoeligheid

Het flitsbereik hangt af van de gevoeligheid (ISO-equivalent) en het diafragma.

|     | Bereik |     |      |         |
|-----|--------|-----|------|---------|
| 200 | 400    | 800 | 1600 | m       |
| 2   | 2,8    | 4   | 5,6  | 1,0–7,5 |
| 2,8 | 4      | 5,6 | 8    | 0,7–5,4 |
| 4   | 5,6    | 8   | 11   | 0,6–3,8 |
| 5,6 | 8      | 11  | 16   | 0,6–2,7 |
| 8   | 11     | 16  | 22   | 0,6–1,9 |
| 11  | 16     | 22  | 32   | 0,6–1,4 |
| 16  | 22     | 32  | —    | 0,6–0,9 |
| 22  | 32     | —   | —    | 0,6–0,7 |

## Ondersteunde standaards

**DCF versie 2.0**: DCF (Design Rule for Camera File System) is een algemeen erkende standaard voor digitale camera's waarmee de compatibiliteit tussen de verschillende cameramerken wordt gewaarborgd

**DPOF**: DPOF (Digital **P**rint **O**rder **F**ormat) is een industriestandaard die het mogelijk maakt foto's af te drukken op basis van een printopdracht die is opgeslagen op de geheugenkaart.

**Exif versie 2.21**: De D50 ondersteunt Exif (**Ex**changeable Image File Format for Digital Still Cameras) versie 2.21, een standaard die het mogelijk maakt gegevens bij foto's op te slaan. Deze gegevens leveren een optimale kleur-reproductie op bij afdrukken met Exif-compatibele printers.

**PictBridge**: Een standaard die is ontwikkeld in samenwerking met fabrikanten van digitale camera's en printers en die het mogelijk maakt foto's rechtstreeks vanuit de camera naar een printer te sturen zonder de camera op een computer aan te sluiten.

# Specificaties

| Туре                                                     | Spiegelreflexcamera met verwisselbare objectieven                                                                                                    |
|----------------------------------------------------------|----------------------------------------------------------------------------------------------------|
| Effectieve pixels                                        | 6,1 miljoen                                                                                                    |
| CCD<br>Beeldformaat (pixels)                             | 23,7 × 15,6 mm; totaal aantal pixels: 6,24 miljoen<br>• 3008 × 2000 (groot) • 2256 × 1496 (midden)<br>• 1504 × 1000 (klein)                                                                                                    |
| Objectiefvatting                                         | Nikon F-vatting (met AF-koppeling en AF-contacten)                                                                                                    |
| Compatibele objectieven*                                 |                                                                                                    |
| G- of D-type AF Nikkor<br>PC-Micro Nikkor 85mm<br>f/2.8D | Alle functies worden ondersteund<br>Alle functies worden ondersteund, behalve autofocus en bepaalde<br>belichtingsstanden                                                                                                    |
| Andere AF Nikkors†                                       | Alle functies worden ondersteund, behalve 3D-kleurenmatrixmeting II                                                                                                    |
| AI-P Nikkor                                              | Alle functies worden ondersteund, behalve 3D-kleurenmatrixme-<br>ting II en autofocus                                                                                                    |
| Niet-CPU                                                 | Kunnen worden gebruikt in de stand <b>M</b> , maar de lichtmeter werkt<br>niet; elektronische afstandsmeter kan worden gebruikt als het maxi-<br>male diafragma f/5.6 of groter is                                                                                                    |
| * IX Nikkor-objectieven kunnen                           | niet worden gebruikt † Met uitzondering van objectieven voor de F3AF                                                                                                    |
| Beeldhoek                                                | Kleinbeeldequivalent bedraagt ongeveer 1,5 maal de brandpunts-<br>afstand van het objectief                                                                                                    |
| Zoeker                                                   | Vast pentaprisma op ooghoogte met Dakkant-spiegel                                                                                                    |
| Oogsterktecorrectie                                      | -1,6-+0,5 m <sup>-1</sup>                                                                                                    |
| Oogafstand                                               | 18 mm (–1,0 m <sup>-1</sup> )                                                                                                    |
| Matglas                                                  | B-type BriteView Clear Matte matglas Mark V met geprojecteerde<br>scherpstelhaakjes                                                                                                    |
| Beelddekking                                             | Circa 95% van het objectief (verticaal en horizontaal)                                                                                                    |
| Vergroting                                               | Circa 0,75× (50-objectief op oneindig; –1,0 m <sup>-1</sup> )                                                                                                    |
| Reflexspiegel                                            | Direct terugkerend                                                                                                    |
| Diafragma                                                | Elektronisch gestuurd, direct terugkerend                                                                                                    |
| Selectie scherpstelveld                                  | Selecteerbaar uit 5 scherpstelvelden                                                                                                    |
| Objectiefscherpstelling                                  | <ul> <li>Autofocus (AF): directe enkelvoudige servo-AF (AF-S); continue<br/>servo-AF (AF-C); automatische AF-S/AF-C-selectie (AF-A); anticipe-<br/>rende meevolgende scherpstelling wordt automatisch geactiveerd<br/>op basis van status van onderwerp</li> <li>Handmatige scherpstelling (M)</li> </ul> |

V

| Autofocus       DDL-fasedetectie door Nikon Multi-CAM900 autofocusmodule met         AF-ulpverlichting (bereik circa 0,5–3,0 m)         Detectiebereik       -1 tot +19 LW (ISO 100 op 20°C)         AF-veldstand       Enkelvelds-AF, dynamisch veld-AF, dynamisch veld-AF met prioriteit voor het dichtstbijzijnde onderwerp         Scherpstelvergrendeling       Scherpstelling kan worden vergrendeld door de ontspanknop half in te drukken (enkelvoudige servo-AF) of door op de knop AE-L/AF-L te drukken.         Belichting       Drie standen voor DDL-lichtmeting (Door-De-Lens)         Matrix       3D-kleurenmatrixmeting II (G- en D-type objectieven); kleurenmatrixmeting II (andere CPU-objectieven); meting wordt uitgevoerd door een RGB-sensor met 420 segmenten         Centrumgericht       Meting wordt voor 75% bepaald door een cirkel van 8mm in het midden van het beeld         Spot       Meet een cirkel van 3,5 mm (ongeveer 2,5% van het beeld) in het midden van het beeld         Spot       O-20LW (3D-kleurenmatrixmeting of centrumgerichte meting)         Z-20LW (spottmeting)       CPU-koppeling         Belichtingsregeling       Onderwerpsstanden (Digital Vari-Program) (We automatisch, 2 portret, porgramma-automatiek (P) met flexibel programma; sluitervoorkeuze (S); diafragmavoorkeuze (A); handmatig (M)         Belichtingscorrectie       -5 tot +5 LW in stappen van ½ of ½LW         Bracketing       Belichtings- en/of flitsbracketing (tot ±2 LW in drie opnamen)         Belichtingsvergrendeling       Geerombineerde                                                                                                    |                                                                                                    |                                                                                                    |
|----------------------------------------------------------------------------------------------------|----------------------------------------------------------------------------------------------------|----------------------------------------------------------------------------------------------------|
| Detectiebereik       -1 tot +19 LW (ISO 100 op 20 °C)         AF-veldstand       Enkelvelds-AF, dynamisch veld-AF, dynamisch veld-AF, met prioriteit voor het dichtstbijzijnde onderwerp         Scherpstelvergrendeling       Scherpstelling kan worden vergrendeld door de ontspanknop half in te drukken (enkelvoudige servo-AF) of door op de knop AE-L/AF-L te drukken.         Belichting       Drie standen voor DDL-lichtmeting (Door-De-Lens)         Matrix       3D-kleurenmatrixmeting II (G- en D-type objectieven); kleurenmatrixmeting II (andere CPU-objectieven); meting wordt uitgevoerd door een RGB-sensor met 420 segmenten         Centrumgericht       Meting wordt voor 75% bepaald door een cirkel van 8 mm in het midden van het beeld         Spot       Meeet een cirkel van 3,5 mm (ongeveer 2,5% van het beeld) in het midden van het actieve scherpstelveld         Bereik       0-20 LW (3D-kleurenmatrixmeting of centrumgerichte meting) 2-20 LW (spotmeting)         CPU-koppeling       Belichtingsregeling         Belichtingsstanden       Onderwerpsstanden (Digital Vari-Program) (Matrix) cose-up, in achtportret), programma-automatiek (P) met flexibel programma; sluitervoorkeuze (S); diafragmavoorkeuze (A); handmatig (M)         Belichtingsvergrendeling       Gemeten lichtwaarde kan worden vergrendeld met de knop AE-L/AF-L         Sluiter       Gecombineerde mechanische en elektronische CCD-sluiter         Sluiter       Gecombineerde mechanische en elektronische CCD-sluiter         Sluitertigen       30 - ¼000 sec in stappen van ½ of ½LW, b                                                                                                    | Autofocus                                                                                                    | DDL-fasedetectie door Nikon Multi-CAM900 autofocusmodule met<br>AF-hulpverlichting (bereik circa 0,5–3,0 m)                                                                                                    |
| AF-veldstand       Enkelvelds-AF, dynamisch veld-AF, dynamisch veld-AF met prioriteit voor het dichtstbijzijnde onderwerp         Scherpstelvergrendeling       Scherpstelling kan worden vergrendeld door de ontspanknop half in te drukken (enkelvoudige servo-AF) of door op de knop AE-L/AF-L te drukken.         Belichting       Drie standen voor DDL-lichtmeting (Door-De-Lens)         Matrix       3D-kleurenmatrixmeting II (G- en D-type objectieven); kleurenmatrixmeting II (andere CPU-objectieven); meting wordt uitgevoerd door een RGB-sensor met 420 segmenten         Centrumgericht       Meting wordt voor 75% bepaald door een cirkel van 8mm in het midden van het beeld         Spot       Meet een cirkel van 3,5mm (ongeveer 2,5% van het beeld) in het midden van het actieve scherpstelveld         Bereik       0-20LW (3D-kleurenmatrixmeting of centrumgerichte meting) 2-20LW (spotmeting)         Kopeling belichtingsmeter       CPU-koppeling         Belichtingsregeling       Onderwerpsstanden (Digital Vari-Program) (************************************                                                                                                    | Detectiebereik                                                                                                    | –1 tot +19 LW (ISO 100 op 20°C)                                                                                                    |
| Scherpstelvergrendeling       Scherpstelling kan worden vergrendeld door de ontspanknop half<br>in te drukken (enkelvoudige servo-AF) of door op de knop AE-L/AF-L<br>te drukken.         Belichting       Drie standen voor DDL-lichtmeting (Door-De-Lens)         Matrix       3D-kleurenmatrixmeting II (G- en D-type objectieven); kleurenma-<br>trixmeting II (andere CPU-objectieven); meting wordt uitgevoerd<br>door een RGB-sensor met 420 segmenten         Centrumgericht       Meting wordt voor 75% bepaald door een cirkel van 8mm in het<br>midden van het beeld         Spot       Meet een cirkel van 3,5mm (ongeveer 2,5% van het beeld) in het<br>midden van het actieve scherpstelveld         Bereik<br>(ISO 100-equivalent, f/1.4,<br>0-20 LW (3D-kleurenmatrixmeting of centrumgerichte meting)<br>2-20 LW (spotmeting)       0-20 LW (sootmeting)         Koppeling belichtingsmeter       CPU-koppeling         Belichtingsregeling       Onderwerpsstanden (Digital Vari-Program) (™ automatisch,<br>portret, in landschap, % kinderen, % sport, © close-up, if<br>anchtportret), programma-automatiek (P) met flexibel programma;<br>sluitervoorkeuze (S), diafragmavoorkeuze (A); handmatig (M)         Belichtingscorrectie       -5 tot +5 LW in stappen van ½ of ½ LW         Bracketing       Belichtings- en/of flitsbracketing (tot ±2 LW in drie opnamen)         Belichtingsvergrendeling       Gemeten lichtwaarde kan worden vergrendeld met de knop AE-<br>L/AF-L         Sluiter       Gecombineerde mechanische en elektronische CCD-sluiter         Sluitertijden       30-¼aoo sec in stappen van ½ of ½ LW, bulb, afstandsbediening                                                                                                    | AF-veldstand                                                                                                    | Enkelvelds-AF, dynamisch veld-AF, dynamisch veld-AF met prioriteit<br>voor het dichtstbijzijnde onderwerp                                                                                                    |
| Belichting         Lichtmeting       Drie standen voor DDL-lichtmeting (Door-De-Lens)         Matrix       3D-kleurenmatrixmeting II (G- en D-type objectieven); kleurenmatrixmeting II (andere CPU-objectieven); meting wordt uitgevoerd door een RGB-sensor met 420 segmenten         Centrumgericht       Meting wordt voor 75% bepaald door een cirkel van 8 mm in het midden van het beeld         Spot       Meet een cirkel van 3,5 mm (ongeveer 2,5% van het beeld) in het midden van het actieve scherpstelveld         Bereik       0-20 LW (3D-kleurenmatrixmeting of centrumgerichte meting) 2-20 LW (spotmeting)         Koppeling belichtingsmeter       CPU-koppeling         Belichtingsregeling       Onderwerpsstanden (Digital Vari-Program) (100 automatisch, 200 automatisch, 200 cortex), achtportet), programma-automatiek (P) met flexibel programma; sluitervoorkeuze (S); diafragmavoorkeuze (A); handmatig (M)         Belichtingscorrectie       -5 tot +5 LW in stappen van ½ of ½ LW         Bracketing       Belichtings- en/of flitsbracketing (tot ±2 LW in drie opnamen)         Belichtingsvergrendeling       Gemeten lichtwaarde kan worden vergrendeld met de knop AE-L/AF-L         Sluiter       Gecombineerde mechanische en elektronische CCD-sluiter         Sluiter       200-1600 (ISO-equivalent) in stappen van 1LW         Witbalans       Automatisch (DDL-witbalans via RGB-sensor met 420 segmenten), zes handmatig estanden met vooringestelde witbalans                                                                                                    | Scherpstelvergrendeling                                                                                                    | Scherpstelling kan worden vergrendeld door de ontspanknop half<br>in te drukken (enkelvoudige servo-AF) of door op de knop <b>AE-L/AF-L</b><br>te drukken.                                                                                                    |
| Lichtmeting       Drie standen voor DDL-lichtmeting (Door-De-Lens)         Matrix       3D-kleurenmatrixmeting II (G- en D-type objectieven); kleurenmatrixmeting II (andere CPU-objectieven); meting wordt uitgevoerd door een RGB-sensor met 420 segmenten         Centrumgericht       Meting wordt voor 75% bepaald door een cirkel van 8 mm in het midden van het beeld         Spot       Meet een cirkel van 3,5 mm (ongeveer 2,5% van het beeld) in het midden van het actieve scherpstelveld         Bereik       0-20 LW (3D-kleurenmatrixmeting of centrumgerichte meting) 2-20 LW (spotmeting)         Koppeling belichtingsmeter       CPU-koppeling         Belichtingsregeling       Onderwerpsstanden (Digital Vari-Program) (Mm automatisch, % portret, m landschap, % kinderen, * sport, m close-up, m achtportret), programma-automatiek (P) met flexibel programma; sluitervoorkeuze (S); diafragmavoorkeuze (A); handmatig (M)         Belichtingscorrectie       -5 tot +5 LW in stappen van ½ of ½ LW         Bracketing       Gemeten lichtwaarde kan worden vergrendeld met de knop AE-L/AF-L         Sluiter       Gecombineerde mechanische en elektronische CCD-sluiter         Sluitertijden       200-1600 (ISO-equivalent) in stappen van 1LW         Witbalans       Automatisch (DDL-witbalans via RGB-sensor met 420 segmenten), zes handmatig standen met vooringestelde witbalans                                                                                                    | Belichting                                                                                                    |                                                                                                    |
| Matrix       3D-kleurenmatrixmeting II (G- en D-type objectieven); kleurenmatrixmeting II (andere CPU-objectieven); meting wordt uitgevoerd door een RGB-sensor met 420 segmenten         Centrumgericht       Meting wordt voor 75% bepaald door een cirkel van 8mm in het midden van het beeld         Spot       Meet een cirkel van 3,5 mm (ongeveer 2,5% van het beeld) in het midden van het actieve scherpstelveld         Bereik       0-20 LW (3D-kleurenmatrixmeting of centrumgerichte meting) 2-20 LW (spotmeting)         Koppeling belichtingsmeter       CPU-koppeling         Belichtingsregeling       0nderwerpsstanden (Digital Vari-Program) (Mathematisch, % portret, and landschap, & kinderen, sport, close-up, andtportret), programma-automatiek (P) met flexibel programma; sluitervoorkeuze (S); diafragmavoorkeuze (A); handmatig (M)         Belichtingscorrectie       -5 tot +5 LW in stappen van ½ of ½ LW         Bracketing       Gecombineerde mechanische en elektronische CCD-sluiter         Sluiter       Gecombineerde mechanische en elektronische CCD-sluiter         Sluitertijden       200-1600 (ISO-equivalent) in stappen van 1/3 of ½ LW, bulb, afstandsbediening         Gevoeligheid       200-1600 (ISO-equivalent) in stappen van 1LW         Witbalans       Automatisch (DDL-witbalans via RGB-sensor met 420 segmenten), zes handmatig standen met vooringestelde witbalans                                                                                                    | Lichtmeting                                                                                                    | Drie standen voor DDL-lichtmeting (Door-De-Lens)                                                                                                    |
| Centrumgericht       Meting wordt voor 75% bepaald door een cirkel van 8mm in het midden van het beeld         Spot       Meet een cirkel van 3,5 mm (ongeveer 2,5% van het beeld) in het midden van het actieve scherpstelveld         Bereik       0-20LW (3D-kleurenmatrixmeting of centrumgerichte meting) 2-20LW (spotmeting)         Koppeling belichtingsmeter       CPU-koppeling         Belichtingsregeling       Onderwerpsstanden (Digital Vari-Program) (™ automatisch, ź portret, alandschap, 🍝 kinderen, 🔩 sport, 🗳 close-up, 🖆 nachtportret), programma-automatiek (P) met flexibel programma; sluitervoorkeuze (S); diafragmavoorkeuze (A); handmatig (M)         Belichtingsvergrendeling       Belichtings- en/of flitsbracketing (tot ±2 LW in drie opnamen)         Belichtingsvergrendeling       Gemeten lichtwaarde kan worden vergrendeld met de knop AE-LVAF-L         Sluiter       Gecombineerde mechanische en elektronische CCD-sluiter         Sluitertijden       30-¼4000 sec in stappen van ½ sof ½ LW, bulb, afstandsbediening         Gevoeligheid       200-1600 (ISO-equivalent) in stappen van 1/2 of ½ LW, bulb, afstandsbediening         Witbalans       Automatisch (DDL-witbalans via RGB-sensor met 420 segmenten), zes handmatige standen met vooringestelde witbalans         Bracketing       3 opnamen in stappen van 1, 2 of 3                                                                                                    | Matrix                                                                                                    | 3D-kleurenmatrixmeting II (G- en D-type objectieven); kleurenma-<br>trixmeting II (andere CPU-objectieven); meting wordt uitgevoerd<br>door een RGB-sensor met 420 segmenten                                                                                                    |
| Spot       Meet een cirkel van 3,5 mm (ongeveer 2,5% van het beeld) in het midden van het actieve scherpstelveld         Bereik       0-20 LW (3D-kleurenmatrixmeting of centrumgerichte meting) 2-20 LW (spotmeting)         Koppeling belichtingsmeter       CPU-koppeling         Belichtingsregeling       0         Belichtingsstanden       Onderwerpsstanden (Digital Vari-Program) (ADD automatisch, Z portret, and Ladschap, Skinderen, Sport, Close-up, Z nachtportret), programma-automatiek (P) met flexibel programma; sluitervoorkeuze (S); diafragmavoorkeuze (A); handmatig (M)         Belichtingscorrectie       -5 tot +5 LW in stappen van ½ of ½ LW         Bracketing       Gemeten lichtwaarde kan worden vergrendeld met de knop AE-L/AF-L         Sluiter       Gecombineerde mechanische en elektronische CCD-sluiter         Sluitertijden       30-¼4000 sec in stappen van ⅓ of ½ LW, bulb, afstandsbediening         Gevoeligheid       200-1600 (ISO-equivalent) in stappen van 1LW         Witbalans       Automatisch (DDL-witbalans via RGB-sensor met 420 segmenten), zes handmatige standen met vooringestelde witbalans         Bracketing       3 opnamen in stappen van 1, 2 of 3                                                                                                    | Centrumgericht                                                                                                    | Meting wordt voor 75% bepaald door een cirkel van 8mm in het<br>midden van het beeld                                                                                                    |
| Bereik<br>(ISO 100-equivalent, f/1.4<br>objectief, 20 °C)       0-20 LW (3D-kleurenmatrixmeting of centrumgerichte meting)<br>2-20 LW (spotmeting)         Koppeling belichtingsmeter       CPU-koppeling         Belichtingsregeling       0         Belichtingsstanden       Onderwerpsstanden (Digital Vari-Program) (Maron automatisch, in achtportret), programma-automatiek (P) met flexibel programma;<br>sluitervoorkeuze (S); diafragmavoorkeuze (A); handmatig (M)         Belichtingscorrectie       -5 tot +5 LW in stappen van ½ of ½ LW         Bracketing       Belichtings- en/of flitsbracketing (tot ±2 LW in drie opnamen)         Belichtingsvergrendeling       Gemeten lichtwaarde kan worden vergrendeld met de knop AE-<br>L/AF-L         Sluiter       Gecombineerde mechanische en elektronische CCD-sluiter         Sluitertijden       30-¼4000 sec in stappen van ⅓ of ½ LW, bulb, afstandsbediening         Gevoeligheid       200-1600 (ISO-equivalent) in stappen van 1LW         Witbalans       Automatisch (DDL-witbalans via RGB-sensor met 420 segmenten),<br>zes handmatige standen met vooringestelde witbalans         Bracketing       3 opnamen in stappen van 1, 2 of 3                                                                                                    | Spot                                                                                                    | Meet een cirkel van 3,5 mm (ongeveer 2,5% van het beeld) in het<br>midden van het actieve scherpstelveld                                                                                                    |
| (ISO 100-equivalent, f/1.4<br>objectief, 20 °C)       0-20 LW (3D-kleurenmatrixmeting of centrumgerichte meting)<br>2-20 LW (spotmeting)         Koppeling belichtingsmeter       CPU-koppeling         Belichtingsregeling       0nderwerpsstanden (Digital Vari-Program) (™ automatisch, * portret, in landschap, * kinderen, * sport, * close-up, in achtportret), programma-automatiek (P) met flexibel programma;<br>sluitervoorkeuze (S); diafragmavoorkeuze (A); handmatig (M)         Belichtingscorrectie       -5 tot +5 LW in stappen van ½ of ½ LW         Bracketing       Gemeten lichtwaarde kan worden vergrendeld met de knop AE-LVAF-L         Sluiter       Gecombineerde mechanische en elektronische CCD-sluiter         Sluitertijden       30 - ¼4000 sec in stappen van ⅓ of ½ LW, bulb, afstandsbediening         Gevoeligheid       200 - 1600 (ISO-equivalent) in stappen van 1LW         Witbalans       Automatisch (DDL-witbalans via RGB-sensor met 420 segmenten), zes handmatige standen met vooringestelde witbalans         Bracketing       3 opnamen in stappen van 1, 2 of 3                                                                                                    | Bereik                                                                                                    |                                                                                                    |
| Koppeling belichtingsmeter       CPU-koppeling         Belichtingsregeling       Onderwerpsstanden (Digital Vari-Program) (Arrow automatisch,<br>portret, landschap, kinderen, sport, close-up, landschap, kinderen, sport, close-up, landschap, kinderen, sport, close-up, landschap, suitervoorkeuze (A); handmatig (M)         Belichtingscorrectie       -5 tot +5 LW in stappen van ½ of ½ LW         Bracketing       Belichtings- en/of flitsbracketing (tot ±2 LW in drie opnamen)         Belichtingsvergrendeling       Gemeten lichtwaarde kan worden vergrendeld met de knop AE-<br>L/AF-L         Sluiter       Gecombineerde mechanische en elektronische CCD-sluiter         Sluitertijden       30 – ¼4000 sec in stappen van ⅓ of ½ LW, bulb, afstandsbediening         Gevoeligheid       200– 1600 (ISO-equivalent) in stappen van 1 LW         Witbalans       Automatisch (DDL-witbalans via RGB-sensor met 420 segmenten), zes handmatige standen met vooringestelde witbalans         Bracketing       3 opnamen in stappen van 1, 2 of 3                                                                                                    | (ISO 100-equivalent, f/1.4<br>objectief, 20 °C)                                                                                                    | 0–20LW (3D-kleurenmatrixmeting of centrumgerichte meting)<br>2–20LW (spotmeting)                                                                                                    |
| Belichtingsregeling         Belichtingsstanden         Onderwerpsstanden (Digital Vari-Program) (™ automatisch, portret, landschap, kinderen, sport, loss-up, landschap, kinderen, sport, loss-up, landschap, loss-up, landschap, loss-up, loss-up, |                                                                                                    |                                                                                                    |
| Belichtingsstanden       Onderwerpsstanden (Digital Vari-Program) (Monoscience) automatisch, portret, landschap, kinderen, sport, losse-up, landschap, kinderen, sport, losse-up, landschap, kinderen, sport, losse-up, landschap, suitervoorkeuze (A); handmatig (M)         Belichtingscorrectie       -5 tot +5 LW in stappen van ½ of ½ LW         Bracketing       Belichtings- en/of flitsbracketing (tot ±2 LW in drie opnamen)         Belichtingsvergrendeling       Gemeten lichtwaarde kan worden vergrendeld met de knop AE-L/AF-L         Sluiter       Gecombineerde mechanische en elektronische CCD-sluiter         Sluitertijden       30-¼4000 sec in stappen van ⅓ of ½ LW, bulb, afstandsbediening         Gevoeligheid       200-1600 (ISO-equivalent) in stappen van 1/2 of ½ 2.00, zes handmatige standen met vooringestelde witbalans         Bracketing       3 opnamen in stappen van 1, 2 of 3                                                                                                    | Koppeling belichtingsmeter                                                                                                    | CPU-koppeling                                                                                                    |
| Belichtingscorrectie       -5 tot +5 LW in stappen van ½ of ½ LW         Bracketing       Belichtings- en/of flitsbracketing (tot ±2 LW in drie opnamen)         Belichtingsvergrendeling       Gemeten lichtwaarde kan worden vergrendeld met de knop AE-L/AF-L         Sluiter       Gecombineerde mechanische en elektronische CCD-sluiter         Sluitertijden       30 – ¼ 4000 sec in stappen van ⅓ of ½ LW, bulb, afstandsbediening         Gevoeligheid       200 – 1600 (ISO-equivalent) in stappen van 1 LW         Witbalans       Automatisch (DDL-witbalans via RGB-sensor met 420 segmenten), zes handmatige standen met vooringestelde witbalans         Bracketing       3 opnamen in stappen van 1, 2 of 3                                                                                                    | Koppeling belichtingsmeter<br>Belichtingsregeling                                                                                                    | CPU-koppeling                                                                                                    |
| Bracketing       Belichtings- en/of flitsbracketing (tot ±2 LW in drie opnamen)         Belichtingsvergrendeling       Gemeten lichtwaarde kan worden vergrendeld met de knop AE-<br>L/AF-L         Sluiter       Gecombineerde mechanische en elektronische CCD-sluiter         Sluitertijden       30 – ¼4000 sec in stappen van ⅓ of ½ LW, bulb, afstandsbediening         Gevoeligheid       200 – 1600 (ISO-equivalent) in stappen van 1 LW         Witbalans       Automatisch (DDL-witbalans via RGB-sensor met 420 segmenten),<br>zes handmatige standen met vooringestelde witbalans         Bracketing       3 opnamen in stappen van 1, 2 of 3                                                                                                    | Koppeling belichtingsmeter<br>Belichtingsregeling<br>Belichtingsstanden                                                                                                    | CPU-koppeling<br>Onderwerpsstanden (Digital Vari-Program) (Automatisch,<br>portret, landschap,<br>skinderen,<br>nachtportret), programma-automatiek ( <b>P</b> ) met flexibel programma;<br>sluitervoorkeuze ( <b>S</b> ); diafragmavoorkeuze ( <b>A</b> ); handmatig ( <b>M</b> )                                                                                                    |
| Belichtingsvergrendeling       Gemeten lichtwaarde kan worden vergrendeld met de knop AE-L/AF-L         Sluiter       Gecombineerde mechanische en elektronische CCD-sluiter         Sluitertijden       30 – ¼4000 sec in stappen van ¼ of ½ LW, bulb, afstandsbediening         Gevoeligheid       200 – 1600 (ISO-equivalent) in stappen van 1 LW         Witbalans       Automatisch (DDL-witbalans via RGB-sensor met 420 segmenten), zes handmatige standen met vooringestelde witbalans         Bracketing       3 opnamen in stappen van 1, 2 of 3                                                                                                    | Koppeling belichtingsmeter<br>Belichtingsregeling<br>Belichtingsstanden<br>Belichtingscorrectie                                                                                                    | CPU-koppeling<br>Onderwerpsstanden (Digital Vari-Program) (Auto automatisch,<br>portret, alandschap,<br>rachtportret), programma-automatiek (P) met flexibel programma;<br>sluitervoorkeuze (S); diafragmavoorkeuze (A); handmatig (M)<br>−5 tot +5 LW in stappen van ½ of ½ LW                                                                                                    |
| Sluiter     Gecombineerde mechanische en elektronische CCD-sluiter       Sluitertijden     30-¼4000 sec in stappen van ⅓ of ½ LW, bulb, afstandsbediening       Gevoeligheid     200-1600 (ISO-equivalent) in stappen van 1 LW       Witbalans     Automatisch (DDL-witbalans via RGB-sensor met 420 segmenten), zes handmatige standen met vooringestelde witbalans       Bracketing     3 opnamen in stappen van 1, 2 of 3                                                                                                    | Koppeling belichtingsmeter<br>Belichtingsregeling<br>Belichtingsstanden<br>Belichtingscorrectie<br>Bracketing                                                                                      | CPU-koppeling<br>Onderwerpsstanden (Digital Vari-Program) (ADD automatisch,<br>portret, alandschap,<br>rachtportret), programma-automatiek (P) met flexibel programma;<br>sluitervoorkeuze (S); diafragmavoorkeuze (A); handmatig (M)<br>−5 tot +5 LW in stappen van ½ of ½ LW<br>Belichtings- en/of flitsbracketing (tot ±2 LW in drie opnamen)                                                                                                    |
| Sluitertijden       30-¼4000 sec in stappen van ¼ of ½ LW, bulb, afstandsbediening         Gevoeligheid       200-1600 (ISO-equivalent) in stappen van 1 LW         Witbalans       Automatisch (DDL-witbalans via RGB-sensor met 420 segmenten), zes handmatige standen met vooringestelde witbalans         Bracketing       3 opnamen in stappen van 1, 2 of 3                                                                                                    | Koppeling belichtingsmeter<br>Belichtingsregeling<br>Belichtingsstanden<br>Belichtingscorrectie<br>Bracketing<br>Belichtingsvergrendeling                                                          | CPU-koppeling<br>Onderwerpsstanden (Digital Vari-Program) (♥♥ automatisch,<br>portret, ■ landschap,  ♦ kinderen,  ♦ sport, ♥ close-up, ♥<br>nachtportret), programma-automatiek (P) met flexibel programma;<br>sluitervoorkeuze (S); diafragmavoorkeuze (A); handmatig (M)<br>-5 tot +5 LW in stappen van ⅓ of ½ LW<br>Belichtings- en/of flitsbracketing (tot ±2 LW in drie opnamen)<br>Gemeten lichtwaarde kan worden vergrendeld met de knop AE-<br>L/AF-L                                                                                                    |
| Gevoeligheid       200–1600 (ISO-equivalent) in stappen van 1 LW         Witbalans       Automatisch (DDL-witbalans via RGB-sensor met 420 segmenten), zes handmatige standen met vooringestelde witbalans         Bracketing       3 opnamen in stappen van 1, 2 of 3                                                                                                    | Koppeling belichtingsmeter<br>Belichtingsregeling<br>Belichtingsstanden<br>Belichtingscorrectie<br>Bracketing<br>Belichtingsvergrendeling<br>Sluiter                                               | CPU-koppeling<br>Onderwerpsstanden (Digital Vari-Program) (100° automatisch, 27<br>portret, 2014 landschap, 26 kinderen, 27 sport, 27 close-up, 2014<br>nachtportret), programma-automatiek (P) met flexibel programma;<br>sluitervoorkeuze (S); diafragmavoorkeuze (A); handmatig (M)<br>-5 tot +5 LW in stappen van ½ of ½ LW<br>Belichtings- en/of flitsbracketing (tot ±2 LW in drie opnamen)<br>Gemeten lichtwaarde kan worden vergrendeld met de knop AE-<br>L/AF-L<br>Gecombineerde mechanische en elektronische CCD-sluiter                                                                                                    |
| WitbalansAutomatisch (DDL-witbalans via RGB-sensor met 420 segmenten),<br>zes handmatige standen met vooringestelde witbalansBracketing3 opnamen in stappen van 1, 2 of 3                                                                                                    | Koppeling belichtingsmeter<br>Belichtingsregeling<br>Belichtingsstanden<br>Belichtingscorrectie<br>Bracketing<br>Belichtingsvergrendeling<br>Sluiter<br>Sluitertijden                              | CPU-koppeling<br>Onderwerpsstanden (Digital Vari-Program) (™ automatisch,<br>portret, alandschap, kinderen, sport, close-up,<br>nachtportret), programma-automatiek (P) met flexibel programma;<br>sluitervoorkeuze (S); diafragmavoorkeuze (A); handmatig (M)<br>-5 tot +5 LW in stappen van ½ of ½ LW<br>Belichtings- en/of flitsbracketing (tot ±2 LW in drie opnamen)<br>Gemeten lichtwaarde kan worden vergrendeld met de knop AE-<br>L/AF-L<br>Gecombineerde mechanische en elektronische CCD-sluiter<br>30- ¼000 sec in stappen van ⅓ of ½ LW, bulb, afstandsbediening                                                                                                    |
| Bracketing 3 opnamen in stappen van 1, 2 of 3                                                                                                    | Koppeling belichtingsmeter<br>Belichtingsregeling<br>Belichtingsstanden<br>Belichtingscorrectie<br>Bracketing<br>Belichtingsvergrendeling<br>Sluiter<br>Sluiter<br>Sluitertijden<br>Gevoeligheid   | CPU-koppeling<br>Onderwerpsstanden (Digital Vari-Program) (100° automatisch, 27<br>portret, 2014 landschap, 26 kinderen, 27 sport, 27 close-up, 27<br>nachtportret), programma-automatiek (P) met flexibel programma;<br>sluitervoorkeuze (S); diafragmavoorkeuze (A); handmatig (M)<br>-5 tot +5 LW in stappen van ½ of ½ LW<br>Belichtings- en/of flitsbracketing (tot ±2 LW in drie opnamen)<br>Gemeten lichtwaarde kan worden vergrendeld met de knop AE-<br>L/AF-L<br>Gecombineerde mechanische en elektronische CCD-sluiter<br>30-⅓4000 sec in stappen van ⅓ of ½ LW, bulb, afstandsbediening<br>200-1600 (ISO-equivalent) in stappen van 1LW                                                                                                    |
|                                                                                                    | Koppeling belichtingsmeter<br>Belichtingsregeling<br>Belichtingsstanden<br>Belichtingscorrectie<br>Bracketing<br>Belichtingsvergrendeling<br>Sluiter<br>Sluitertijden<br>Gevoeligheid<br>Witbalans | CPU-koppeling<br>Onderwerpsstanden (Digital Vari-Program) (100° automatisch, 27<br>portret, 2014 landschap, 26 kinderen, 27 sport, 27 close-up, 27<br>nachtportret), programma-automatiek (P) met flexibel programma;<br>sluitervoorkeuze (S); diafragmavoorkeuze (A); handmatig (M)<br>-5 tot +5 LW in stappen van ½ of ½ LW<br>Belichtings- en/of flitsbracketing (tot ±2 LW in drie opnamen)<br>Gemeten lichtwaarde kan worden vergrendeld met de knop AE-<br>L/AF-L<br>Gecombineerde mechanische en elektronische CCD-sluiter<br>30-⅓4000 sec in stappen van ⅓ of ½ LW, bulb, afstandsbediening<br>200-1600 (ISO-equivalent) in stappen van 1LW<br>Automatisch (DDL-witbalans via RGB-sensor met 420 segmenten),<br>zes handmatige standen met vooringestelde witbalans |

| Ingebouwde flitser                   | <ul> <li> <sup>•</sup> <sup>•</sup></li></ul> |
|--------------------------------------|----------------------------------------------------------------------------------------------------|
| Richtgetal (m bij 20 °C)             | ISO 200: circa 15 (handmatig 17)     ISO 100: circa 11 (handmatig 12)                                                                                                    |
| F . (1)                              | • ISO TOO. Circa TT (nandmatig T2)                                                                                                    |
| Externe flitser                      | Alle an Manufacture discussion to the second                                                                                                    |
| Synchronisatiecontact                | Alleen X-contact; flitssynchronisatie tot 9500 sec                                                                                                    |
| Flitssturing                         | DDL filtesturing door DCD concer mot 420 commenter (alloca CDL)                                                                                                    |
| DDL                                  | objectieven)                                                                                                    |
|                                      | <ul> <li>Ingebouwde flitser: i-DDL uitgebalanceerde invulflits voor digitale<br/>SLR of standaard i-DDL flits voor digitale SLR (spotmeting)</li> <li>SB-800 of 600: i-DDL uitgebalanceerde invulflits voor digitale SLR<br/>of standaard i-DDL flits voor digitale SLR (spotmeting)</li> </ul>                                                                                                    |
| Automatisch diafragma                | Beschikbaar bij SB-800 met CPU-objectief                                                                                                    |
| Automatisch niet-DDL                 | Beschikbaar bij flitsers als SB-800, 80DX, 28DX, 28, 27 en 22s                                                                                                    |
| Handmatig met afstands-<br>voorkeuze | Beschikbaar bij SB-800                                                                                                    |
| Synchronisatiestanden                | <ul> <li>Arro, Z., S., S., Synchronisatie met eerste gordijn; rode-ogenreductie</li> <li>Synchronisatie met lange sluitertijd, en synchronisatie met lange sluitertijd en rode-ogenreductie</li> <li>Synchronisatie met eerste gordijn en rode-ogenreductie beschikbaar met optionele flitsers</li> <li>P, S, A, M: synchronisatie met eerste gordijn, synchronisatie met tweede gordijn, rode-ogenreductie, synchronisatie met lange sluitertijd, en synchronisatie met lange sluitertijd, en synchronisatie met lange sluitertijd en rode-ogenreductie</li> </ul>                                                                                                    |
| Flitscorrectie                       | −3 tot +1 LW in stappen van ⅓ of ½ LW                                                                                                    |
| Accessoireschoentje                  | Standaard ISO-flitsschoencontact met vergrendeling                                                                                                    |
| Creatief Verlichtings-<br>systeem    | Ondersteunt communicatie van flitskleurinformatie en flitswaarde-<br>vergrendeling met ingebouwde flitser, SB-800 en SB-600. SB-800<br>en SB-600 ondersteunen ook geavanceerde draadloze verlichting.                                                                                                    |
| Opslag                               |                                                                                                    |
| Media                                | SD-geheugenkaarten (Secure Digital)                                                                                                    |
| Bestandssysteem                      | Compatibel met DCF (Design Rule for Camera File System) en DPOF<br>(Digital Print Order Format)                                                                                                    |
| Compressie                           | NEF (RAW): 12-bits gecomprimeerd     JPEG: JPEG-baseline-compatibel                                                                                                    |
| Zelfontspanner                       | Elektronisch gestuurde timer met vertraging van 2–20 seconden                                                                                                    |
| Monitor                              | 2,0-inch low-temperature polysilicon TFT-LCD met 130.000 pixels<br>en helderheidsaanpassing                                                                                                    |

| Video-uitvoer                                                                         | Keuze tussen NTSC en PAL                                                                                                    |
|---------------------------------------------------------------------------------------|----------------------------------------------------------------------------------------------------|
| Externe interface                                                                     | Hi-speed USB 2.0                                                                                                    |
| Statiefaansluiting                                                                    | ¼ inch (ISO)                                                                                                    |
| Firmware-upgrade                                                                      | Firmware-upgrade kan worden uitgevoerd door de gebruiker                                                                                                    |
| Beschikbare talen                                                                     | Chinees (vereenvoudigd en traditioneel), Duits, Engels, Frans, Itali-<br>aans, Japans, Koreaans, Nederlands, Portugees, Russisch, Spaans,<br>Zweeds                                                                                                    |
|                                                                                       |                                                                                                    |
| Voeding                                                                               | <ul> <li>Eén oplaadbare Nikon EN-EL3a Li-ion batterij; laadvoltage (MH-<br/>18a snellader of optionele MH-19 multilader): 7,4 V</li> <li>EH-5 lichtnetadapterkit (apart verkrijgbaar)</li> </ul>                                                                                                    |
| Voeding<br>Afmetingen (B × H × D)                                                     | <ul> <li>Eén oplaadbare Nikon EN-EL3a Li-ion batterij; laadvoltage (MH-<br/>18a snellader of optionele MH-19 multilader): 7,4 V</li> <li>EH-5 lichtnetadapterkit (apart verkrijgbaar)</li> <li>Circa 130 x 102 x 76 mm</li> </ul>                                                                                     |
| Voeding<br>Afmetingen (B × H × D)<br>Gewicht                                          | <ul> <li>Eén oplaadbare Nikon EN-EL3a Li-ion batterij; laadvoltage (MH-<br/>18a snellader of optionele MH-19 multilader): 7,4 V</li> <li>EH-5 lichtnetadapterkit (apart verkrijgbaar)</li> <li>Circa 130 × 102 × 76 mm</li> <li>Circa 540 gram zonder batterij, geheugenkaart en bodydop</li> </ul>                   |
| Voeding<br>Afmetingen (B × H × D)<br>Gewicht<br>Gebruiksomstandigheden                | <ul> <li>Eén oplaadbare Nikon EN-EL3a Li-ion batterij; laadvoltage (MH-<br/>18a snellader of optionele MH-19 multilader): 7,4 V</li> <li>EH-5 lichtnetadapterkit (apart verkrijgbaar)</li> <li>Circa 130 × 102 × 76 mm</li> <li>Circa 540 gram zonder batterij, geheugenkaart en bodydop</li> </ul>                   |
| Voeding<br>Afmetingen (B × H × D)<br>Gewicht<br>Gebruiksomstandigheden<br>Temperatuur | <ul> <li>Eén oplaadbare Nikon EN-EL3a Li-ion batterij; laadvoltage (MH-<br/>18a snellader of optionele MH-19 multilader): 7,4 V</li> <li>EH-5 lichtnetadapterkit (apart verkrijgbaar)</li> <li>Circa 130 × 102 × 76 mm</li> <li>Circa 540 gram zonder batterij, geheugenkaart en bodydop</li> <li>0-+40 °C</li> </ul> |

• Tenzij anders wordt vermeld, hebben alle getallen betrekking op een camera met een volledig opgeladen batterij bij een omgevingstemperatuur van 20 °C.

 Nikon behoudt zich het recht voor de specificaties van de hardware en de software die in deze handleiding zijn beschreven op elk gewenst moment zonder aankondiging te wijzigen. Nikon kan niet aansprakelijk worden gesteld voor schade die voortvloeit uit eventuele fouten in deze handleiding.

# MH-18a snellader

| Ingang                                                        | AC 100–240 V wisselstroom, 50/60 Hz              |
|---------------------------------------------------------------|--------------------------------------------------|
| Uitgang                                                       | 8,4V gelijkstroom / 900 mA                       |
| Ondersteunde batterijen                                       | EN-EL3a oplaadbare Li-ion-batterijen             |
| Laadtijd                                                      | Circa 135 min                                    |
|                                                               |                                                  |
| Gebruikstemperatuur                                           | 0-+40°C                                          |
| Gebruikstemperatuur<br>Lengte van snoer                       | 0-+40°C<br>Circa 180 cm                          |
| Gebruikstemperatuur<br>Lengte van snoer<br>Afmetingen (B×H×D) | 0-+40°C<br>Circa 180 cm<br>Circa 58 × 90 × 35 mm |

## EN-EL3a oplaadbare Li-ion batterij

| Туре                                 | Oplaadbare lithium-ion batterij                |
|--------------------------------------|------------------------------------------------|
| Capaciteit                           | 7,4V / 1500 mAh                                |
| Afmetingen ( $B \times H \times D$ ) | Circa 39,5 × 56 × 21 mm                        |
| Gewicht                              | Circa 80 gram, zonder kapje over contactpunten |

V

# AF-S 18-55mm, f/3.5-5.6G objectief

| Туре                                 | G-type CPU AF-S DX Nikkor-zoomobjectief met Nikon-vatting                      |
|--------------------------------------|--------------------------------------------------------------------------------|
| Ondersteunde camera's                | Nikon DX-formaat digitale SLR-camera's                                         |
| Brandpuntsafstand                    | 18–55mm                                                                        |
| Max. reproductieverhou-<br>ding      | 1:3,5–5,6                                                                      |
| Samenstelling                        | 7 elementen in 5 groepen, waaronder 1 ED-glaselement en 1<br>asferisch element |
| Zoomposities                         | 18, 24, 35, 45 en 55 mm                                                        |
| Afstandsinformatie                   | Doorgegeven aan camerabody                                                     |
| Zoom                                 | Zoom wordt aangepast door te draaien aan de zoomring van het objectief         |
| Scherpstelling                       | Autofocus met Silent Wave-motor; handmatige scherpstelling                     |
| Min. scherpstelafstand               | 0,28 m op alle zoomposities                                                    |
| Diafragma                            | Automatisch diafragma                                                          |
| Diafragmabereik                      | f/3.5–22 (18 mm zoom); f/5.6–38 (55 mm zoom)                                   |
| Lichtmeting                          | Maximaal diafragma                                                             |
| Filtermaat                           | 52 mm (P=0,75 mm)                                                              |
| Afmetingen ( $B \times H \times D$ ) | Diameter: circa 69mm, lengte: 74mm                                             |
| Gewicht                              | Circa 210 gram                                                                 |
| Zonnekappen                          | HB-33 (apart verkrijgbaar; wordt bevestigd zoals hieronder wordt aangegeven)   |
## 🖉 Gebruiksduur batterij

Het aantal opnamen dat kan worden gemaakt met een volledig opgeladen EN-EL3a batterij (1500 mAh) hangt af van de batterijstatus, de temperatuur en de manier waarop de camera wordt gebruikt. De volgende metingen zijn uitgevoerd bij een temperatuur van 20°C.

### Voorbeeld 1: 2500 opnamen

AF-S DX ED 18–55 mm f/3.5–5.6G objectief; continu-opnamestand; continue servo autofocus; beeldkwaliteit ingesteld op JPEG Basis; beeldformaat ingesteld op **M**; sluitertijd van  $\frac{1}{250}$  sec; de ontspanknop wordt gedurende drie seconden half ingedrukt; er wordt driemaal scherpgesteld van oneindig tot minimaal en terug; na zes opnamen wordt de monitor gedurende vijf seconden ingeschakeld en vervolgens weer uitgezet; dit wordt herhaald nadat de lichtmeters zijn uitgeschakeld.

### Voorbeeld 2: 500 opnamen

AF-S DX ED 18–55 mm f/3.5–5.6G-objectief; enkelvoudige opnamestand; enkelvoudige servo autofocus; beeldkwaliteit ingesteld op JPEG Normaal; beeldformaat ingesteld op L; sluitertijd van ½50 sec; de ontspanknop wordt gedurende vijf seconden half ingedrukt; voor elke opname wordt driemaal scherpgesteld van oneindig tot minimaal; ingebouwde flitser wordt om de opname op volle sterkte gebruikt; AF-hulpverlichting brandt wanneer de flitser wordt gebruikt; dit wordt herhaald nadat de lichtmeters zijn uitgeschakeld; na tien opnamen wordt de camera gedurende één minuut uitgeschakeld.

De gebruiksduur van de batterij neemt af als:

- De monitor wordt gebruikt
- De ontspanknop half wordt ingedrukt
- Autofocus herhaaldelijk wordt toegepast
- NEF (RAW)-foto's worden gemaakt
- Lange sluitertijden worden gebruikt

U zorgt als volgt voor maximale prestaties van de batterij:

- Houd de batterijcontacten schoon. De prestaties nemen af door vuile contactpunten.
- Gebruik EN-EL3a batterijen direct nadat ze zijn opgeladen. Batterijen verliezen hun lading als ze niet worden gebruikt.

Å

# Trefwoordenregister

Symbolen Zie Belichtingscorrectie Zie Flitsbelichtingscorrectie Zie Flitser-gereedaanduidina **2**. Zie FV-vergrendeling 🐔, 🛋, 🔄, 💐, 🖏, 💽. Zie Stand, Onderwerpsstanden 2. Zie Afstandsbediening Zie Zelfontspanner 🖳 Zie Opnamestand auto) stand, 14 A. Zie Stand AE-L/AF-L, 98 AE-vergr., 99 AF. Zie Scherpstelstand; Autofocus Afstandsbed, 100 Afstandsbediening, 22-23 AF-hulplicht, 90 AF-hulpverlichting, 34 AF-veld verl, 91 AF-veldstand, 89 Anticiperende meevolgende scherpstelling, 129 Autofocus, 88 Autofocus, 33, 88, 89 AF-A, 88 AF-C. 88 AF-S, 88 В BASIS. Zie Beeldkwaliteit Batterij, 8–9 EN-EL3a, 8 gebruiksduur, 135 opbergen, 118-119 plaatsen, 8-9 Beeld bekijken, 90 Beeldbestanden, 31–32 Beeldformaat, 32 Beeldkwaliteit, 31 Belichtingsbracketing, 93–94 Belichtingscorrectie, 47 Bestanden. Zie Beeldbestanden

aen Beveiligen, foto's, 56

BKT. Zie Bracketing Bld bekijken, 90 Bld commentaar, 70 Bld.optimalsrn, 48, 76 Bracketing, 93 Bracketing, 93-95. Zie ook Belichtingsbracketing; Witbalansbracketing Bulb. Zie Langdurige belichting С CCD, 129 reinigen, 116-117 CLOCK. Zie Klok Computer, 59-61 Continu-opname. Zie Opnamestand Contrast. Zie Tooncompens. CPU-objectieven, 105–106 CSM. Zie Persoonlijke instellingen

### D Datum. Zie Datum Datum, 69 Diafragma, 40-45 Diashow, 85 Diashows. Zie Diashow Digital Print Order Format, 67, 128 Dioptrie, 13 DPOF. Zie Digital Print Order Format Draai portret, 84 DVP. Zie Stand, Onderwerpsstanden Dvnamisch veld-AF. Zie AFveldstand

EL. Zie Vergrendeling automatische belichting Elektronische afstandsmeter, 35 Elektronische analoge belichtingsaanduiding, 45–46 Enkelvelds-AF. Zie AF-veldstand. Enkel-beeld-opname. Zie Opnamestand

Enkel-beeld-weergave, 51-53 Exif versie 2.21, 128 F FIJN. Zie Beeldkwaliteit Firmware, 75 Firmware Ver., 75 Flexibel programma, 42. Zie ook Stand, P, S, A, M Flitsbelichtingscorrectie, 38 Flitsen, 18, 36-38, 109-112. Zie ook Flitser bracketing, 93-94 Flitser, 109–112. Zie ook Flitsen ingebouwd, 18, 36-38 optioneel, 109-112 Flitser-gereedaanduiding, 18 Flitskleurinformatie, overdracht van, 109-110 Flitsopbr, 90 Flitsstand, 99 Flitssynchronisatiestand, 36-37 Formaat. Zie Beeldformaat Formatteren, 68 Foto-informatie, 52-53 Foto's afdrukken, 62–67 FV-vergrendeling, 98-99 G Geavanceerde draadloze verlichting, 110 Geen SD-krt?, 90 Geheugenbuffer, 21 Geheugenkaart, 11–12 capaciteit van, 126 formatteren, 68 goedgekeurd, 114 Gevoeligheid, 39. Zie ook ISO H. Handmatig scherpstellen, 35 Helderheid. Zie LCD helderheid Histogram, 53 Hoge lichten weergeven, 53 1 i-DDL-flitssturing, 109-110, 127 ISO, 39. Zie ook Gevoeligheid ISO auto, 92 ISO regeling, 91

Q

# Technische gegevens—Trefwoordenregister

**J** JPEG, 31

Κ

Kleine kopie, 86 Kleurprofiel. *Zie* Kleurstand Kleurstand, 77 Klok, 69

### L

L. Zie Beeldformaat

Laagdoorlaatfilter, 116–117 Langdurige belichting, 45–46 Lange tijd RO, 78 LCD helderheid, 69 Lichtmeting, 96. Zie ook Meter uit Lichtmeting, 96 LW-stappen, 92

### Μ

M. Zie Beeldformaat; Handmatig scherpstellen; Stand Mappen, 71–72, 84 Maspen, 71 Mass Storage, 59, 71 Menu-inhoud, 69 Meter uit, 100 Miniatuurweergave, 54 Monitor, 115 automatisch uit, 100 Monitor uit, 100

### Ν

NEF, 31–32. Zie ook Beeldkwaliteit; RAW Nikon Capture 4, 31, 59, 114 NORMAAL. Zie Beeldkwaliteit

### 0

Objectief, 105–108 bevestigen, 7 compatibel, 105–108 CPU, 105–106 G- of D-type, 105–108 niet-CPU, 106–107 Oculairkapje, 13 Onderwerpsstanden (Digital Vari-Program). Zie <sup>AUD</sup>, Stand Onscherpe opnamen voorkomen, 43 **Opeenvlg. numm**, 73 Opnamemenu, 76–82, 101–103 Opnamestand, 21 **Oriënt. opsl.**, 75 **P** 

# P. Zie Stand

Pr. Zie Stand
P\*. Zie Flexibel programma
Persoonlijke instellingen,
87–100, 101
standaardinstellingen, 87,
102
PictBridge, 62–67, 128
PictureProject, 31,59–60
Picture Transfer Protocol. Zie
PTP.
PRE. Zie Witbalans, vooringesteld
Principal cicktarkiiniide en

Prioriteit dichtstbijzijnde onderwerp. *Zie* AF-veldstand **PTP**, 59, 63 71

### R

RAW, 32. Zie ook **Beeldkwaliteit**; NEF Reset met twee knoppen, 50 **Resetten**, 87 Rode-ogencorrectie, 36 Ruis, 46 onderdrukking, 78

### S

Zie Beeldformaat; Stand Zie Opnamestand Scherpstellen. Zie Autofocus; Scherpstelstand; Handmatig scherpstellen Scherpstelstand, 15, 35 Scherpstelveld (scherpstelhaakjes), 33 Scherpstelvergrendeling, 34 SD. Zie Geheugenkaart Secure Digital. Zie Geheugenkaart Sensorvlakaanduiding, 35 Setup-menu, 68-75 Signaal, 88 Sluitertijd, 40–45 en flitssynchronisatie, 128 Spiegel omhoog, 116 sRGB. Zie Kleurstand Stand, 6

Vari-Program), 14-20 P, S, A, M, 40-46 Stof ref. foto, 74 Stofverwijdering, 74 Т Taal. Zie Taal (LANG) Taal (LANG), 70 Televisie, 58, 69 Terugspeelmap, 84 Tijd. Zie Datum Tijdopnamen. Zie Langdurige belichting Tint aanpassen, 78 Tooncompens., 77 U USB, 59, 63, 71 v Vergrendeling automatische belichting, 97 Verscherpen, 76 Verzadiging, 77 Video-apparaat, 58, 69 Videostand, 69 VIDEO-UITGANG, 58 w WB. Zie Witbalans Weergave, 51–67 Weergavemenu, 83-86 Wissen, 84 Wissen, 57, 84. Zie ook Geheugenkaart, formatteren alle foto's, 84 enkel-beeld-weergave, 24 geselecteerde foto's, 84 Witbalans, 47, 79 Witbalans, 49 bracketing, 93, 95 vooringesteld, 79-82 Ζ Zelfontspanner, 22–23 Zelfontspnnr, 100 Zelfportretten. Zie Afstandsbediening; Zelfontspanner

Onderwerpsstanden (Digital

Zoeker, 13, 16–17 scherpstelling. *Zie* Dioptrie

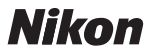

Niets uit deze uitgave mag worden overgenomen, in welke vorm ook, volledig of gedeeltelijk, zonder de schriftelijke toestemming van NIKON CORPORATION (met uitzondering van korte citaten in artikels of besprekingen).

NIKON CORPORATION

Fuji Bldg., 2-3 Marunouchi 3-chome, Chiyoda-ku,Tokyo 100-8331, Japan SB6L05(1F) 6MBA431F-05